www.aja.com

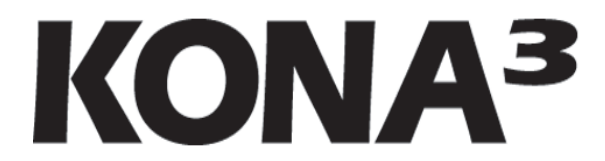

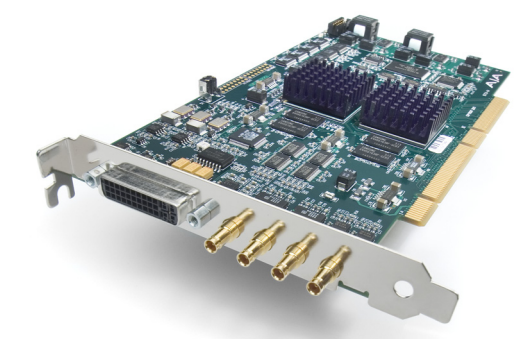

Published: 5/27/11

# Installation and Operation Guide

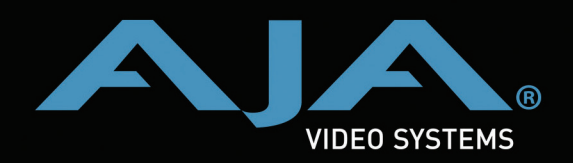

Because it matters.

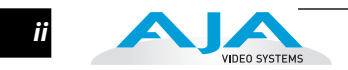

## Trademarks

AJA<sup>®</sup>, KONA<sup>®</sup>, Ki Pro<sup>®</sup>, KUMO<sup>®</sup>, and XENA<sup>®</sup> are registered trademarks of AJA Video, Inc, Io Express<sup>™</sup>, Io HD<sup>™</sup> and Io<sup>™</sup> are trademarks of AJA Video, Inc. Apple, the Apple logo, AppleShare, AppleTalk, FireWire, iPod, iPod Touch, Mac, and Macintosh are registered trademarks of Apple Computer, Inc. Final Cut Pro, QuickTime and the QuickTime Logo are trademarks of Apple Computer, Inc. All other trademarks are the property of their respective holders.

### Notice

Copyright © 2011 AJA Video, Inc. All rights reserved. All information in this manual is subject to change without notice. No part of the document may be reproduced or transmitted in any form, or by any means, electronic or mechanical, including photocopying or recording, without the express written permission of AJA Inc.

#### **Contacting Support**

To contact AJA Video for sales or support, use any of the following methods: Telephone: 800.251.4224 or 530.271.3190 Fax: 530.274.9442 Web: http://www.aja.com Support Email: support@aja.com Sales Email: sales@aja.com

## **FCC Emission Information**

This equipment has been tested and found to comply with the limits for a Class A digital device, pursuant to Part 15 of the FCC Rules. These limits are designed to provide reasonable protection against harmful interference when the equipment is operated in a commercial environment. This equipment generates, uses and can radiate radio frequency energy and, if not installed and used in accordance with the instruction manual, may cause harmful interference to radio communications. Operation of this equipment in a residential area is likely to cause harmful interference in which case the user will be required to correct the interference at his own expense. Changes or modifications not expressly approved by AJA Video can effect emission compliance and could void the user's authority to operate this equipment.

#### Limited Warranty

AJA Video warrants that this product will be free from defects in materials and workmanship for a period of three years from the date of purchase. If a product proves to be defective during this warranty period, AJA Video, at its option, will either repair the defective product without charge for parts and labor, or will provide a replacement in exchange for the defective product.

In order to obtain service under this warranty, you the Customer, must notify AJA Video of the defect before the expiration of the warranty period and make suitable arrangements for the performance of service. The Customer shall be responsible for packaging and shipping the defective product to a designated service center nominated by AJA Video, with shipping charges prepaid. AJA Video shall pay for the return of the product to the Customer if the shipment is to a location within the country in which the AJA Video service center is located. Customer shall be responsible for paying all shipping charges, insurance, duties, taxes, and any other charges for products returned to any other locations. This warranty shall not apply to any defect, failure or damage caused by improper use or improper or inadequate maintenance and care. AJA Video shall not be obligated to furnish service under this warranty a) to repair damage resulting from attempts by personnel other than AJA Video representatives to install, repair or service the product, b) to repair damage resulting from improper use or connection to incompatible equipment, c) to repair any damage or malfunction caused by the use of non-AJA Video parts or supplies, or d) to service a product that has been modified or integrated with other products when the effect of such a modification or integration increases the time or difficulty of servicing the product.

THIS WARRANTY IS GIVEN BY AJA VIDEO IN LIEU OF ANY OTHER WARRANTIES, EXPRESS OR IMPLIED. AJA VIDEO AND ITS VENDORS DISCLAIM ANY IMPLIED WARRANTIES OF MERCHANTABILITY OR FITNESS FOR A PARTICULAR PURPOSE. AJA VIDEO'S RESPONSIBILITY TO REPAIR OR REPLACE DEFECTIVE PRODUCTS IS THE WHOLE AND EXCLUSIVE REMEDY PROVIDED TO THE CUSTOMER FOR ANY INDIRECT, SPECIAL, INCIDENTAL OR CONSEQUENTIAL DAMAGES IRRESPECTIVE OF WHETHER AJA VIDEO OR THE VENDOR HAS ADVANCE NOTICE OF THE POSSIBILITY OF SUCH DAMAGES.

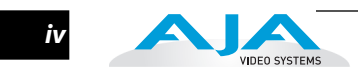

1

## **Table of Contents**

| Trademarks               | i |
|--------------------------|---|
| Notice                   | i |
| Contacting Support       | i |
| FCC Emission Information | i |
| Limited Warranty         | i |

## Chapter 1: Introduction

| Overview                                                         | 1   |
|------------------------------------------------------------------|-----|
| Features                                                         | 2   |
| Hardware                                                         | 2   |
| Broadcast-Quality Conversion                                     | 2   |
| KONA 3 Audio                                                     | 3   |
| Dual Link                                                        | 3   |
| 2K Workflow Support                                              | 3   |
| Hardware-based Acceleration                                      | 3   |
| Internal HD/SD Hardware Downstream Keyer                         | 4   |
| Software                                                         | 4   |
| KONA 3 Supports Final Cut Multi-cam Feature                      | 5   |
| What's In The Box?                                               | 5   |
| System Requirements                                              | 6   |
| Minimum and Recommended System and Software Requirements         | 7   |
| Understanding Disk Storage Methods                               | 7   |
| About RAIDs                                                      | 8   |
| Software For Striping                                            | 8   |
| Storage Example: AJA KONA 3 and Xserve RAID                      | 9   |
| Storage Example: AJA KONA 3 for Dual Link HD and 2K resolutions  | .10 |
| Storage capacity                                                 |     |
| Cable Connections                                                |     |
| Using the Standard Cables                                        |     |
| Using The Breakout Box                                           | 12  |
| About BNC and Mini-Connectors                                    |     |
| Connector Descriptions—Cables and K3-Box                         | .13 |
| 8 Channel Digital AES/EBU Audio Inputs And Outputs               | .13 |
| Analog 2 Channel Unbalanced Audio (Breakout Box only)            | .13 |
| RS422 Machine Control                                            | 13  |
| SDI Input and Outputs                                            | .13 |
| Analog Monitor Out (Component HD or SD or SD Composite $+ Y/C$ ) | 13  |
| Reference Video                                                  |     |
| In This Manual                                                   | 15  |
|                                                                  |     |

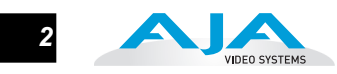

## Chapter 2: Getting Started—Workflow

| KONA 3 And Your Workflow                                                                  |  |
|-------------------------------------------------------------------------------------------|--|
| Understanding Typical Workflows                                                           |  |
| PhotoJPEG                                                                                 |  |
| DV (DV25)                                                                                 |  |
| DV50                                                                                      |  |
| DVCPRO HD                                                                                 |  |
| HDV                                                                                       |  |
| Uncompressed 8-bit 4:2:2 (SD or HD)                                                       |  |
| Uncompressed 10-bit 4:2:2                                                                 |  |
| AJA Kona 10-bit Log RGB and RGB Codecs                                                    |  |
| AJA Kona 10-bit Log RGB and RGB Codecs as related to a 2K Workflow                        |  |
| Apple ProRes 422 and Apple ProRes 422 HQ (SD or HD)                                       |  |
| Workflow General Notes                                                                    |  |
| HD Offline Scenario #1                                                                    |  |
| HD Offline Scenario #2                                                                    |  |
| Mixing and Matching Formats in Final Cut                                                  |  |
| 2K Workflows                                                                              |  |
| AJA KONA 3 Workflow Support For RED                                                       |  |
| Double Speed Transfer for KONA 3 and Sony HDCAM SR                                        |  |
| Color Accurate Playback of ProRes4444 Video when using Final Cut Pro and the AJA KONA 3 . |  |
| Stereoscopic Output                                                                       |  |

## **Chapter 3: Installation & Configuration**

| Installation Overview                          | 39 |
|------------------------------------------------|----|
| Unpacking                                      | 40 |
| Shipping Box Contents                          | 40 |
| Installing the KONA 3 Card into a MacPro or G5 | 41 |
| Cabling the System                             | 43 |
| System Video/Audio Cable Connections           | 43 |
| Typical System                                 | 44 |
| Installing KONA 3 Software                     | 46 |
| Software Installation Procedure                | 46 |
| Updating KONA 3 Firmware                       | 50 |
| Reverting to an Earlier Firmware Version       | 52 |
| Genlock and Your System                        | 52 |
|                                                |    |

## Using Final Cut Pro & Other Software

| Final Cut Pro                    |    |
|----------------------------------|----|
| Using The KONA 3 Control Panel   |    |
| Control Panel Basics             |    |
| Control Tab Screen               |    |
| Control Tab Screen Settings      |    |
| Format Tab Screen                | 61 |
| Format Tab Screen Settings       | 62 |
| Input Select Tab Screen          |    |
| Input Select Tab Screen Settings |    |
| SDI Out Tab Screen               |    |
| SDI Out Tab Screen Settings      |    |

3

| Analog Out Tab Screen                                           | 73  |
|-----------------------------------------------------------------|-----|
| Analog Out Tab Screen Settings                                  | 73  |
| Video Setup Tab Screen                                          | 74  |
| Setup Tab Screen Settings                                       | 74  |
| Audio Setup Tab Screen                                          |     |
| Audio Setup Tab Screen Settings                                 |     |
| Conversion Tab Screen                                           |     |
| Conversion Tab Screen Settings                                  |     |
| 2K Crop Tab Screen                                              |     |
| DS Keyer Tab Screen                                             |     |
| Timecode Tab Screen                                             |     |
| Timecode Tab Screen Settings                                    |     |
| Timelapse Tab Screen                                            |     |
| Info Tab Screen                                                 |     |
| Saving Your Control Panel Presets                               |     |
| Who is Controlling KONA?                                        |     |
| QuickTime Application Format Selection                          |     |
| Control Recommendations                                         |     |
| Using Multiple AJA Products                                     |     |
| Notes on using multiple AJA Products:                           |     |
| Easy Setups for Typical Uses                                    | 91  |
| Easy Setups Menu                                                |     |
| Easy Setups For Use With KONA 3                                 | 93  |
| Audio/Video Settings Menu                                       | 93  |
| To Create A New Easy Setup                                      | 94  |
| The Sequence Presets Window                                     | 96  |
| Checking the System with a Simple Test Project of Bars and Tone | 101 |
| Using 8-bit Versus 10-bit Video                                 | 104 |

## **Chapter 5: Troubleshooting**

| If You Run Into Problems | 105 |
|--------------------------|-----|
| Updating Software        | 106 |
| Support                  | 106 |
| Apple Resources          | 107 |

## **Appendix A: Specifications**

| Video Input                      | 109 |
|----------------------------------|-----|
| Video Formats                    | 109 |
| Video Output                     | 109 |
| Audio                            | 110 |
| Up-Conversion                    | 110 |
| Down-Conversion                  | 110 |
| Cross-Conversion                 | 110 |
| SD to SD Aspect Ratio Conversion | 110 |
| Reference Input                  | 110 |
| Machine Control                  | 111 |

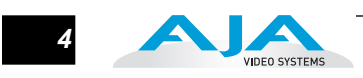

## **Appendix B: Glossary**

## Appendix C: Working with 2K Workflows

Index

## Chapter 1: Introduction

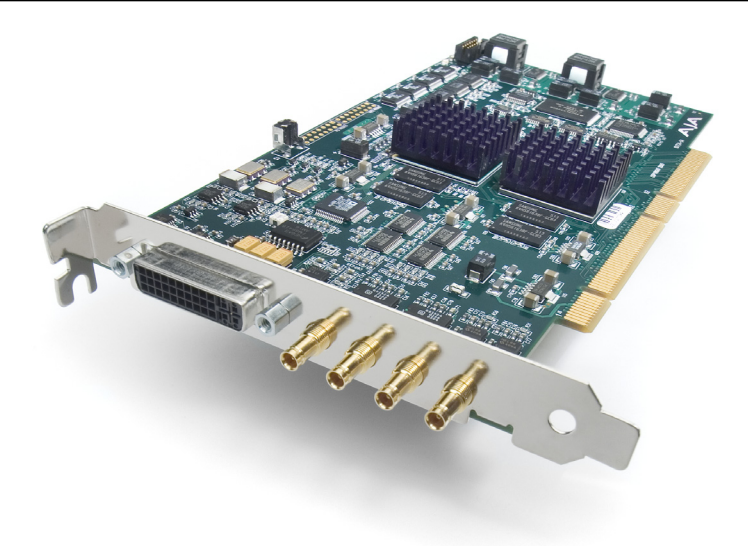

## **Overview**

The AJA KONA 3 brings the highest quality to SD, HD, Dual Link HD and 2K film resolutions to Apple PCI-Express and PCI-X computers. The KONA 3 offers unsurpassed 10-bit broadcast quality serial digital video input/output, 8 channel digital AES/EBU audio input/output as well as 16-channel embedded audio, hardware based upconversion from SD to HD, hardware based downconversion from HD to SD and HD to HD crossconversion between 720 and 1080 HD formats, DVCProHD and HDV hardware scaling support. KONA 3 is designed to be the ultimate capture and playback card. AJA provided software utilities and applications deliver leading features for broadcasters and filmmakers.

As a state-of-the-art PCI-Express card, KONA 3 plugs into a PCI-Express slot on Apple's latest MacPro PCI-Express slot enabled computers. A PCI-X version of the card for legacy G5 computers with a PCI-X 133Mhz slot is also offered (KONA 3X). The card comes supplied with software that allows it to work seamlessly with Final Cut Pro and other QuickTime based applications to provide a professional broadcast quality editing suite, corporate/industrial video center, or high-powered desktop video setup - or anything in between. Included with the KONA 3 is a cable set that can be connected to a variety of SD, HD, Dual Link HD and 2K capable equipment. For even easier connectivity, an optional K3-Box rack mountable breakout box can also be purchased - it ships with it's own multi-pin cable and is connected to the Kona 3 card with this capable and the multi-connector SDI cable provided with the card. This manual covers the installation and operation of the KONA 3, the optional K3-Box and how to use the card in conjunction with Final Cut Pro and other software applications.

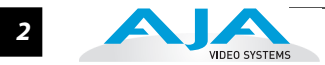

#### Features

|          | The KONA 3 card offers a large number of unique features for optimum quality, ease of use, and support for a wide variety of post production workflows.                                                                                                    |
|----------|----------------------------------------------------------------------------------------------------|
| Hardware | <ul> <li>SD-SDI, HD-SDI, Dual Link HD-SDI, and HSDL inputs</li> </ul>                                                                                                    |
|          | <ul> <li>2K support that includes 2048x1556 and 2048x1080 formats</li> </ul>                                                                                                    |
|          | <ul> <li>x4 Lane PCI-Express Bus Interface (or PCI-X 133Mhz)</li> </ul>                                                                                                    |
|          | <ul> <li>DVCProHD hardware scaling acceleration</li> </ul>                                                                                                    |
|          | HDV hardware scaling acceleration                                                                                                    |
|          | <ul> <li>Final Cut Pro Dynamic RT Extreme hardware acceleration</li> </ul>                                                                                                    |
|          | <ul> <li>Broadcast quality hardware based 10-bit upconversion</li> </ul>                                                                                                    |
|          | <ul> <li>Broadcast quality hardware based 10-bit downconversion</li> </ul>                                                                                                    |
|          | <ul> <li>Broadcast quality hardware based 10-bit crossconversion (1080 to 720 and<br/>720 to 1080)</li> </ul>                                                                                                    |
|          | <ul> <li>Broadcast quality hardware based 10-bit SD aspect ratio conversion<br/>(anamorphic to letterbox, etc.)</li> </ul>                                                                                                    |
|          | <ul> <li>12-bit HD component analog video and SD analog component or composite<br/>and s-video output</li> </ul>                                                                                                    |
|          | • 10-bit HD/SD Video+Key Output                                                                                                    |
|          | HD/SD Hardware Downstream Keyer                                                                                                    |
|          | <ul> <li>8 channel 24-bit, 48kHz or 96kHz digital AES/EBU audio</li> </ul>                                                                                                    |
|          | <ul> <li>16 channels of SDI embedded digital audio</li> </ul>                                                                                                    |
|          | • RS-422 control via 9 pin                                                                                                    |
|          | <ul> <li>Genlock input with optional looping capability via the K3- Box (terminated on<br/>the supplied breakout cable)</li> </ul>                                                                                                    |
|          | Standard 2 meter length connection cables                                                                                                    |
|          | Broadcast-Quality Conversion                                                                                                    |
|          | KONA 3 features hardware based full 10-bit broadcast quality motion adaptive SD<br>to HD upconversion, HD to SD downconversion and HD to HD crossconversion. The<br>quality of the conversion features found in the KONA 3 is virtually identical to AJA's<br>award winning stand-alone converter products used throughout the post<br>production market. The KONA 3 built-in upconverter uses a a full 10-bit path, fully<br>motion adaptive de-interlacing, and large multi-point digital interpolators.<br>Downconversion uses large multi-point digital interpolators, anti-alias filtering and<br>interpolation. |
|          | Crossconversion is high-quality hardware-based, providing capability to streamline dailies and offers true broadcast picture quality in realtime. Because these                                                                                                    |

functions are in hardware on the card, they are available full time, all the time— with no CPU load. Such conversions are useful for cost effective monitoring, making standard definition dubs of an HD project, or upconverting from a standard definition FCP project to an HD deliverable.

#### **KONA 3 Audio**

KONA 3 supports 8 channels of 24-bit 48kHz or 96kHz AES digital audio via XLR (balanced 110 ohm) connectors (using the supplied breakout cable) or XLR and BNC (unbalanced 75 ohm) connectors (when the optional K3-Box breakout box is used.) KONA 3 also supports 16 channels of embedded 24-bit 48kHz digital audio over the same SDI connection as the video. If you are using a Digital Betacam VTR, HDCam VTR, DVCPro VTR, D5 VTR or HDCam SR VTR—you'll have the proper audio connections for interfacing with the VTR.

KONA 3 support for 8 AES digital audio via XLR or BNC features AES input sample rate conversion; this feature eliminates the requirement for audio source synchronization. Sample rate converters auto-lock to any AES input, 32-96kHz, and then convert it to 24-bit 48 or 96kHz audio, perfectly locked to internal KONA 3 video. Sample rate conversion is done at very high quality (over 120db THD).

#### **Dual Link**

KONA 3 supports Dual Link HD-SDI (4:4:4). This emerging technology is found in Sony's HDCamSR product line as well as Thomson Grass Valley's Viper Filmstream camera. KONA 3 supports the ingest and output of SMPTE-372M compliant 4:4:4 RGB video at 10-bit.

#### **2K Workflow Support**

The KONA 3 2K path offers potentially significant cost and labor savings over a tape-based approach to 2K workflow. In a unique development for customers on the Apple platform, users can go straight from telecine to disk with 2K media and eliminate steps requiring the use of tape stock and then the digitizing of those tapes for the nonlinear editor. 2K telecine to KONA 3 saves time and steps in the process by directly and simultaneously creating 2K DPX files and 2K QuickTime reference movies. Material can be played out at 2K via HSDL (High Speed Data Link), offering further synergy with other 2K products, such as projectors or DDRs, currently available in the market.

Additionally, KONA 3 allows 2K files to be viewed on HD 1080PsF supported video monitors, lowering the price barrier for recording to tape and viewing 2K material. This 1080 HD playout can be down-converted to SD in real time, giving the 2K DI pipeline a powerful solution for multi-format video playout of 2K material.

By generating 2K DPX files during the digitize phase, different parts of the process, for example-delivery of full-resolution media for shots intended for visual effects-can be done much earlier. Offline editing can be done in Final Cut Pro and because of the flexibility of Final Cut Pro and QuickTime, even a 2K online is possible.

#### **Hardware-based Acceleration**

Final Cut Pro users will likely notice the DVCPROHD, HDV, and Apple RT Extreme hardware acceleration provided by KONA 3. This hardware acceleration was developed in close cooperation with Apple. How does KONA 3 accelerate DVCPROHD, HDV, and Apple RT Effects? A precision hardware scalar in KONA 3 does what the Apple computer's processor would otherwise have to do, scale less than full raster HD (DVCProHD and HDV) to full raster size, thus speeding up the system considerably—and doing this scaling at full 10-bit broadcast quality.

KONA 3 also has hardware support when capturing from HD-SDI to the DVCProHD codec. With KONA 3, any HD source can be captured using the DVCPROHD codec-giving you online HD quality at remarkably low data rates.

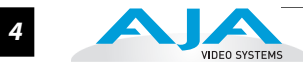

This feature allows HD to be used where only SD would have been considered due to drive capacity or drive performance constraints. KONA 3 even supports the DVCPROHD codec with up or down conversion-allowing projects to be downconverted to SD, or even upconverted to the DVCPROHD codec on ingest.

When using the Final Cut Pro HDV codec, the KONA 3 advanced scaling engine takes the native frame (long GOP 1440 HD) and outputs it via hardware-in real time. Precision AJA circuitry re-sizes the video to full raster 1920 x 1080, providing instantaneous playback of HDV captured by Final Cut Pro for both monitoring and recordina.

Unlike the DV25 format, which can preview in realtime natively via Final Cut Pro, the MPEG structure of HDV is much more complex. Fortunately, KONA 3 can provide real time monitoring and playback to both HD and SD monitors and decks via the realtime hardware scaler and down-converter on board.

In addition to speeding up Final Cut Pro Dynamic RT by using the KONA scalar, multiple frame size RT (1/4 size, 1/2 size, full size)—a Final Cut Pro feature—also benefits from KONA 3. The frame count and image size are dynamically changed during file playback, so you don't get the "un-rendered" message in Final Cut Pro. The KONA 3 scalar handles the dynamic multiple frame sizes seamlessly, so that the Dynamic RT you see on the Mac monitor is the same as that shown on your professional broadcast monitor.

#### Internal HD/SD Hardware Downstream Keyer

Available for the first time on any QuickTime capture card is a powerful hardware kever that can place graphic files with an alpha channel over video in, a selectable matte, or the contents of the card's framebuffer from a software application (AJA Kona TV / Apple's Final Cut Pro / AJA's VTR Xchange). Key a bug or text over picture and avoid what might normally be a lengthy software render. In addition to working with these software applications, you can also key video that has an alpha channel over video input or a matte. For example, you could load a QuickTime clip that has an alpha-channel - a flying logo generated in the Animation codec - into KONA TV and then place it over live video coming into the card and then passing both on to a VTR for recording or broadcast.

#### Software

- KONA 3 Control Panel for audio/video source selection, conversion and control of KONA 3 within the overall MacOS environment (Macintosh Desktop, Input Pass-through, etc.)
- AJA QuickTime™ Drivers for tightly integrated hardware/software operation
- Support for Apple Final Cut Pro<sup>™</sup> (application software not included)
- Support for After Effects, Combustion, Motion, and other application application software not included.
- AJA Utilities: KONA TV, VTR Xchange, KONA System Test, AJA Data Rate Calculator, KONA QTtoDPXtranslator, and KONA DPXtoQTtranslator.

AJA's KONA 3 software and hardware were developed for use with Final Cut Pro for powerful integrated video/audio capture, editing, and video production. With a MacPro or Apple G5, FCP, and KONA 3, you have the ultimate system for standard definition—and high definition—video production and DI work. Software is supplied on CD, including the KONA 3 Control Panel, drivers for the card itself, and all files necessary for Final Cut Pro and other application support.

5

#### **KONA 3 Supports Final Cut Multi-cam Feature**

Final Cut Pro 5 and later provides multi-cam playout-and KONA 3 supports it. With KONA hardware and a sufficient storage solution, you can handle up to 16 sources in real time. Each stream of video is captured individually and then ganged together in Final Cut Pro for a multi-cam editing workflow. The KONA 3 hardware plays the multi-cam clips out to professional broadcast monitors or decks, via SDI, HD-SDI or via analog video. Up to 16 sources can be viewed in real time via the KONA (4-up, 6-up, 9-up, 16-up, etc.) -or each individual source can be viewed as it is selected via Final Cut Pro.

## What's In The Box?

When you unpack your AJA KONA 3, you'll find the following components:

- AJA KONA 3 Software and Documentation CD-ROM—this CD contains the software installer to place KONA 3 drivers and the Control Panel on an Apple Mac. Due to the pace of innovation, it is best to install the latest driver version from the AJA website: http://www.aja.com/support/konaNEW/kona-3-3x.php
- Install the software as discussed in this manual in *Chapter 3: Installation and Configuration*. The CD also contains a wide variety of useful information, including this manual you're reading (PDF format).
- KONA 3 4-Lane PCI-Express card (or KONA 3X if you ordered the PCI-X version).
- Cable, KONA 3 SDI In/Out—mini-connectors on the card (technically called "1.0/ 2.3 connectors") connect to full-size BNCs for ease of use and compatibility with professional equipment.
- Cable, AES XLR digital audio connectors, RS422, and Reference Input.
- Read Me First Notice, Registration sheet, and any other late-breaking news and/or errata related to KONA 3.

Please save all packaging for shipping the KONA 3 should you wish to do so when moving or sending it in for service.

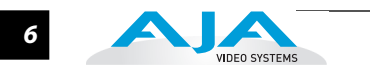

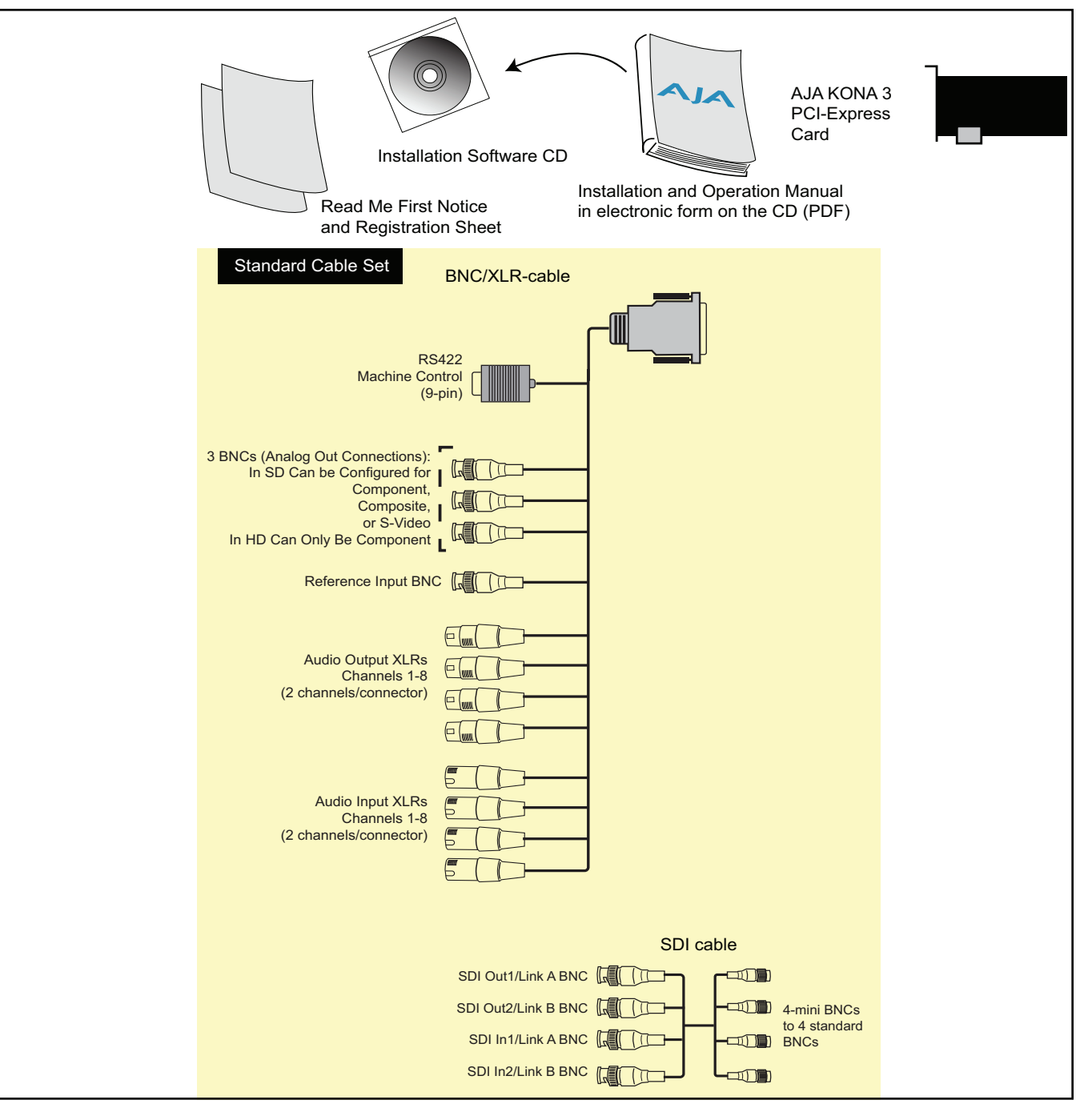

KONA 3 Shipping Box Contents

## **System Requirements**

AJA Video recommends that your system meet minimum hardware and software requirements to achieve a satisfactory level of performance when operating it. Here, we provide minimum and recommended requirements and then discuss disk storage issues that should be understood for proper system configuration.

7

Minimum and Recommended System and Software Requirements

The following table outlines the system hardware and software needed.

| Item                                                                                                    | Recommended                                                                                                    |
|----------------------------------------------------------------------------------------------------|----------------------------------------------------------------------------------------------------|
| Recommended Kona Driver for<br>Mac OSX and Final Cut Pro:<br><b>Note:</b> always consult the release<br>notes for the AJA software<br>version you are running<br>(included with installer) | <ul> <li>FCP 7.0.x - KONA driver version 8.0 (Snow Leopard and Leopard OS compatible version)</li> <li>FCP 7.0.x - KONA driver version 7.5.1 (Snow Leopard and Leopard OS compatible version)</li> <li>FCP 7.0.x - KONA driver version 7.1 (Snow Leopard and Leopard OS compatible version)</li> <li>FCP 7.0.x - KONA driver version 7.0 (Snow Leopard and Leopard OS compatible version)</li> <li>FCP 7.0.x - KONA driver version 7.0 (Snow Leopard and Leopard OS compatible version)</li> <li>FCP 7.0.x - KONA driver version 6.5 (Leopard OS compatible version)</li> <li>FCP 6.0.x - KONA driver version 6.0.3 (Leopard and Tiger OS compatible version)</li> <li>FOr the latest appropriate match for your software and hardware, visit:</li> <li>http://www.aja.com/support/konaNEW/kona-3-3x.php</li> </ul>                                                                                                    |
| Macintosh Tower:                                                                                                    | <ul> <li>Recommended KONA 3 System: Apple Mac Pro, 2GHz or better, 4GB of ram or greater for uncompressed HD. Use of a Fibre Channel, SCSI, SAS or other high bandwidth disk array for uncompressed SD/HD/2K storage.</li> <li>Minimum KONA 3 System: Power Mac G5 (dual) PCI-Express, 2GHz with 2GB RAM minimum for uncompressed SD or 4GB RAM for uncompressed HD. Ensure your Macintosh has a PCI-Express slot for compatibility. Use a Fibre Channel or SCSI external RAID for uncompressed SD/HD storage.</li> <li>Recommended KONA 3X System: Apple Xserve 3 GHz Quad Xeon or Power Mac G5 (dual) 2.5 GHz or better with minimum of 2GB RAM for uncompressed SD or 4GB RAM for uncompressed SD or 4GB RAM for uncompressed HD. PCI-X slot required (later G5s have these slots)</li> <li>Minimum KONA 3X System: Apple Power Mac G5 (dual) 2GHz with a minimum of 2GB RAM for uncompressed SD or 4GB RAM for uncompressed SD or 4GB RAM for uncompressed SD or 4GB RAM for uncompressed SD or 4GB RAM for uncompressed HD. PCI-X slot required (later G5s have these slots)</li> <li>Slot Placement: Visit our website and view this regularly updated slot placement document: http://www.aja.com/support/kona/kona-system-configuration.php</li> </ul> |
| Internal Storage (SATA inside<br>Mac):                                                                                                    | Best suited for compressed SD/HD formats only                                                                                                    |
| External Storage:<br><b>Note:</b> see Storage Methods topic<br>that follows later in this Chapter                                                                                          | Ideally a RAID configuration with Fibre Channel or SCSI connection to the Mac via qualified host bus adapter                                                                                                    |

Understanding DiskThe KONA 3 card, an Apple PCI-Express Power Mac, and Final Cut Pro, together offer an<br/>unprecedented level of features and performance for audio/video post production<br/>applications. However, to ensure performance and quality, the disk storage system<br/>used with the Apple computer must be able to meet the demands of the media.

For uncompressed SD, AJA recommends that at a minimum, the disk storage system must be able to provide and maintain a consistent 50 MB/sec transfer rate from the Apple computer to disk (read/write). There are a variety of system configurations and peripherals that can provide this level of performance.

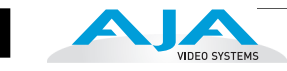

For uncompressed single link HD, AJA recommends that at a minimum, the disk storage system must be able to provide and maintain a consistent 200 MB/sec transfer rate from the Apple computer to disk (read/write). There are a variety of system configurations and peripherals that can provide this level of performance.

For uncompressed dual link HD and 2K, AJA recommends that at a minimum, the disk storage system must be able to provide and maintain in excess of 300 MB/sec transfer rate from the Apple computer to disk (read/write). There are a variety of system configurations and peripherals that can provide this level of performance.

KONA 3 users wishing to configure a storage for a system should also be aware that raw benchmark numbers alone do not necessarily reflect the performance of a drive solution. Other factors, such as drive seek time and controller cache can also affect performance especially with regard to the bandwidth requirements of SD, HD, dual link HD and 2K files.

#### About RAIDs

Redundant Array of Independent Disks, or RAID, is a group of hard drives that appears to the host computer as a single high-speed storage unit. RAID systems enable you to increase storage capacity and get the performance, reliability, and data protection needed for video production, that would otherwise not be possible from a single hard drive. Drives inside the RAID array operate simultaneously, increasing overall throughput. RAID configurations can be comprised of:

- Striping data across multiple drives for storage performance (RAID 0).
- Mirroring for redundancy (RAID 1).
- Parity for data protection (such as RAID 5).

Most RAID configurations, or RAID levels, combine these to provide a balance of protection and performance.

Striping divides a logical drive into data blocks, or stripes, that are distributed across an array of physical drives. Striping a set of disks improves storage performance because each drive operates concurrently. However, striping alone, known as RAID level 0, offers no data protection.

Mirroring involves writing identical copies of all data to a pair of physical drives. This results in very high data reliability: If one drive fails, the data is still available on the remaining disk drive. However, it also results in a storage efficiency of only 50 percent, because two physical drives are required to achieve a single drive's capacity. Mirroring alone is known as RAID level 1.

Parity provides data protection without requiring complete duplication of the drive contents. In the event of a drive failure, parity information can be used with data on surviving drives to reconstruct the contents of a failed drive. Parity data can be stored on a dedicated drive, as in RAID 3, or distributed across an array of drives, as in RAID 5. Parity provides much greater storage efficiency than mirroring-up to 85 percent for a set of seven drives.

#### **Software For Striping**

AJA recommends the Disk Utility software provided by Apple with OS X for creating and striping RAIDs, including 3rd-party, SCSI and Fibre Channel RAIDs. This easy to use utility can be found in *Macintosh HD/Applications/Utilities*, where "*Macintosh HD*" is the name of the system drive.

9

#### Storage Example: AJA KONA 3 and Xserve RAID

For an optimum disk storage configuration with Final Cut Pro and the AJA KONA 3 — working with compressed media to uncompressed single link HD media—Apple's Xserve RAID is an effective storage device when properly configured. Apple's Xserve RAID holds up to 14 drive modules (resulting terabytes of storage) in a rackmount-optimized 3U enclosure. Each 7200-RPM hard drive connects to a dedicated ATA/100 drive channel, eliminating a traditional source of bottlenecks and maximizing the 2Gb/ s Fibre Channel host connection(s). Populated with all 14 drive modules and using 512MB cache for each controller, the XServe RAID can support the ingest and playback of all formats up to and including uncompressed single link HD. Dual Link HD and 2K formats are not supported on a single XServe RAID.

**Note:** When creating and striping an Xserve RAID with the Apple Disk Utility provided with OS X, an ideal configuration is RAID 50: in other words, the internal Xserve RAID drives are set up as RAID 5 via the RAID Admin application; the Xserve RAID then shows up in Disk Utility as two drives (regardless of the number of internal drives) which must be configured together as RAID 0. Apple calls this configuration "RAID 50."

When considering any high-performance disk storage system, AJA recommends working with a qualified reseller in order to configure storage appropriate for your needs.

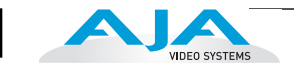

#### Storage Example: AJA KONA 3 for Dual Link HD and 2K resolutions

AJA can recommend the following examples of drive configurations to support certain specified video and digital film resolutions and their associated bandwidth requirements. If a particular drive array or manufacturer is not listed, it may simply be because AJA has no experience with the company or a particular unit. This guide simply offers examples that AJA has used with success when working with the specified formats listed. With any device, actual results may vary from unit to unit and proper configuration of the drive array and any ancillary items such as host bus adapters, software drivers and cabling is assumed.

Supports 2K, Dual Link HD, Single Link HD, SD:

- G-Technology, Inc. GSPEED-XL (4Gb Fibre Channel) Unit must be fully populated and with a minimum 512MB cache per controller.
- InforTrend EonStor A16F-G2422 (4Gb Fibre Channel) Unit must be fully populated and with a minimum 512MB cache per controller.
- Any drive array with comparable specifications to the above examples; 16 or more SATA drives with 4Gb fibre channel connectivity to host and 512MB cache per controller.

#### Storage capacity

No matter which storage system you choose, pick one that can scale to meet your needs over time. Ideally, you should be able to increase storage capacity or switch to a RAID level offering increased data protection in the future. Balance current and future storage needs with your budget and choose accordingly.

**Note:** All of the following numbers are approximations based on 2 channels of 48kHz audio. More audio channels can increase data rates. AJA also provides a freeware application called the AJA Data Rate Calculator that can be used to help determine the amount of storage space and bandwidth requirements needed for a selected format, frame rate, audio setting and compression. The AJA Data Rate Calculator is also included with version 3.3 and higher of the Kona driver and can be found in the AJA Utilities folder which installs in the Applications folder of the Mac OS. The AJA Data Rate Calculator application can also be downloaded from the AJA website and used on any OSX computer.

| FORMAT                              | Data Rate in MB/<br>sec | Storage<br>Requirement in<br>GB/Hour |
|-------------------------------------|-------------------------|--------------------------------------|
| SD Formats                          |                         |                                      |
| 10-bit 4:2:2 SD (NTSC/PAL)          | 28                      | 101                                  |
| 8-bit 4:2:2 SD (NTSC/PAL)           | 21                      | 76                                   |
| DV50(NTSC/PAL)                      | 7                       | 27                                   |
| DV25(NTSC/PAL)                      | 3.6                     | 14                                   |
| Photo JPEG SD (NTSC/PAL)            | 2.5                     | 9                                    |
| HD Formats                          |                         |                                      |
| 10-bit 4:2:2 1080i 59.94Hz/29.97fps | 166                     | 597                                  |
| 8-bit 4:2:2 1080i 59.94Hz/29.97fps  | 124                     | 448                                  |
| 10-bit 4:2:2 1080i 50Hz/25fps       | 138                     | 498                                  |
| 8-bit 4:2:2 1080i 50Hz/25fps        | 104                     | 373                                  |
| 10-bit 4:2:2 1080PsF 23.98Hz/fps    | 133                     | 478                                  |
| 8-bit 4:2:2 1080PsF 23.98Hz/fps     | 100                     | 358                                  |
| 10-bit 4:2:2 720P 59.94Hz or fps    | 133                     | 478                                  |
| 8-bit 4:2:2 720P 59.94Hz or fps     | 100                     | 358                                  |
| 10-bit 4:4:4 1080PsF 23.98Hz/fps    | 199                     | 717                                  |
| 10-bit 4:4:4 1080PsF 25Hz/fps       | 207                     | 746                                  |
| 8-bit 4:2:2 1080i 59.94Hz/29.97fps  | 124                     | 448                                  |
| 8-bit 4:2:2 1080i 50Hz/25fps        | 104                     | 373                                  |
| 8-bit 4:2:2 1080PsF 23.98Hz/fps     | 100                     | 358                                  |
| 8-bit 4:2:2 720P 59.94Hz or fps     | 100                     | 358                                  |
| 2K Formats                          |                         |                                      |
| 10-bit 4:4:4 2048x1556PsF 23.98fps  | 306                     | 1100                                 |
| 10-bit 4:4:4 2048x1080PsF 23.98fps  | 212                     | 764                                  |
| MB = MegaBytes<br>GB = GigaBytes    |                         |                                      |

## **Cable Connections**

When KONA 3 is installed in an Apple desktop computer, it connects to the outside world via either the standard cable set supplied with the board, or the optional K3-Box Breakout Box (using the cables and directions supplied with it). Use the cables or the optional Breakout Box to connect your VTR, input and output sources, and external reference video (genlock).

## Using the Standard Cables

KONA 3 offers you complete I/O connectivity choices. One cable provides AES/EBU digital XLR connections and analog monitoring video connections. The other cable has 4 mini-connectors on one end, and 4 BNCs on the other, and provides SDI connections for both single link and dual-link SD/HD SDI/HSDL connections. Cable connections are marked on both the KONA 3 card endplate and on the cable connectors for easy identification.

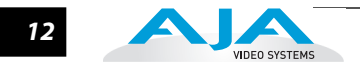

Using The Breakout The KONA 3 Breakout Box attaches to the KONA 3 card via cables supplied with it that attach to the back of the Box. Box

> For additional functionality, the K3-Box Breakout Box provides some features not present in the standard break-out cables: simultaneous XLR and BNC AES output, 2 channel RCA analog audio monitoring, and looping BNC Genlock reference connectors.

## **About BNC and Mini-Connectors**

Although most video professionals are used to BNC connectors, you may not have seen them if you've been using primarily prosumer video equipment. BNC connectors ensure a positive connection by the act of locking the connectors together via pins in one connector that fit into slots in the corresponding connector.

To make a BNC connection, slide the cable connector over the panel connector and then when seated, rotate the barrel of the cable connector 90° clockwise until the connectors are locked together. When properly locked, the cable cannot accidentally be pulled out.

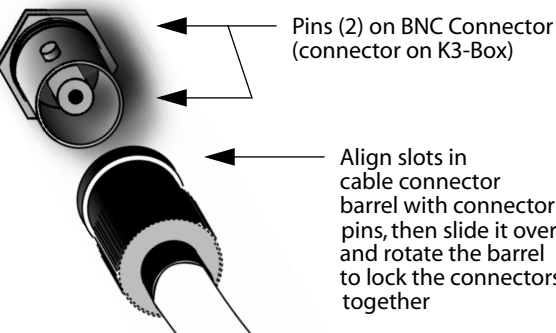

cable connector barrel with connector pins, then slide it over the pins and rotate the barrel to lock the connectors

The four mini-connectors found on the KONA 3 endplate are not common to most video equipment but offer small size, ease-of-use, and high reliability. (The connectors are also called "mini-BNCs" and "1.0/2.3 Connectors".)

To make a connection with these connectors simply push the cable mini-connector onto the endplate mini-connector. It will lock in place when fully seated.

To remove a mini-connector, just grasp the knurled barrel on the connector and pull the connector off.

**Note:** Do not try to remove the mini-connector by pulling on the cable itself as this action will not remove the connector-but can stress the cable.

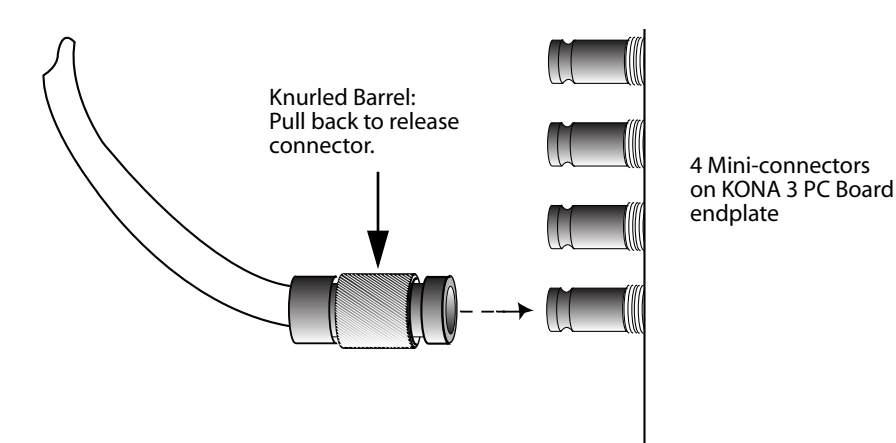

Connector Descriptions— Cables and K3-Box Connectors on the standard cable set are labelled as to their function for easy installation and maintenance. Similarly, connectors on the optional Breakout Box are also labelled.

#### 8 Channel Digital AES/EBU Audio Inputs And Outputs

When using the standard cables, XLR connections are provided for digital AES/EBU audio input/output. Four female XLR connectors are provided for audio input and four male for audio output. Each XLR carries two channels. XLR connectors are labelled as to input/output and channels.

The optional Breakout Box provides both BNC and XLR audio connections on the front panel.

**Note:** XLR connections are digital and cannot be used with analog equipment having XLR connectors.

#### Analog 2 Channel Unbalanced Audio (Breakout Box only)

On the optional K3-Box are two analog output connectors, one for each channel. These connectors are RCA-style phono jacks.

#### **RS422 Machine Control**

A DB9 connector provides connection to VTRs, digital disk recorders, and other devices using RS422 device protocol. For the breakout cable the connection is male and for the breakout box the connector is female. (Connector pinout is listed in Appendix A: Specifications.)

#### **SDI Input and Outputs**

Mini-connectors are provided for two SDI inputs and two SDI outputs for single or duallink. A cable with four Mini-connectors on one end and four BNCs on the other end is provided for connecting equipment to the SDI inputs and outputs. This cable is also used to interconnect between the KONA 3 board to the optional K3-Breakout Box.

KONA 3 has up to 4 video outputs in SD and up to 3 outputs in HD—2 SDI outputs that are used for both high-definition and standard-definition (SD/HD-SDI), and an analog video output (configuration of this three BNC cluster is discussed later with regards to component, composite and Y/C). Each of the three outputs is independently switchable between HD and SD. For example, if you are working in HD, you can have simultaneous HD-SDI, SD-SDI, and HD-component analog output.

SDI inputs and outputs support video as well as 16-channels of embedded 24-bit digital audio. Use SDI wherever possible for the best quality 10-bit uncompressed video input, capture and output. If peripheral equipment has a variety of inputs/ outputs, look to see if it has SDI I/O, and use it where possible. Most high-end professional broadcast equipment supports SDI (VTRs, cameras, media storage servers, etc.).

**Note:** In the past manufacturers have used separate I/O connections for standard- and high-definition SDI because the circuits were different. On KONA 3 we use the same connectors for both HD and SD-SDI (both input and output) due to our dual rate chipset which supports both HD and SD.

#### Analog Monitor Out (Component HD or SD or SD Composite + Y/C)

KONA 3 features 12-bit component video output for both HD and SD. The analog component output can be configured in a variety of ways; as a component, composite or Y/C signal. This flexibility allows, for example, the use of an inexpensive analog input-only monitor for both HD or SD viewing. Since the three BNC connectors share

component, composite and Y/C functions, output of component is exclusive while composite and Y/C can be output simultaneously. For Y/C monitoring an adapter cable from dual BNC for Y/C to S-Video mini-DIN style connector is required. For analog monitoring, a component video signal is generally regarded as higher quality for monitoring than a composite signal.

- Note: A Note About YPbPr—Component Video, or YPbPr, has been given several names over time. YUV, Y/R-Y/B-Y, and YCbCr, are just some examples. Although these various formats have some differences in levels, they are all basically the same. KONA 3 uses the modern YPbPr terminology exclusively. KONA 3 supports three different types of YPbPr: SMPTE/EBU N10, Betacam (NTSC), and Betacam (NTSC Japan). These three formats differ in level only and are configured in the KONA 3 Control Panel.
- **Note:** A Note About RGB—Although RGB is used less in today's video systems, KONA 3 supports it for A/V Monitor output. However, because KONA 3's (and SMPTE SDI's) native format is YPbPr, AJA recommends the use of YPbPr whenever possible for analog monitoring. Although component video monitors often have RGB inputs, it's better to use YPbPr when the monitor supports it. The YPbPr format provides "headroom" for "superwhite" and "superblack"—and these video levels will be clipped when transcoding to RGB. Also, the RGB/YPbPr transcoding involves a level translation that results in mathematical round-off error. RGB can be configured in the KONA 3 Control Panel.

#### **Reference Video**

A single BNC connector is standard on the KONA 3 cable (self terminating). Two BNC connectors are standard on the breakout box (these provide loop through: if ref is not looped out, a 75 ohm terminator should be used for the loop out connector). Reference allows you to synchronize KONA 3 outputs to your house analog reference video signal (or black burst). If you have a sync generator or central piece of video equipment to use for synchronizing other video equipment in your studio, then connect its analog composite output to the KONA 3 reference input. When KONA 3 outputs video it uses this reference signal to lock to. When connecting a reference video source, the locking signal should be the same format in Hz (1080i29.97, 625i25, etc.) as the Primary format selected in the KONA 3 Control Panel. It is possible in some circumstances to use an alternate format video signal as long as the basic frame rate is compatible (for example, using a 525i29.97 genlock signal to lock a system running 1080i29.97)—if the Hz coincide.

## **In This Manual**

Chapter 1 is the introduction you're reading, listing features, box contents, and system requirements.

Chapter 2 gets you started with using KONA 3 in a typical video environment. Typical workflows for SD, HD, Dual Link HD, and 2K are discussed.

Chapter 3 provides complete instructions for installing and configuring the AJA KONA 3 card. The user is guided through unpacking, installing the card into a Mac tower, installing KONA 3 Mac Software, cabling the system and then getting it up and running. Important configuration information is also provided on video settings and use of genlock/external reference.

Chapter 4 discusses operational aspects of KONA 3 when used with Final Cut Pro.

Chapter 5 discusses troubleshooting problems with your system and what to do when there's a problem you can't solve.

Appendix A presents a list of technical specifications for the product.

Appendix B gives a glossary of technical terms and acronyms used in the manual.

Appendix C discusses the operational aspects of using 2K workflows with KONA 3.

The remainder of the manual consists of appendices listing specifications and an index section to help you rapidly find topics in the manual.

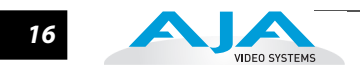

## **Chapter 2: Getting Started**

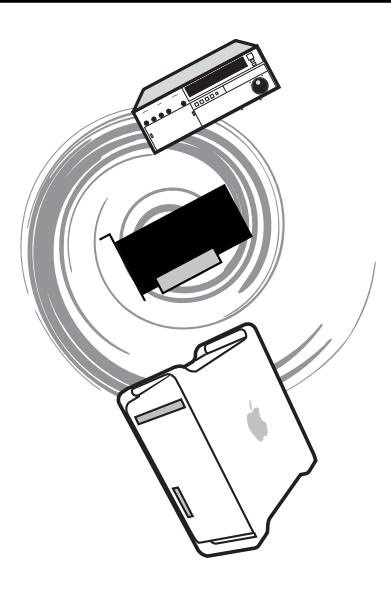

## **KONA 3 And Your Workflow**

There are a lot of ways to think about audio/video workflows. Your setup might be categorized as corporate video, professional broadcast, or desktop video. Or the workflow might be categorized by the type of equipment used rather than the nature of work produced-many systems these days are a mixture of equipment from high-end professional to desktop video. This chapter tries to show how Final Cut Pro and KONA 3 can help fit into whatever workflow you currently have and make it more efficient.

A Workflow Scenarios diagram on the following page shows types of equipment, sorted by VTR source, and the type of workflow attributes KONA 3 applications support. After the diagram, we also discuss some typical applications.

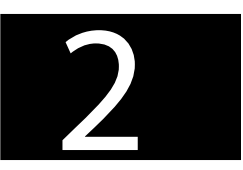

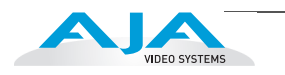

| Source Deck Type(s)                                                                                                    | Workflow Attributes                                                                                                    | Applications                                                              |
|----------------------------------------------------------------------------------------------------|----------------------------------------------------------------------------------------------------|---------------------------------------------------------------------------|
| Digital SD or HD<br>Examples: Digibeta, DV50, DVCPROHD,<br>HDCAM, and DVcam                                                                                                    | KONA 3 captures and outputs<br>SDI video (SD or HD) with embedded<br>audio. Use high-quality AES/EBU<br>and/or embedded 8-channel audio<br>output.                                                                                                    | Pro Broadcast<br>Corporate/Industrial<br>On-site Editing                  |
| Digital capture via Firewire with Output via AJA<br>KONA 3<br>Example: HDV<br>Without even using a deck; use the video monitor<br>as a second Mac monitor. The KONA 3                                                                                            | Using standard desktop video<br>techniques, video/audio is captured<br>directly from a camcorder or deck.<br>KONA 3 is used for playing back<br>captured media and editing/mastering<br>to tape or DVD using Final Cut 4.5HD<br>and other tools such as After Effects,<br>Combustion, Apple Motion, etc. | Desktop Video<br>Corporate/Industrial<br>On-site Editing<br>Pro Broadcast |
| desktop lets you drag graphics from<br>programs like Adobe Photoshop from<br>the computer display to the video monitor. You<br>paint full frame and live onto a broadcast monitor.<br>Output virtually anything to video—ideal for<br>animators and compositors. | Using Final Cut Pro, work with<br>a wide range of old and new SD and<br>HD sources, including<br>dual-rate and dual-link, and then also<br>use desktop graphics and video<br>software for creative power and<br>flexibility.                                                                             | Post-production<br>Animation<br>Compositing                               |

#### **Workflow Scenarios**

## **Understanding Typical Workflows**

KONA 3 and Final Cut Pro allow more workflow flexibility than ever before in post production. Users can select a variety of formats, frame rates and codecs for capture and editorial manipulation. KONA 3 hardware has a full array of connectors for interfacing with VTRs, DDRs and other devices—with all outputs active simultaneously. Capture can range from compressed DV to uncompressed dual link HD and even 2K. Media can be stored on disk as:

- offline quality at low bit rates
- on-line quality at moderate bit rates
- or with the highest quality 8- or 10-bit uncompressed quality

As quality and codecs improve, the lines between offline and online are blurring. For example, with the DVCPRO HD codec introduced in FCP HD (v.4.5), native HD editing in the codec became possible, providing very high quality results (true HD editing) at very low data rates, in some cases as lower than 6 MB sec. Compare this to 100MB/sec and higher for uncompressed HD formats, and you can immediately see the benefits.

Following are summaries of the most common workflows, listing data rates and relative quality levels. Some workflows require a RAID array and some will work

|           | KONA 3 Installation and Operation Manual — Understanding Typical Workflows                                                                                                    |
|-----------|----------------------------------------------------------------------------------------------------|
|           | using the host Apple computer's internal system drive—it's noted where this is supported in the following discussions.                                                                                                    |
| PhotoJPEG | <i>Data rate:</i> approximately 1-3 MB+/second standard definition or high definition—supported by internal system drive                                                                                                    |
|           | <i>Quality</i> :Very Good                                                                                                    |
|           | The PhotoJPEG codec offers an excellent compressed media choice for near on-<br>line quality at low data rates. PhotoJPEG can use the full-raster at 4:2:2 sampling.<br>Final Cut Pro allows you to adjust the quality using a slider. To be able to<br>effectively encode to PhotoJPEG when capturing HD, the quality slider should<br>not be set past 35% for HD. The quality slider can be set higher for SD formats.<br>KONA 3 allows for PhotoJPEG monitoring and/or output in both SD and HD.<br>KONA 3 can capture from almost any HD or SD input, directly to PhotoJPEG<br>media. |
| DV (DV25) | <i>Data rate:</i> 3+ MB/second (megabyte/second) standard definition only— supported by internal system drive                                                                                                    |
|           | <i>Quality</i> : Good                                                                                                    |
|           | DV is commonly input to an Apple computer via FireWire. KONA 3 can capture directly to DV compressed media from an uncompressed SDI source. For devices that may not have FireWire (IEEE1394 or i.Link) connections, this allows the user to capture to this low data rate, yet good quality codec. While DV does offer good quality, it has lower chroma resolution when compared to DV50, JPEG, or uncompressed. The KONA 3 can be used to convert DV projects to uncompressed-in real time-for monitoring and/or output even if you haven't captured the footage using the KONA 3.     |
| DV50      | <i>Data rate</i> : 6+ MB/second standard definition only—supported by internal system drive                                                                                                    |
|           | <i>Quality</i> :Very Good                                                                                                    |
|           | Like DV25, Final Cut Pro also supports the Panasonic DV50 standard definition<br>codec. DV50 is a 4:2:2 compressed format and therefore has higher chroma<br>resolution when compared to DV25. Also like DV25, you can use KONA 3 to<br>convert DV50 projects to uncompressed—in real time—for monitoring and/or<br>output. KONA 3 can capture from its SDI input, directly to DV50 compression.                                                                                                    |

19

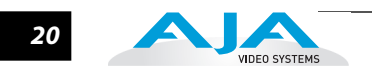

| DVCPRO HD                          | Data rate: 6 to 14 MB/second high definition—supported by internal system drive                                                                                                    |  |  |  |  |  |  |  |
|------------------------------------|----------------------------------------------------------------------------------------------------|--|--|--|--|--|--|--|
|                                    | <i>Quality:</i> Excellent                                                                                                    |  |  |  |  |  |  |  |
|                                    | KONA 3 has hardware support that allows capture from HD-SDI to the DVCPRO HD codec. KONA 3's hardware also takes a portion of the DVCPRO HD codec processing load off the CPU, allowing more computer processor time for Dynamic RT effects in Final Cut Pro.                                                                                                    |  |  |  |  |  |  |  |
| HDV                                | Data rate: 2+ MB/second high definition—supported by internal system drive                                                                                                    |  |  |  |  |  |  |  |
|                                    | <i>Quality:</i> Very Good to Excellent                                                                                                    |  |  |  |  |  |  |  |
|                                    | While the structure of HDV (Long GOP MPEG2) makes it nearly impossible to ingest in realtime, you can use KONA 3 to convert HDV projects to uncompressed-in real time on playback-for monitoring and/or output.                                                                                                    |  |  |  |  |  |  |  |
| Uncompressed<br>8-bit 4:2:2 (SD or | <i>Data rate:</i> 21 MB/sec for standard definition or 100 to 125 MB/sec for high definition—external storage recommended                                                                                                    |  |  |  |  |  |  |  |
| HD)                                | <i>Quality:</i> Excellent, broadcast quality                                                                                                    |  |  |  |  |  |  |  |
|                                    | Capturing in uncompressed results in clearly defined video, at full raster size and<br>4:2:2 chroma sampling. Using uncompressed maintains high quality from capture<br>all the way through effects rendering. Final Cut Pro supports RT with<br>uncompressed media using RT Extreme. KONA 3 supports capture of<br>uncompressed through its SDI input. Uncompressed media can output via all of<br>the KONA 3 outputs simultaneously.                                                                                                    |  |  |  |  |  |  |  |
| Uncompressed                       | Data rate: 28 MB/second standard definition, or 133-166 MB/second high definition                                                                                                    |  |  |  |  |  |  |  |
| 10-bit 4:2:2                       | Quality: Excellent, broadcast quality                                                                                                    |  |  |  |  |  |  |  |
|                                    | Offering all the benefits noted previously for 8-bit uncompressed, 10-bit<br>additionally offers higher color specificity for compositing and color correction.<br>With Uncompressed 10-bit 4:2:2 media, video quality is second to none-at any<br>price point - for non-linear post production. For more information on this subject,<br>please see the topic at the end of Chapter 4: Installation and Configuration, titled<br>"Using 8-bit Versus 10-bit Video."                                                                                                    |  |  |  |  |  |  |  |
| AJA Kona 10-bit Log                | Data rate: 200 to 300+ MB/sec - high definition and 2K                                                                                                    |  |  |  |  |  |  |  |
| RGB and RGB                        | <i>Quality:</i> Excellent, highest quality available                                                                                                    |  |  |  |  |  |  |  |
| Codecs                             | Offering all the benefits noted previously for 10-bit uncompressed 4:2:2, Dual Link 4:4:4 video uses 2 HD-SDI channels to provide full color resolution as well as luminance. The term "4:4:4" refers to the ratio of sampling frequencies used to define the RGB components of a video signal. In this ratio, the red, green and blue components receive equal specificity, providing increased quality over 4:2:2 where chroma sub-sampling occurs. 4:4:4 is particularly useful for film related digital intermediate work as well as the highest level compositing and color correction. |  |  |  |  |  |  |  |

#### KONA 3 Installation and Operation Manual — Workflow General Notes 21

| AJA Kona 10-bit Log<br>RGB and RGB<br>Codecs as related to | <i>Data rate:</i> For 2048x1556 2K:<br>• When seen as a QuickTime movie at 23.98fps with a raster of 2048x1556, the data rate is 300MB/second (approximately).                                                                                                    |  |  |  |  |  |
|------------------------------------------------------------|----------------------------------------------------------------------------------------------------|--|--|--|--|--|
| a 2K Workflow                                              | • When seen as a single frame DPX file with a 2048x1556 raster, the size is roughly 12+MB/frame.                                                                                                    |  |  |  |  |  |
|                                                            | <ul> <li>2K uncompressed media necessitates the use of high-performance SCSI<br/>or Fibre Channel drive arrays.</li> </ul>                                                                                                    |  |  |  |  |  |
|                                                            | Quality: Excellent, with additional cost and labor savings over traditional 2K workflows.                                                                                                    |  |  |  |  |  |
| Apple ProRes 422<br>and Apple ProRes                       | <i>Data rate</i> : Approximately 18 MB/second ProRes 422, Approximately 31 MB/second ProRes 422 HQ— supported by internal system drive or attached storage                                                                                                    |  |  |  |  |  |
| 422 HQ (SD or HD)                                          | Quality: Excellent, broadcast quality                                                                                                    |  |  |  |  |  |
|                                                            | Captured media is virtually indistinguishable from pristine uncompressed sources.<br>Better yet, ProRes maintains the quality during editing, surviving multiple encoding/<br>decoding generations without degradation. It was designed by Apple for editing,<br>rather than as a transmission/distribution codec as are most popular codecs. Some of<br>the advantages include: |  |  |  |  |  |
|                                                            | • Full-size 1920-by-1080 and 1280-by-720 HD resolutions.                                                                                                    |  |  |  |  |  |
|                                                            | <ul> <li>Full-size 720-by-486 and 720-by-576 SD resolutions.</li> </ul>                                                                                                    |  |  |  |  |  |
|                                                            | <ul> <li>4:2:2 chroma sampling. Provides precise compositing and blending at sharp<br/>saturated-color boundaries.</li> </ul>                                                                                                    |  |  |  |  |  |
|                                                            | • 10-bit sample depth. Preserves subtle gradients of 10-bit sources (perfect for green-<br>screen compositing, graphics or color correction) with no visible banding artifacts.                                                                                                    |  |  |  |  |  |
|                                                            | • I frame-only encoding. Ensures consistent quality in every frame and no artifacts from complex motion.                                                                                                    |  |  |  |  |  |
|                                                            | <ul> <li>Variable bit rate (VBR) encoding. "Smart" encoding analyzes the image and allocates<br/>more bits to complex frames.</li> </ul>                                                                                                    |  |  |  |  |  |
|                                                            | <ul> <li>Low data rate requirements make for more storage options and require less drive<br/>space to store high quality video.</li> </ul>                                                                                                    |  |  |  |  |  |
|                                                            |                                                                                                    |  |  |  |  |  |

#### **Workflow General Notes**

The previously discussed codecs (DVCPRO HD, PhotoJPEG, DVCPRO 50, etc.) are used in different ways based on project characteristics. Some codecs create very high quality offline files at low data rates for projects that will ultimately be delivered as uncompressed via an offline/online process; other projects may use these compressed formats to create final masters. AJA provides Final Cut Pro Easy Setups for settings that can be used in a "capture once-use in many steps" type of process. For example, you might use offline files for editing, digital dailies for review from a digital projector, location footage viewing and editorial performed on laptops - even creating screening cuts of the project for approval and audience testing-all from one QuickTime file using the DVCPro HD codec. Some examples of these scenario workflows are given following.

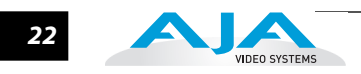

| HD Offline<br>Scenario #1                      | A popular way to edit long form content, such as feature films shot at 24fps film (or 23.98) is to take the telecine to HD tape masters, or the HD field masters (typically at 23.98fps) and then capture using the KONA 3 to a compressed format. An interesting and very high quality option would be to use the DVCPRO HD codec to capture from whatever deck you are using for your HD masters (typically HDcam or D5). This allows for offline files that in the 1080PsF 23.98 format are under 12MB/sec. and in the 720p raster are under 6MB/sec. This size and processing efficiency for the codec allows for the use of multiple layers of RT effects and color correction in the Final Cut Pro Dynamic RT environment. A choice of viewing quality (draft or high quality modes) can be selected depending on how much RT is required and the speed of your Apple computers processors. In addition to the low data rates, another advantage is that your offline files are in the same timebase as your original master tapes, greatly simplifying the online editing and finishing process. |
|------------------------------------------------|----------------------------------------------------------------------------------------------------|
|                                                | A more traditional way (still supported by the KONA 3 using the on-board down-<br>conversion option, and Cinema Tools software) is to down-convert your HD masters<br>to an SD format (DVCam for example, at 29.97fps non-drop frame). This allows for<br>traditional lower cost SD monitoring equipment to be used, but results in the<br>changing of the editorial time base of your media for your offline editing, which then<br>must be dealt with via a somewhat complex series of software steps. Keeping your<br>files in the same timebase allows for a much simpler offline/online process,<br>particularly when dealing with 24p HD media. For 29.97 (59.94) HD projects, the<br>complexity of the changing time base is eliminated, but the same rules apply. In this<br>case, using the 1080i DVCPRO HD setting for your offline gives you great quality<br>results at data rates about half the size of SD uncompressed files for offline-all the<br>while allowing editorial to be performed in a high quality compressed HD format.                                                     |
| HD Offline<br>Scenario #2                      | The DV codec has been a staple of Final Cut Pro since the application's inception, providing a well-suited offline editing workflow that has proven to work fine for many projects. Similar to the process described above with the newer DVCPRO HD codec, this codec can be used to capture from your HD tapes at the native frame rates of those tapes (23.98fps). While not as high quality as DVCPRO HD, the files sizes can be even smaller-less than 3 MB/sec -and are usually more than adequate for offline purposes.                                                                                                    |
| Mixing and<br>Matching Formats<br>in Final Cut | In Final Cut Pro, the best editorial results come from working with one format consistently per timeline. For example, if you capture HDV files and then capture 10-bit uncompressed files, you'll have to rerender one or the other when using the two types on the same Final Cut sequence (the timeline where media is edited into a project). You could even capture 8-bit uncompressed and DV, and then place them both on a PhotoJPEG timeline and end up having to render them both.                                                                                                    |
|                                                | Therefore, it makes sense to capture media into your system at the highest quality you'll expect to use in Final Cut to eliminate rerendering and ensure the best results for mastering. Otherwise a well thought out online/offline workflow should be mapped out before starting a project. Luckily, the KONA 3 card allows users to capture to a common codec easily with its hardware based upconversion, downconversion and crossconversion capabilities.                                                                                                    |
|                                                | For example, if a 720P 59.94 DVCProHD master were desired, and the source material was standard definition Digital Betacam tapes at 29.97fps, DVCProHD tapes at 59.94fps and HDCam tapes at 29.97fps, all of these tapes could be digitized to the common codec of DVCProHD at 720P 59.94.                                                                                                    |

#### **2K Workflows**

For large facilities, KONA 3's 2K support allows ingest of 2K media via HSDL, high speed data link, (using SDI connections) from 2K telecine machines or DDRs into the KONA 3 as 2K sequential DPX files and 2K QuickTime reference movies simultaneously. 2K playout via HSDL further enhances the flexibility of KONA 3 to work with other 2K equipment such as DDRs and projectors that work with 2K. For cost-conscientious facilities, playback of 2K to HD 24P supported monitors helps lower the price barrier for working with, and especially viewing, 2K material.

When comparing the traditional 2K path and a potential Kona3 2K path, the potential for cost and labor savings becomes apparent. By avoiding the telecine to tape and instead going straight to disk with media, the Kona3 2K path can immediately save users the cost of tape stock and the time associated with then digitizing these tapes into a non-linear editor. By generating 2K DPX files during the digitize phase, the Kona3 also moves a portion of the 2K process up to the beginning - instead of the end - of the post production process; this means that shots intended for visual effects work could be given to visual effects artists at full resolution at the beginning of the process instead of waiting until near the end of the process. The flexibility of an offline using Final Cut Pro leveraged against the power of QuickTime and Final Cut Pro's media management tools, allows easy access to 2K resolution files and even potential 2K online possibilities.

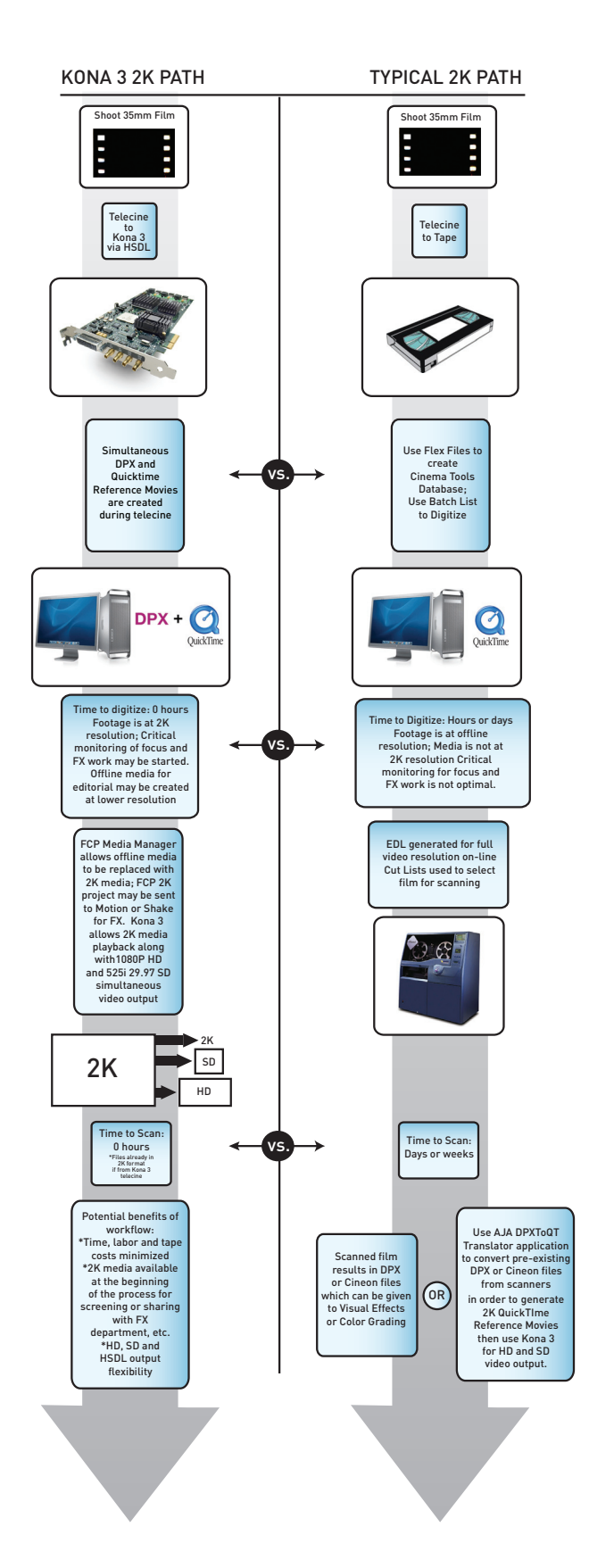

KONA 3 Workflow for 2K Compared to Traditional 2K Workflow

A

VIDEO SYSTEMS

#### KONA 3 Installation and Operation Manual — Workflow General Notes 25

*Important Note about 2K:* Operational procedures and information for working with 2K workflows are presented in Appendix C at the back of this manual. 2K workflows are unique and require the use of KONA's VTR Exchange and Final Cut Pro, in conjunction with the 2K Crop features of the KONA Control Panel (discussed in Chapter 4-2K Crop Screen). To begin working with 2K, please read Appendix C.

For more information on 2K and the use of the AJA KONA 3 card, users should download the AJA whitepapers on this specific topic on our website (www.aja.com).

#### AJA KONA 3 Workflow Support For RED

When working with footage produced by the RED One camera, there are many possible workflows due to the flexibility of the camera and the hi-resolution images it produces. Outlined in this section are three possible workflows that Final Cut Pro and AJA KONA3 users might elect to implement.

#### Workflow using RED proxy files

RED recordings produce .R3D files as well as proxy files. These proxy files (which are essentially QuickTime reference movies) are denoted with an underscore and then a letter designation that denotes their quality, such as A004\_C011\_080224\_H.mov; this file represents a half resolution proxy of the source 4K file. Half resolution proxy files reside with the source .R3D files and are at a 2048x1024 frame size in the REDCODE codec. These half resolution 2K files can be imported into Final Cut Pro if the RED QuickTime codec has been installed on the system. For the RED QuickTime codec, visit www.red.com/support .

| Name 🔺                   | Date Modified          | Size    | Kind            |
|--------------------------|------------------------|---------|-----------------|
| A004_C011_080224_001.R3D | Feb 24, 2008, 12:27 PM | 1.84 GB | RED RAW R3D     |
| A004_C011_080224_F.mov   | Feb 24, 2008, 12:27 PM | 20 KB   | QuickTime Movie |
| A004_C011_080224_H.mov   | Feb 24, 2008, 12:27 PM | 20 KB   | QuickTime Movie |
| A004_C011_080224_M.mov   | Feb 24, 2008, 12:27 PM | 20 KB   | QuickTime Movie |
| A004_C011_080224_P.mov   | Feb 24, 2008, 12:27 PM | 20 KB   | QuickTime Movie |
| A004_C011_080224.RSX     | Feb 26, 2008, 1:40 PM  | 8 KB    | Document        |

#### **Red Files**

Once proxy files are imported into Final Cut Pro, they can be used in a Final Cut Pro timeline. If the files are added to a new sequence, the sequence settings dialog prompt will appear. Users should select the "yes" button in the prompt so that the sequence is set appropriately. Since the proxy file is essentially a QuickTime reference movie based on the source .R3D wavelet compression file, it requires some processing overhead to playback seemlessly within Final Cut Pro and out of the KONA3 video outputs.

For optimum playback results, the timeline RT settings should be switched to Unlimited RT, Playback Video Quality set to Dynamic and Playback Frame Rate to Full.

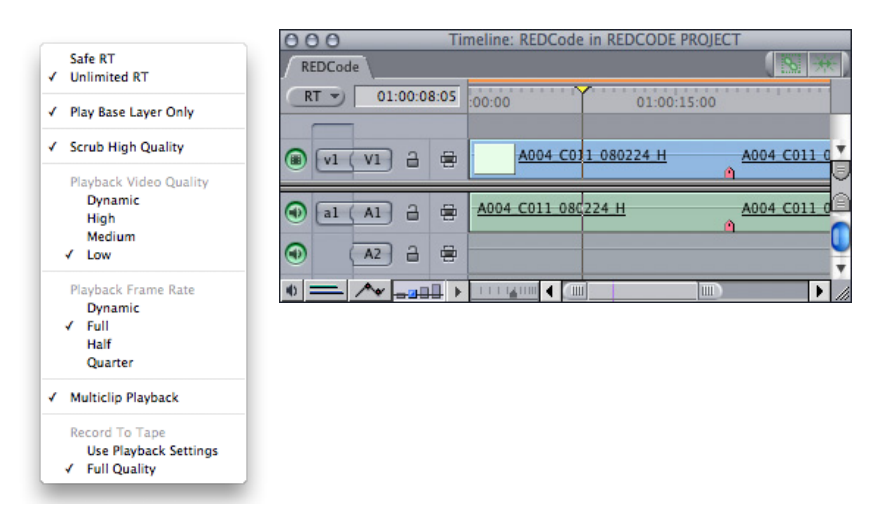

Dynamic RT settings for Timeline working with REDCODE proxy files.

Note: Dynamic RT Unlimited is denoted in Timeline by orange bar.

On a high performance 8-core Mac Pro, the playback should be realtime or close to realtime with these settings. Video playback can be routed through the KONA3 outputs as either 1080psf23.98 10-bit (1920x1080) or as 2K that can be cropped to a 1080 output if desired.

This workflow is suitable for an offline editorial where a conform to the .R3D files is planned or some other finishing method. These proxy files are assigned HD video values by default, resulting in a rec. 709 HD video color space with a gamma of 2.2.

VIDEO SYSTEMS

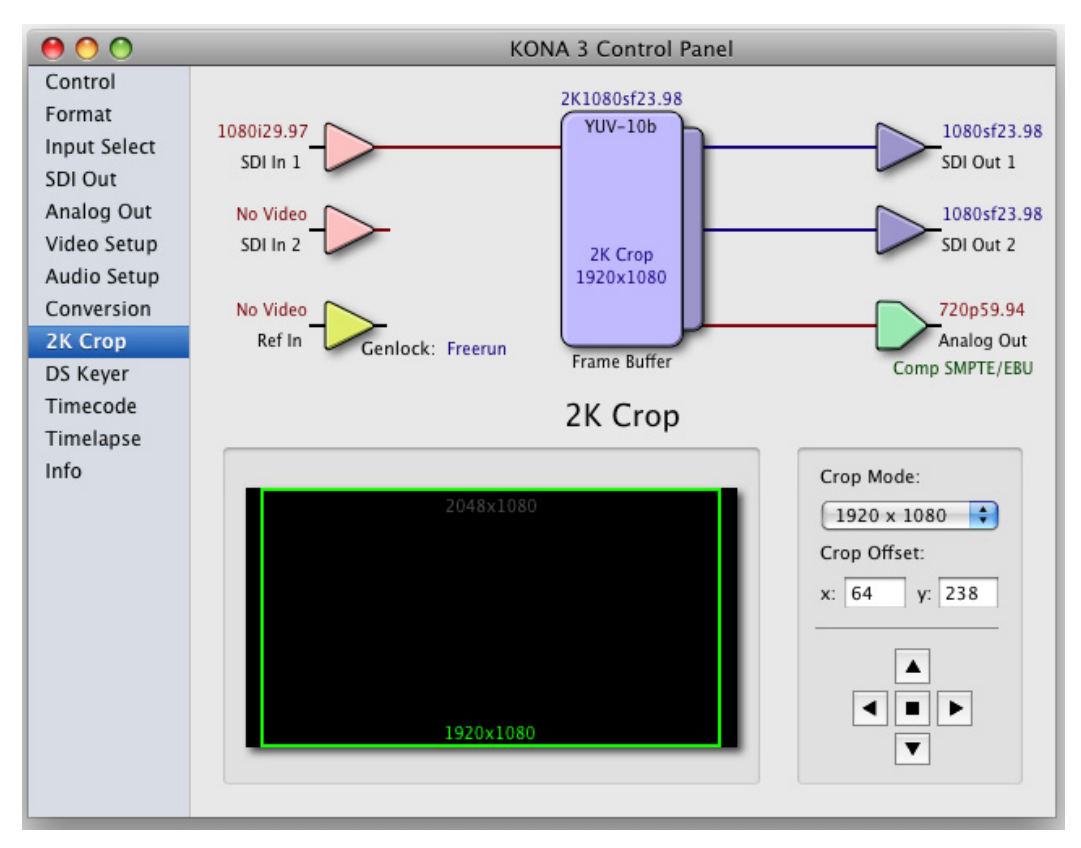

AJA Control Panel configured for 2K Crop.

**Note:** Final Cut Pro can also be set so that A/V Devices is configured to 1080PsF 23.98 10-bit. In this case, FCP will handle scaling the video for HD output.

## Workflow using Apple ProRes 422 (HQ) media created via RED plugin for Final Cut Pro Log and Transfer

RED provides a plugin for the Log and Transfer feature within Final Cut Pro. This plugin can be obtained from www.red.com/support and can be used with Final Cut Pro version 6.0.3 or higher. The RED Log and Transfer plugin imports REDCODE clips and transcodes them to Apple ProRes 422 (HQ) at 2048x1024 and 23.98fps.

| Remove Advanced Pulldown and Duplicate Frames |                       |     |  |  |  |  |  |
|-----------------------------------------------|-----------------------|-----|--|--|--|--|--|
| Source                                        | Transcode to          |     |  |  |  |  |  |
| RED FCP Log and Transfer plugin               |                       | -   |  |  |  |  |  |
| RED Digital Cinema REDCODE                    | Apple ProRes 422 (HQ) |     |  |  |  |  |  |
| AVCHD Plugin                                  |                       | 1   |  |  |  |  |  |
| AVCHD                                         | Apple ProRes 422      | •   |  |  |  |  |  |
| (                                             |                       | )++ |  |  |  |  |  |
|                                               |                       |     |  |  |  |  |  |

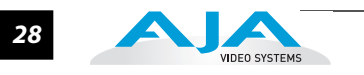

| 00  | O O Log and Transfer                   |          |            |                 |                |             |              |               |             |            |                  |                       |       |
|-----|----------------------------------------|----------|------------|-----------------|----------------|-------------|--------------|---------------|-------------|------------|------------------|-----------------------|-------|
|     |                                        |          |            |                 |                |             |              |               | 00:01:11:10 |            | A004_C011_080224 | 12:26:07:             |       |
|     | Name                                   |          |            | Volume          |                | Media Start | Media        | Duration      | _           |            |                  |                       |       |
| 0   | A004_C011_                             | 080224   |            | BATTLESH        | IIP            | 12:26:07:2  | 0 00:01      | :11:10        |             |            | 1                |                       |       |
| 0   | A004_C012_                             | 080224   |            | BATTLESH        | IIP            | 12:28:37:1  | 6 00:03      | :40:13        |             |            |                  |                       |       |
| 0   | A004_C014_                             | 080224   |            | BATTLESH        | IIP            | 12:41:46:0  | 7 00:04      | :06:07        |             | 10         | PROD. "          | Battleship "          |       |
| 0   | A004_C016_                             | 080224   |            | BATTLESH        | IIP            | 13:04:02:1  | 9 00:03      | :47:09        |             |            | Drive 4          | 8 A #1                |       |
| 0   | A004_C017_                             | 080224   |            | BATTLESH        | IIP            | 13:43:03:1  | 0 00:04      | :23:07        |             | -          | DIRECTOR         | i Lake                |       |
| 0   | A004_C019_                             | 080224   | -          | BATTLESH        | IIP            | 13:57:52:2  | 2 00:04      | :05:08        |             |            | DATE DIT.        | DAY NOHT ATTAXT NO    |       |
| 0   | A004_C021_                             | 080224   | 4          | BATTLESH        | IIP            | 14:24:35:1  | 7 00:03      | 51:21         |             |            |                  | a rater bin           |       |
| 0   | A004_C022_                             | 080224   |            | BATTLESH        | IIP            | 15:03:19:1  | 5 00:04      | :37:22        |             | Y          |                  |                       |       |
|     |                                        |          |            |                 |                |             |              |               |             |            |                  |                       |       |
|     |                                        |          |            |                 |                |             |              |               |             |            |                  |                       |       |
|     |                                        |          |            |                 |                |             |              |               |             | Not Set    |                  | Add Clip to Queue     | Not S |
|     | . ———————————————————————————————————— | 🗶        | 1 selected | l – 1 volume, 8 | s clips displa | ayed 📿      | Add Selectio | n to Queue    | )           |            | Lo               | gging Import Settings |       |
|     |                                        | PROJECT  | Transfe    | erring A004 (   | 011 0802       | 24          |              |               | 7           | Reel: BATT | LESHIP           |                       |       |
| 0   | Statue                                 | Name     | Transie    | aring X004_0    | Out            | 24<br>Dur   | ation        |               |             | Name: A004 | _C011_080224     |                       |       |
| . 2 |                                        | Name     |            | 26.07.20        | 12.27.10       |             | ation        |               |             | Scene:     |                  |                       |       |
| 1   |                                        | A004_C01 | 1_0 12     | :26:07:20       | 12:27:19       | 9:05 00:    | 01:11:10     |               |             | Shot/Take: |                  |                       |       |
|     |                                        |          |            |                 |                |             |              |               |             | Angle:     |                  |                       | •     |
|     |                                        |          |            |                 |                |             |              |               |             | Log Note:  |                  |                       | Go    |
|     |                                        |          |            |                 |                |             |              |               |             |            |                  |                       |       |
|     | .] —— <del>0</del> —                   | <b>A</b> |            |                 |                |             | Total Free   | Space: 2.7 TB | 5           |            |                  |                       |       |
|     |                                        |          |            |                 |                |             |              |               |             |            |                  |                       |       |

RED Log and Transfer being used to transcode media to Apple ProRes 422 (HQ).
| Item Properties: A004_C011_080224 |                                      |                         |                         |                         |   |
|-----------------------------------|--------------------------------------|-------------------------|-------------------------|-------------------------|---|
| Format \ Timing \ Logg            | Format V Timing V Logging V Film V   |                         |                         |                         |   |
|                                   | Clip                                 | V1                      | A1                      | A2                      | 0 |
| Name                              | A004_C011_080224                     | A004_C011_080224        | A004_C011_080224        | A004_C011_080224        |   |
| Туре                              | Clip                                 |                         |                         |                         |   |
| Creator                           | QuickTime Player                     | QuickTime Player        | QuickTime Player        | QuickTime Player        |   |
| Source                            | RAID:FCP MEDIA AND RENDERS:Final Cut | RAID:FCP MEDIA AND RE   | RAID:FCP MEDIA AND RE   | RAID:FCP MEDIA AND RE   |   |
| Offline                           |                                      |                         |                         |                         |   |
| Size                              | 1.3 GB                               | 1.3 GB                  | 1.3 GB                  | 1.3 GB                  |   |
| Last Modified                     | Wed, Jun 18, 2008, 2:24 PM           | Wed, Jun 18, 2008, 2:24 | Wed, Jun 18, 2008, 2:24 | Wed, Jun 18, 2008, 2:24 |   |
| Tracks                            | 1V, 2A                               |                         |                         |                         |   |
| Vid Rate                          | 23.98 fps                            | 23.98 fps               |                         |                         |   |
| Frame Size                        | 2048 x 1024                          | 2048 x 1024             |                         |                         |   |
| Compressor                        | Apple ProRes 422 (HQ)                | Apple ProRes 422 (HQ)   |                         |                         |   |
| Data Rate                         | 19.2 MB/sec                          | 19.2 MB/sec             | 19.2 MB/sec             | 19.2 MB/sec             |   |
| Pixel Aspect                      | Square                               | Square                  |                         |                         |   |
| Anamorphic                        |                                      |                         |                         |                         |   |
| Gamma Level                       |                                      |                         |                         |                         |   |
| Field Dominance                   | None                                 | None                    |                         |                         |   |
| SmoothCam                         |                                      |                         |                         |                         |   |
| Alpha                             | None/Ignore                          | None/Ignore             |                         |                         |   |
| Reverse Alpha                     |                                      |                         |                         |                         |   |
| Composite                         | Normal                               | Normal                  |                         |                         |   |
| Audio                             | 2 Mono, 1 Stereo                     |                         | Mono                    | Mono                    |   |
| Aud Rate                          | 48.0 KHz                             |                         | 48.0 KHz                | 48.0 KHz                |   |
| Aud Format                        | 16-bit Integer                       |                         | 16-bit Integer          | 16-bit Integer          |   |
| Angle                             |                                      |                         |                         |                         | Ă |
|                                   |                                      |                         |                         |                         | ۳ |
|                                   |                                      |                         |                         |                         |   |
|                                   |                                      |                         |                         |                         |   |
|                                   |                                      |                         | Cancel                  | ОК                      |   |
|                                   |                                      |                         |                         |                         | 1 |

RED Log and Transfer transcoded clip Item Properties.

These files can be added to a Final Cut Pro sequence and operate in much the same way HD Apple ProRes 422 (HQ) media would. These files can be played back in realtime without the need to adjust the Dynamic RT settings for the sequence. The KONA3 can be configured for video output of this media in either 2K or in HD at 1080psf 23.98.

This workflow is simple to use, but does require time to transcode the media from REDCODE to Apple ProRes 422 (HQ). However, Apple ProRes 422 (HQ) media can be used easily in the Final Cut Studio suite of applications. Like the REDCODE proxy files, these Apple ProRes 422 (HQ) files generated via the Log and Transfer process are assigned HD video values by default, resulting in a rec. 709 HD video color space with a gamma of 2.2.

## Workflow using 2K DPX files created via REDCINE and wrapped as Quick-Time files via the AJA DPXToQT Translator application

RED provides the REDCINE software for transcoding REDCODE media into a variety of formats and frame rates. REDCINE can be obtained from www.red.com/support. One option that is available within REDCINE is to convert the source media into sequential DPX files. The DPX files can be assigned a variety of frame sizes, including RED's own RED ONE 2K aspect ratio, which will result in 2048x1152 sized images. Note that a large number of applications may expect to work with DPX files at a more standard frame size, such as 2048x1556.

This frame size can also be produced in REDCINE and the image can be scaled to fit within this frame size via X and Y scale settings in the application. Also of note, REDCINE produced DPX files, unlike either the proxies or the files created via the Log and Transfer method, can be assigned 4:4:4 RGB values, not just Y,Pb,Pr 4:2:2 values. After producing the sequential DPX files via REDCINE, the files can be wrapped into

QuickTime reference movies or self-contained QuickTime movies using the AJA DPXToQT Translator application.

This workflow is more complex than the other two outlined, but yields very high quality results. When interfacing with other applications, such as high-end color correction or visual effects applications, DPX files might be the desired file type. Note that the bandwidth requirements for the playback of sequential DPX files are much higher than the REDCODE proxy files or the Apple ProRes 422 (HQ) media. Appropriate computer and storage configurations need to be in place for realtime playback of 2K media.

# Double Speed Transfer for KONA 3 and Sony HDCAM SR

When used with properly equipped Sony HDCAM SR VTRs (such as the Sony SRW-5800), the KONA 3 can be configured to ingest material at double normal speed or "DBL" speed. There are some specific settings and software that need to be used for this. VTR Xchange v4.1 is required along with KONA 3 driver version 7.5 or later.

To properly ingest audio at double transfer speed, select the "Enable DBL Audio Capture" checkbox in the Audio Setup tab of the AJA Control Panel application.

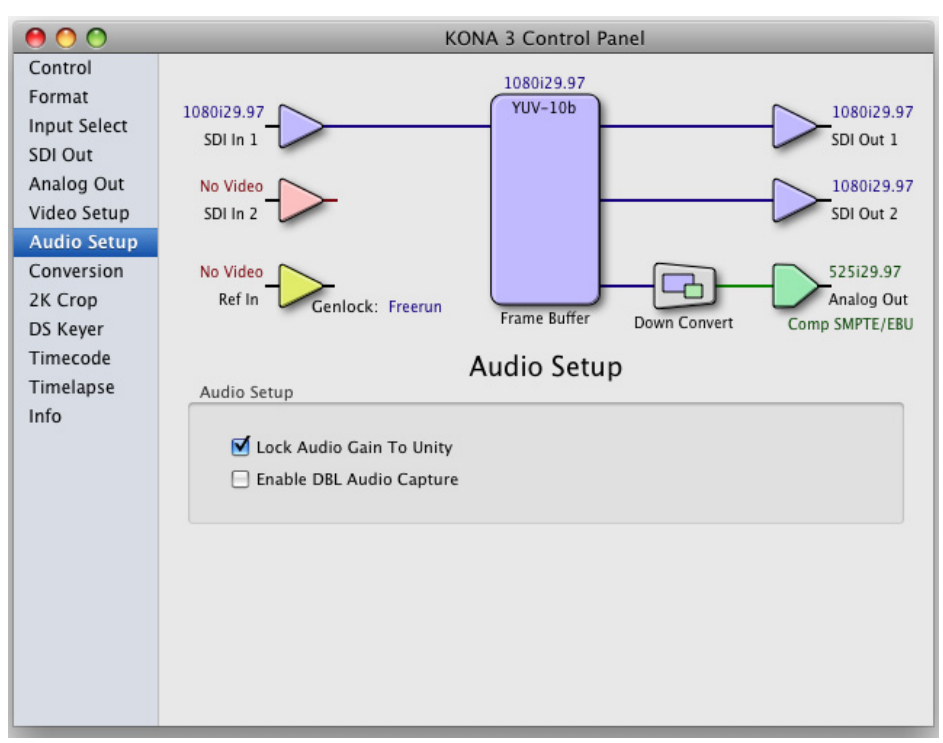

"Enable DBL Audio Capture" checkbox

From within the AJA VTR Xchange application, select "AJA Kona3-DBL" from the Device pulldown in the application's Audio Capture Settings.

|           | Audio Capture Sett                                        | tings                                |
|-----------|-----------------------------------------------------------|--------------------------------------|
| ource     |                                                           |                                      |
| Device    | AJA Kona3-DBL                                             | <b>∅</b> 1                           |
| Input     | default 🗘                                                 | Stereo                               |
| Format    | 16-bit Integer (Big Endian), 8 Channels, 96.000 kHz       | ✓ 3<br>✓ 4 Stereo                    |
| 9 chan    | nels 16 bit Integer (Pig Endian) & Channels 06 000 kHz    | Stereo                               |
| o criarii | neis, 16-bit integer (big Endian), 8 Channeis, 96.000 km2 |                                      |
|           |                                                           | Stereo                               |
| lonitor   |                                                           |                                      |
| Device    | Built-in Output 🔹 Volume                                  | 0.05                                 |
| Dutput    | Internal Speakers Format 24-bit Integer (                 | Little Endian), Stereo, 44.100 kHz 🗘 |
|           |                                                           |                                      |
|           |                                                           |                                      |

AJA VTR Xchange application, Audio Capture Settings

Note that when quitting the VTR Xchange application, the system may be left at 96kHz audio. This can be reset in the AJA Control Panel via the Inputs tab, Audio Sample Rate pulldown.

Select the appropriate video input format/frame rate for the double speed transfer via the VTR Xchange Video Settings. Note that the source is appended with the "DBL" designation.

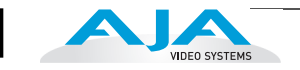

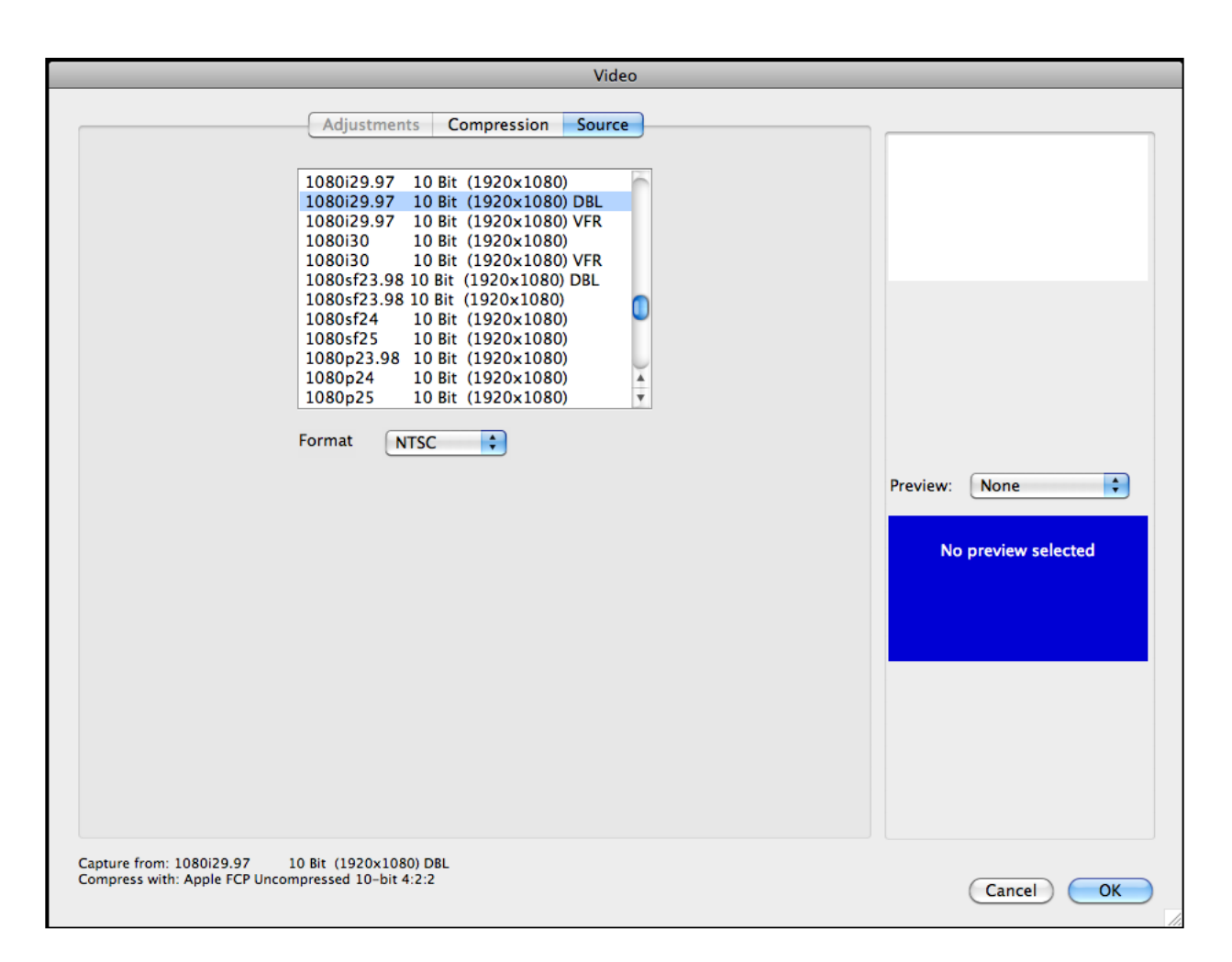

#### VTR Xchange Video Settings

AJA recommends that if you are not working with any double speed ingest, you disable Double Transfer in the control panel. This prevents the driver from creating two audio engines and having them show up in multiple places.

To perform color-accurate playback of ProRes4444 encoded video, it is helpful to know the original source format of the video data. ProRes4444 can come in two varieties:

- ProRes4444-RGB encoded video captured via RGB or RGB+Alpha.
- ProRes4444-YUV encoded video captured via Y,Cb,Cr.

For ProRes4444-RGB encoded material where 10bit RGB video output is selected, the user has two options:

Turn off the Final Cut Pro Effects Handling for ProRes 4444. To do this, go to "Final Cut Pro -> System Settings..." menu to open the dialog window. Choose the "Effects Handling" tab. Click the popup next to the "Apple ProRes 4444" item in the list and choose the "None" option.

You may then choose the 10bit RGB video output setting. Playback will occur as expected, but Final Cut Pro RT effects will be disabled.

Color Accurate Playback of ProRes4444 Video when using Final Cut Pro and the AJA KONA 3

#### KONA 3 Installation and Operation Manual — Workflow General Notes 33

Or, for a second option, you can select the 10bit YUV video output selection instead of 10bit RGB. This method allows the continued use of the Effect Handling within Final Cut Pro. To ensure color-accurate playback, open the AJA Control Panel application and select the "Codec" tab. Click the "Gamma" popup and choose the "Linear 1.8" setting. Important Note: Users should restore the Gamma setting back to "Auto" when playing back other video formats.

Color-accurate RT playback of ProRes4444-YUV data can be obtained by simply using the 10-bit video output.

Stereoscopic Output The AJA KONA 3 can be used for stereoscopic output. Stereoscopic, commonly referred to as 3D, can be output from the KONA 3 as either a muxed output via a single SDI output or via discrete left eye and right eye from the KONA 3 via the dual SDI outputs. CineForm stereoscopic files, created using the CineForm FirstLight application, can be configured for a variety of stereoscopic outputs. The most common formats for stereoscopic output are side-by-side or stacked formats. If a solitary output signal is desired, the side-by-side option is typically a suitable choice for interfacing with single input monitoring solutions for viewing 3D material. With CineForm's Neo3D software installed, a CodecStatus output pulldown appears in the Mac OSX Finder where Side by Side may be selected.

🜗 💻 🕙 🕴 🜒 Tue 3:02 PM 🔍

| _                |    |
|------------------|----|
| 2D               |    |
| Speed            |    |
| Swap Eyes        |    |
| Left             |    |
| Right            |    |
| ✓ Side by Side   |    |
| Stacked          |    |
| Fields           |    |
| Onion Skin       |    |
| Difference       |    |
| Free View        |    |
| Anaglyph         |    |
| Anaglyph AB      |    |
| Anaglyph BW      |    |
| Anaglyph GM      |    |
| ✓ White Balance  |    |
| ✓ Primaries      |    |
| ✓ Look           |    |
| ✓ Orientation    |    |
| Overlays         |    |
| Tools            |    |
| Quit CodecStatus | жQ |

If a Side by Side stereoscopic output is selected, the selection will also update the way in which the material is presented within an application, such as Final Cut Pro.

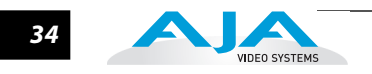

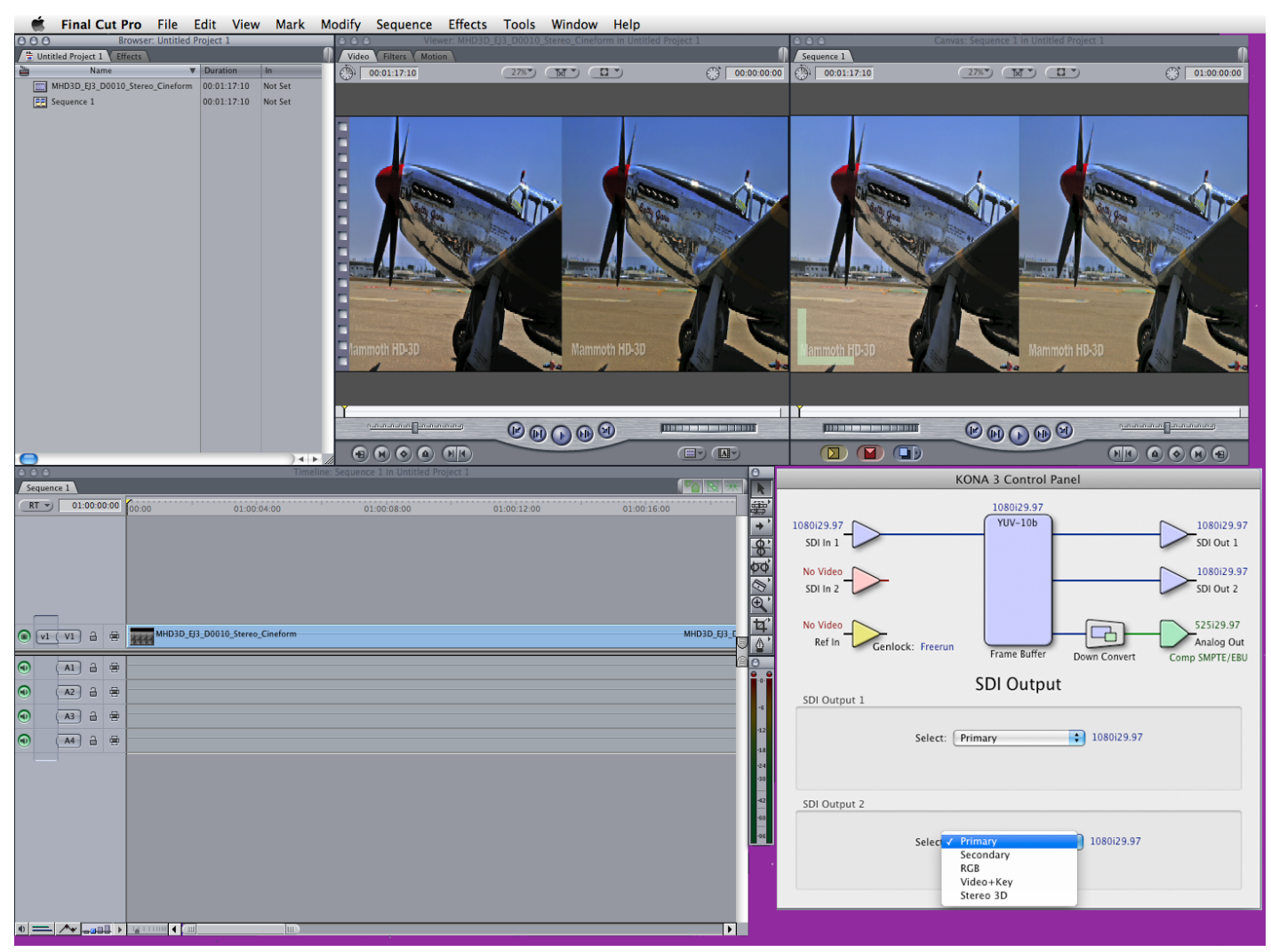

Stereo Side-by-side Display

For the discrete left eye output on SDI 1 and the discrete right eye output on SDI 2, first select the Stereo selection in the AJA Control Panel SDI Out tab. (Pulldown menu for SDI Output 2, shown, is the same as SDI Output 1 menu.)

| AJA Control Panel                                                                                                    |
|----------------------------------------------------------------------------------------------------|
| KONA 3 - 0       1080i29.97         SDI In 1       VUV-10b         No Video       J080i29.97         SDI In 2       SDI Out 2         No Video       VUV-10b         Ref In       Genlock: SDI In 1         Frame Buffer       1080 to 720         SDI Output 1       Primary<br>Secondary<br>RCB         SDI Output 1       Stereo 3D |
| SDI Output 2<br>Select: Stereo 3D 1080i29.97                                                                                                    |
|                                                                                                    |

#### **Stereo Selection**

The material within an application, such as Final Cut Pro, will update to display the material in stacked form.

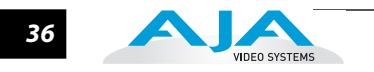

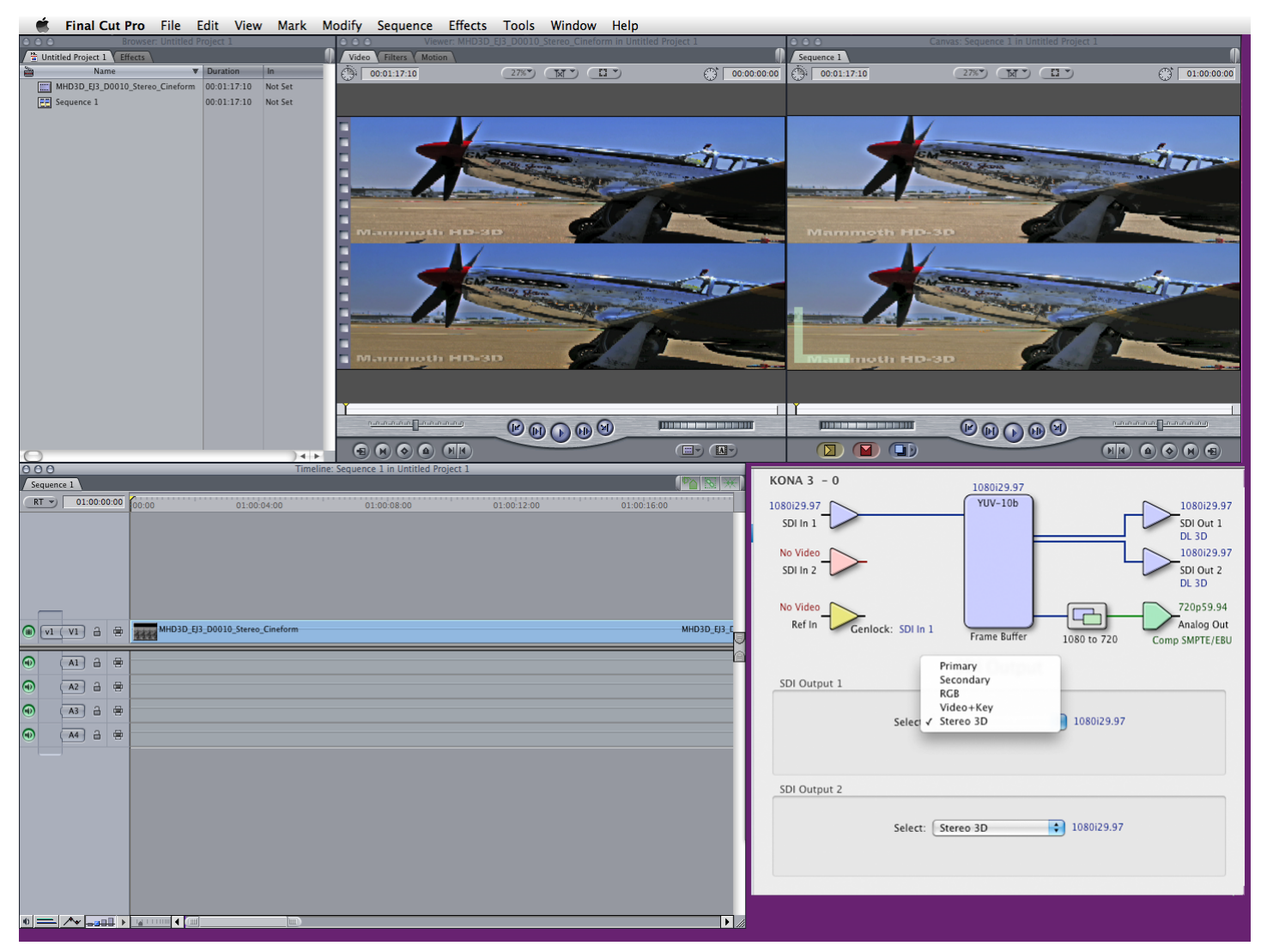

#### Stereo Stacked Display

While it is not necessary, it can be helpful to switch the CodecStatus pulldown in the Finder to Stacked to make it obvious that discrete left eye/right eye output is being used for the stereoscopic output. Note that this state is defaulted to when the Stereo selection is made in the AJA Control Panel.

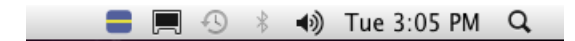

**Stacked Finder Icon** 

| 2D               |    |
|------------------|----|
| Speed            |    |
| Swap Eyes        |    |
| Left             |    |
| Right            |    |
| Side by Side     |    |
| ✓ Stacked        |    |
| Fields           |    |
| Onion Skin       |    |
| Difference       |    |
| Free View        |    |
| Anaglyph         |    |
| Anaglyph AB      |    |
| Anaglyph BW      |    |
| Anaglyph GM      |    |
| ✓ White Balance  |    |
| ✓ Primaries      |    |
| ✓ Look           |    |
| ✓ Orientation    |    |
| Overlays         |    |
| Tools            |    |
| Quit CodecStatus | жQ |

**Stacked Selection** 

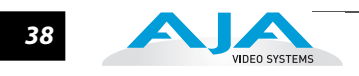

# Chapter 3: Installation & Configuration

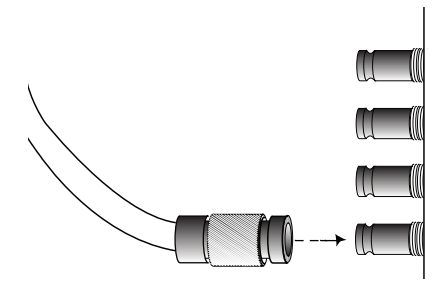

## **Installation Overview**

The installation and set up of a KONA 3 is very simple. All of the steps of installation and configuration are documented in this chapter, summarized as follows:

- **1.** Unpack the shipping box
- 2. If not previously installed on your Mac, ensure that Final Cut Pro is installed as detailed in its user documentation. (If you do not intend to use the KONA card with Final Cut Pro but the AJA provided stand alone applications, FCP need not be installed.) Not only must Final Cut Pro be installed in order for the Kona Easy Setups to be properly installed for FCP use, FCP should have been run at least once prior to installing the AJA KONA 3 driver. If other capture cards have been installed, the software for those products should be removed before installing the Kona driver to avoid possible conflicts.
- 3. Lay the Mac on it's side (motherboard facing up, side door opening up toward you).
- **4.** For the PCIe version of the KONA 3 capture card, AJA recommends that the KONA 3 be placed in Slot 3 and the Apple Expansion Slot Utility be configured so that the slot is running at x4 lane speed or higher. (The choice of x4, x4, x1 and x16 is ideal.) For the PCI-X 133Mhz version of the KONA 3 card (KONA 3X), PCI-X enabled G5s slot 4 is a 133Mhz slot. For the Intel based Apple XServe product, the PCI-X version of the KONA 3 may be used in the slot—if the PCI-X riser is in place.
- 5. Install AJA KONA 3 software on your Mac (while the CD supplied with your card will likely have a recent version of the driver, the fast paced nature of feature releases and updates means that visiting the AJA website for the latest driver is usually a better choice.
- 6. Cable the system audio and video sources, VTR, audio monitor, and video monitor. If you purchased the optional Breakout Box, then install it into an equipment rack or place it on a desk and connect its cables to the KONA 3 card. If you're instead using the standard cable set, then use those to connect equipment.

Each of these steps are explained in greater detail in the pages of this chapter.

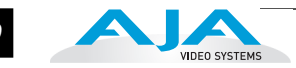

# Unpacking

## Shipping Box Contents

KONA 3 is shipped with a CD containing system software for installation and a user manual (a PDF on the CD), and two cables (a multi-pin to multi-connector breakout cable and a x4 BNC to 1.0/2.3 connectors cable). If you purchased the optional K3-Box breakout box, it ships with a multi-pin to multi-pin cable for connecting from the KONA 3 card to the breakout box. The x4 BNC cable to 1.0/2.3 connectors cable that shipped with the card is also needed interconnect the SDI connectors out of the card to the breakout box.

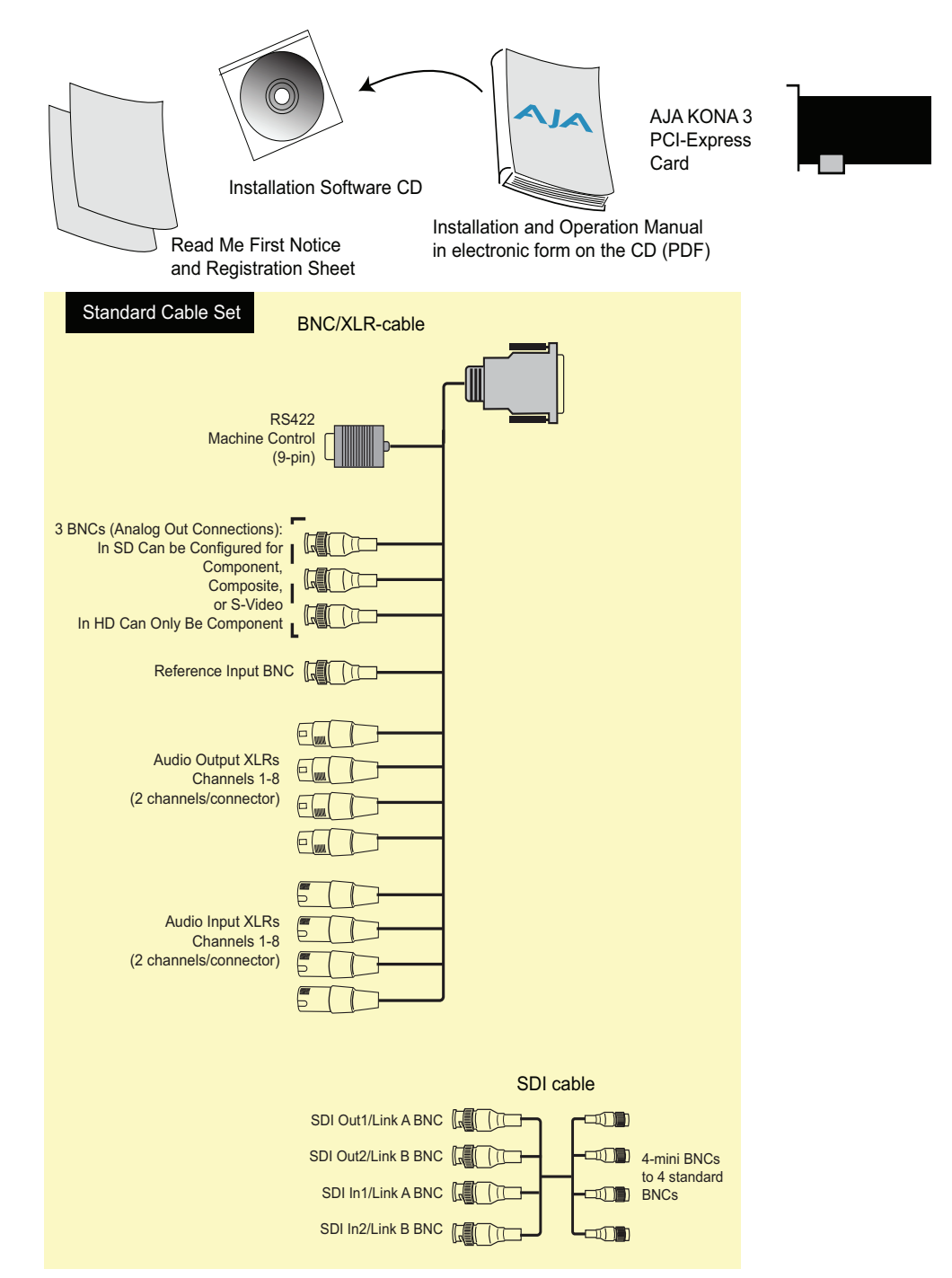

Contents, KONA 3 Shipping Box Contents

As you unpack the shipping box(es), carefully examine the contents. Ensure you received everything and that nothing was damaged during shipment. If you find any damage, immediately notify the shipping service and supply them with a complete description of the damage. AJA will repair or replace damaged items. If you find shipping damage, contact your AJA dealer or distributor for details on how to have your KONA 3 repaired or replaced.

**Note:** Save packing materials and the shipping box. If you ever require service or move your system—use the packaging materials and box for safe shipment.

## Installing the KONA 3 Card into a MacPro or G5

- 1. Place the computer in a well-lit area, where you will have easy access when opening the MacPro or G5 chassis.
- 2. Using your hand, touch the outside of the Mac to discharge any static electricity you have. Remove the power cable from the back of the chassis.
- **3.** Remove the side access door and clear inner panel as described in your Apple User Manual. The Mac Pro does not have a clear inner panel so you will have direct access to the slots. Lay the machine on its side, motherboard facing up.
- **4.** Remove the KONA 3 card from its protective anti-static bag; place the card on top of the bag.
- 5. Visually locate the PCI-Express slots inside the Mac chassis (G5 photo shown on the following page). The KONA card only requires a x4 lane PCI-Express slot, so any of the available slots will work correctly—(be aware that slot 4 is the preferred slot on a PCIe G5 and slot 3 is the preferred slot on the MacPro) You should also be aware to configure the slots with the Apple Expansion Slot Utility application for the MacPro so that the KONA is at x4 or better speed. For PCI-X KONA 3 cards, the top slot of PCI-X enabled G5s is a 133Mhz slot suitable for the KONA 3 card.
- 6. Remove the card edge access cover from the desired slot where you will be inserting the KONA 3 card. The card edge cover is secured by a phillips screw on G5s and by a tie-down bar with two secured screws on MacPro computers; after removing either, set them aside for use in securing the KONA 3 in the slot later in the installation process.
- 7. Holding the KONA 3 card by the card edge plate and an outside edge, carefully insert the KONA 3 card by rocking it slowly into the slot. Ensure the card edge aligns properly with the computer's slot opening (where the card edge cover was just removed) and that it is fully seated in the slot.
- **8.** Secure the card in the slot using the screw removed earlier or with the tiedown bar found on MacPro machines.
- **9.** Replace the G5's clear inner panel for the G5 machines and then the outer access door for G5s or MacPro machines.

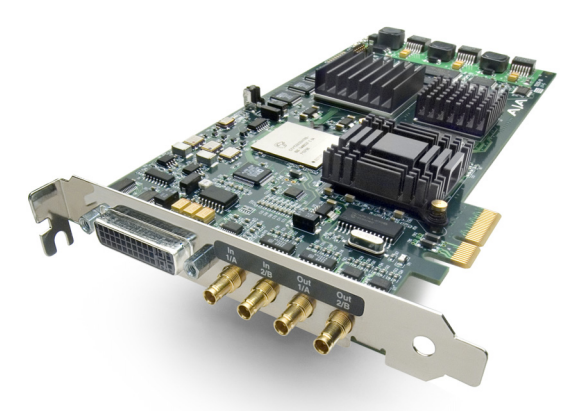

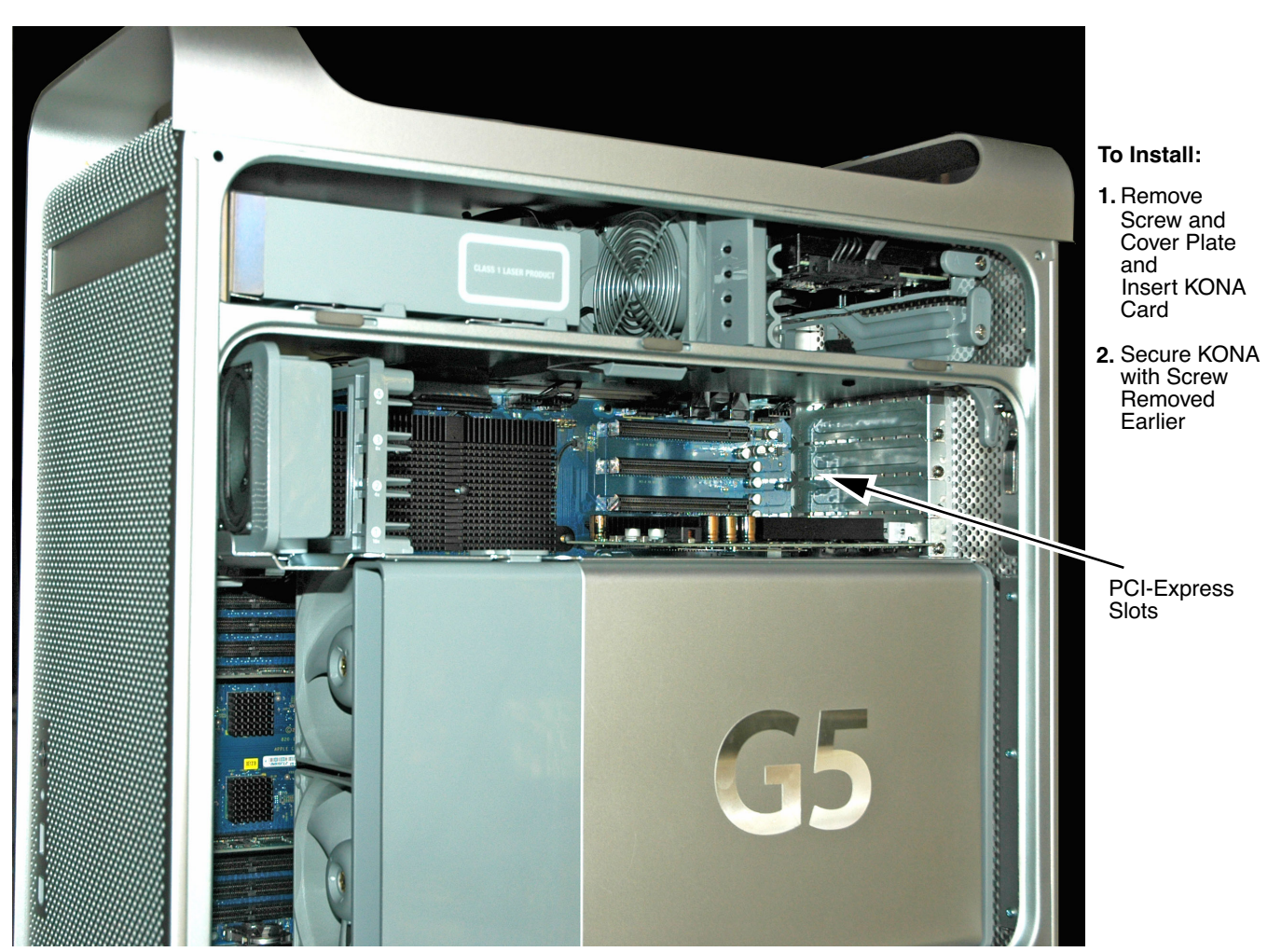

PowerMac G5 Cardcage Access (MacPro card cage differs in appearance)

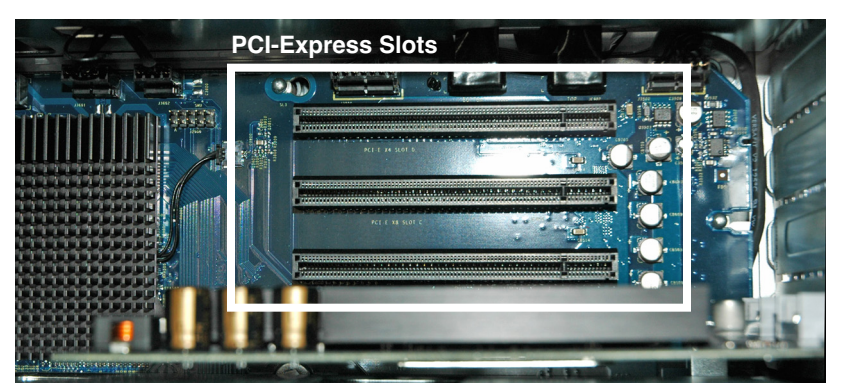

Slot 4 is the preferred slot on a PCIe G5 for KONA 3 PCIe card installation Slot 3 is the preferred slot on a MacPro for KONA 3 PCIe card installation Top Slot is preferred in PCI-X G5s (133Mhz slot) for KONA 3X PCI-X card installation

Card Slots, PCIe G5 shown here

VIDEO SYSTEMS

## KONA 3 Installation and Operation Manual — Cabling the System 43

**Note:** After you install the KONA 3 card, you may notice that in the MacOSX Network preferences there is a message stating "You have a new network port named KONA 3 —be sure to check the settings...".There is no need to take any action; this occurs because MacOSX detects the RS-422 serial port on the KONA 3 card that you will use for VTR machine control.

# **Cabling the System**

## System Video/ Audio Cable Connections

When installing your system, you'll make video and audio input/output connections. These connectors are explained individually in chapter 2. Here, system interconnection is shown and described.

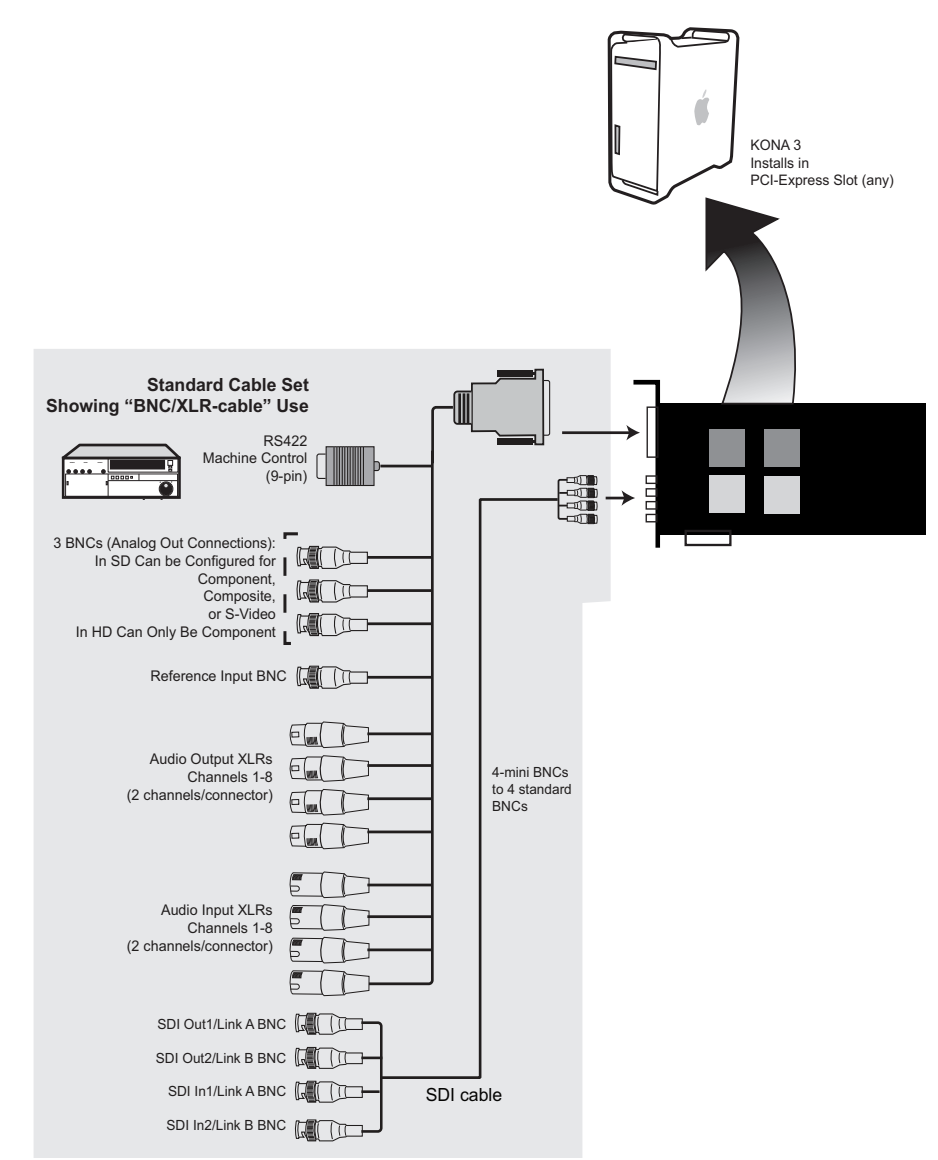

KONA 3 System Using Breakout Cable

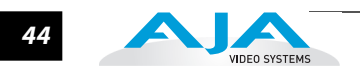

## **Typical System**

A figure on the following page shows typical system interconnections for a system with digital A/V sources. Your system may differ depending on VTRs, audio monitoring, and video monitoring.

- If desired, connect your house reference sync to the KONA 3 Ref Loop connector (BNC). On the breakout cable this is a terminated reference input. The second KONA 3 Ref Loop connector on the optional Breakout Box can be connected to your VTR. If you do not loop through the reference, the second connector should be terminated with a 75 ohm terminator.
- Connect a Video Monitor to the KONA 3 Component Analog Video Out BNC connectors (preferred), or instead connect to a composite monitor. (If you have an SDI or HD-SDI enabled monitor, you may also connect one of the Kona SDI outputs to a monitor as well.)
- **3.** Connect the 9-pin DB9 machine control cable on the supplied breakout cable to your VTR's RS422 control port or connect a 9 pin DB9 cable between the breakout box and the VTR's RS422 serial port.
- 4. Connect two SDI cables between KONA 3 and your digital VTR (Digital Betacam etc.): one from KONA 3 SDI In to the VTR SDI Out, and one from KONA 3 SDI Out (1 or 2) to the VTR SDI In. The KONA 3 SDI connections have embedded audio (16-channels) so the VTR must be configured accordingly. These connections will be made via the mini-connectors-to-BNC cable or via the optional K3-Box.
- 5. If you have an AES/EBU-ready audio monitoring system, then connect the eight channels of AES/EBU output from KONA 3's XLR (or BNC connectors-if using an optional K3-Box): 1/2, 3/4, 5/6, and 7/8, to the monitoring system AES/EBU inputs. If you instead have an analog audio monitoring system, you can use the two RCA-style unbalanced stereo output jacks on the optional K3-Box for output.

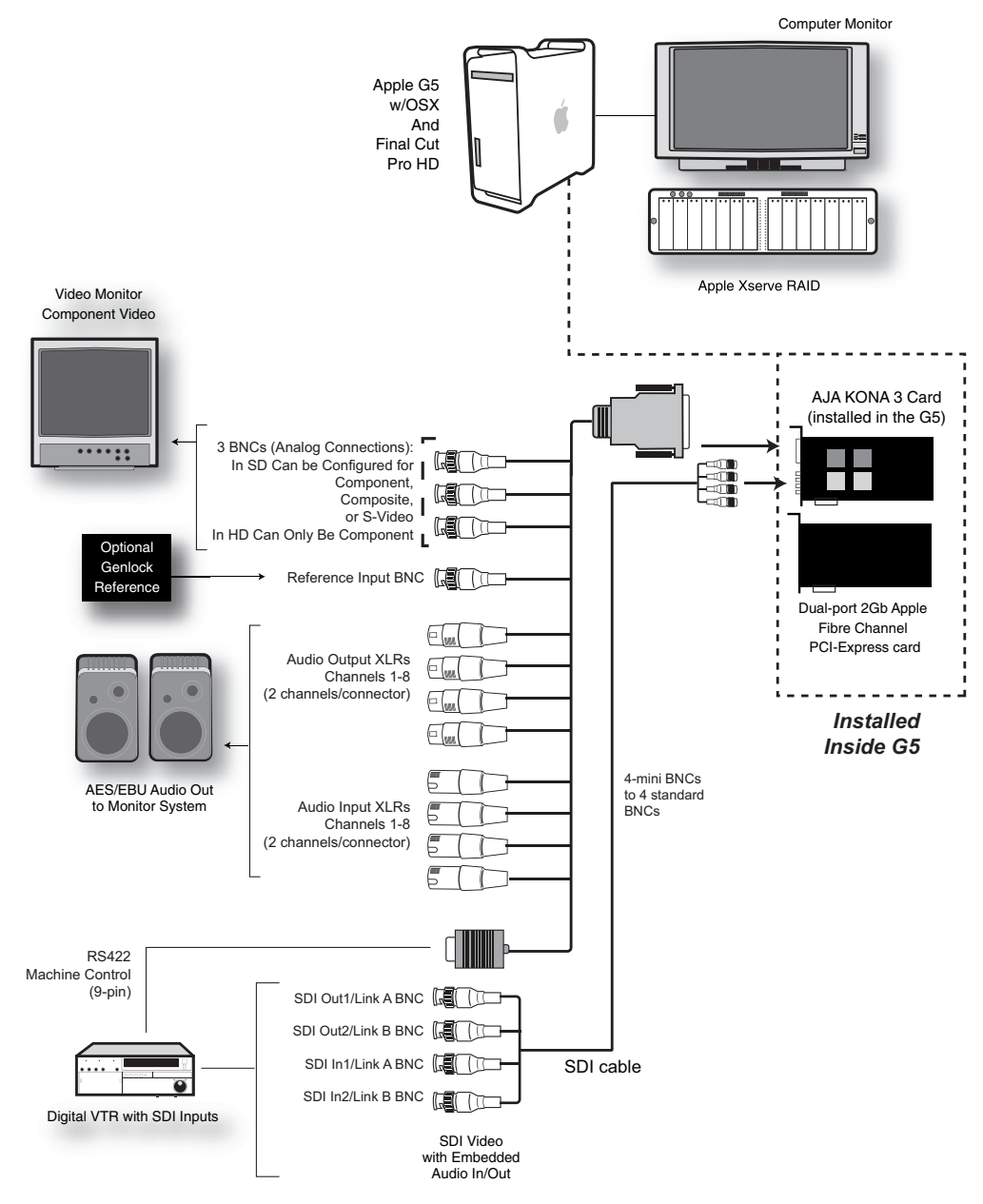

**Typical System Connections** 

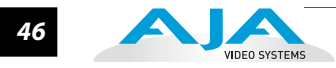

# **Installing KONA 3 Software**

|                                       | First ensure that Final Cut Pro is installed as detailed in its user documentation. Next, install the KONA 3 driver. You cannot use KONA 3 with Final Cut Pro until the Final Cut Pro software has been installed and run at least once on the Mac. You also cannot use KONA 3 with Final Cut Pro until you run the KONA 3 driver and software installer.                                                                                  |
|---------------------------------------|----------------------------------------------------------------------------------------------------|
|                                       | System software updates may occasionally become available to AJA KONA 3 owners on our website (www.aja.com). We recommend checking occasionally for both software updates and additional product information.                                                                                                    |
|                                       | <b>Note:</b> If your Mac has previously had another video capture or multimedia card installed, ensure you remove the card and uninstall any related software before installing KONA 3. This will prevent any hardware or software conflicts. KONA 3 will operate properly on a Mac that also has an AJA lo product and its associated drivers installed.                                                                                  |
| Software<br>Installation<br>Procedure | For the most recent version of the KONA 3 driver, it is best to visit the AJA website at<br>www.aja.com, download the driver and read the details and requirements on the<br>current driver in order to ensure compatibility with your system configuration. Your<br>system should be an Apple PowerPC Mac G5 or Apple Intel MacPro. Minimum system<br>requirements for the host were described in <i>Chapter 1: System Requirements</i> . |
|                                       | <b>Note:</b> Before installing KONA 3 software, turn off any virus protection and security software that you may have installed on your computer.                                                                                                    |
|                                       | <ol> <li>Visit the AJA website for the latest driver version appropriate to your configuration. Alternately, if you have no internet connection, insert the KONA 3 CD in the Mac; as noted, this driver version may not be the most current.</li> <li>Locate the downloaded driver on the desktop or the KONA 3 CD icon on the</li> </ol>                                                                                                  |
|                                       | <ul> <li>desktop.</li> <li>3. Locate the package file in the folder from the download or by double clicking on the CD; the package has an icon that looks like a box and has a ".pkg" suffix.</li> </ul>                                                                                                    |
|                                       | <b>Note:</b> Files ending in the ".pkg" suffix are OS X installer files. These launch the OS X installer and tell it where and what to install on your system.                                                                                                    |
|                                       | <ol> <li>Double-click the package to log on and begin software installation.</li> <li>The system will respond by asking you to authenticate who you are as currently defined on your OS X user profile. Enter the proper name and password at the Authenticate prompt; if you have multiple users defined, ensure that you log on as a user with administrator-level authority.</li> </ol>                                                 |
|                                       |                                                                                                    |
|                                       |                                                                                                    |
|                                       |                                                                                                    |

| Authenticate              |                              |  |
|---------------------------|------------------------------|--|
| Installer requires the    | at you type your passphrase. |  |
| Name: Charles W           | Vhitlock                     |  |
| Password or phrase: ••••• |                              |  |
| 🔽 Details                 |                              |  |
| ?                         | Cancel OK                    |  |

Log On Authenticate Prompt

- 6. Click on the OK button after entering a valid user and password.
- 7. The installer will launch and you'll see a series of installer screens.

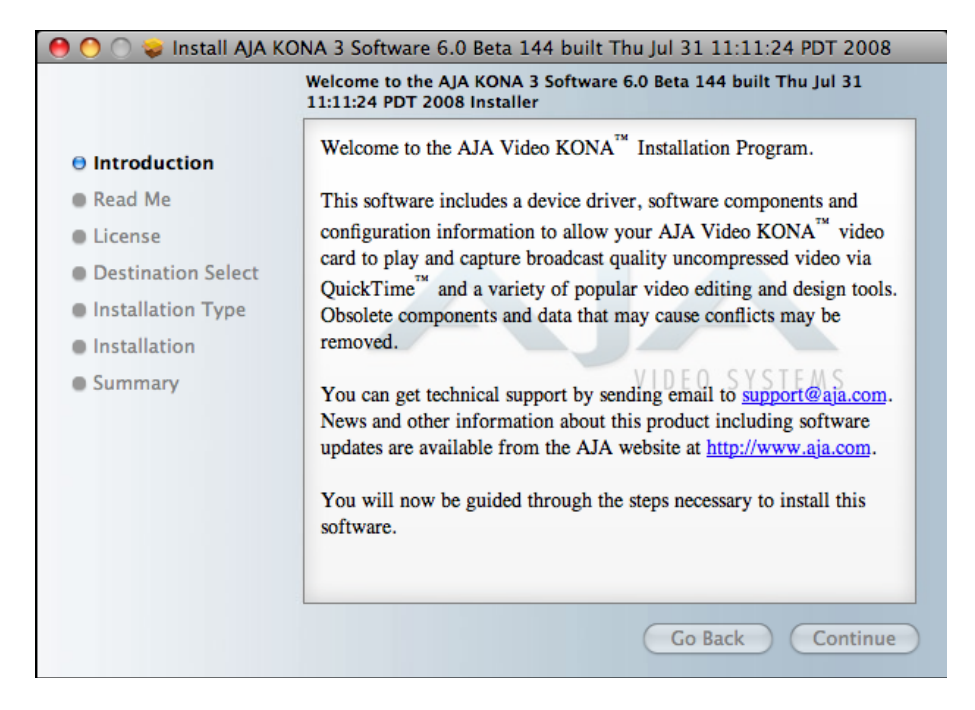

#### **Initial Installer Screen**

- 8. Click *Continue* to begin installation.
- **9.** The next screen lets you know that the installer will check your Mac to ensure it has the hardware and software resources required (see Minimum Requirements in Chapter 1).

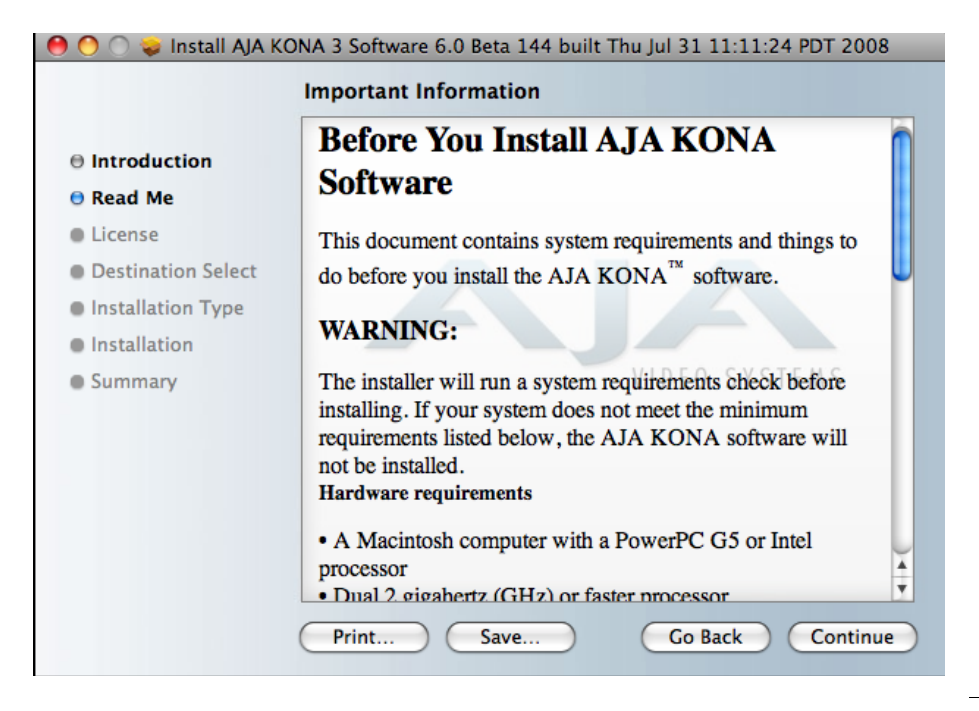

#### System Check Installer Screen

10.Read and agree to the Software License Agreement.

| ဓ 🕙 🔿 📚 Install AJA KONA 3 Software 6.0 Beta 144 built Thu Jul 31 11:11:24 PDT 2008 |                                                                                                    |  |
|-------------------------------------------------------------------------------------|----------------------------------------------------------------------------------------------------|--|
|                                                                                     | Software License Agreement                                                                                                    |  |
| ⊖ Introduction                                                                      | English                                                                                                    |  |
| ⊖ Read Me                                                                           | A IA VIDEO, INC.                                                                                                    |  |
| 🖯 License                                                                           | SOFTWARE LICENSE AGREEMENT                                                                                                    |  |
| Destination Select                                                                  | PLEASE READ THIS SOFTWARE LICENSE ACREEMENT                                                                                                    |  |
| Installation Type                                                                   | ("LICENSE") BEFORE USING THE SOFTWARE. BY USING THE                                                                                                    |  |
| Installation                                                                        | SOFTWARE, YOU ARE AGREEING TO BE BOUND BY THE<br>TERMS OF THIS LICENSE. IF YOU ARE ACCESSING THE                                                                                                    |  |
| Summary                                                                             | SOFTWARE ELECTRONICALLY, SIGNIFY YOUR AGREEMENT<br>TO BE BOUND BY THE TERMS OF THIS LICENSE BY CLICKING<br>THE "AGREE/ACCEPT" BUTTON. IF YOU DO NOT AGREE TO<br>THE TERMS OF THIS LICENSE, RETURN THE AJA SOFTWARE<br>TO THE PLACE WHERE YOU OBTAINED IT FOR A REFUND OR,<br>IF THE SOFTWARE WAS ACCESSED ELECTRONICALLY, CLICK<br>"DISAGREE/DECLINE". |  |
|                                                                                     | IMPORTANT NOTE: To the extent this software may<br>be used to reproduce materials, it is licensed to you only<br>for reproduction of materials you are authorized or                                                                                                    |  |
|                                                                                     | Print Save Go Back Continue                                                                                                    |  |

KONA 3 Software License Agreement Screen

**11.**At the next screen, click the *Install* button to place the software on your computer.

| Si                                                                                                    | tandard Install on "Macintosh HD"                                                                                                    |
|----------------------------------------------------------------------------------------------------|----------------------------------------------------------------------------------------------------|
| <ul> <li>Introduction</li> <li>Read Me</li> <li>License</li> <li>Destination Select</li> <li>Installation Type</li> <li>Installation</li> <li>Summary</li> </ul> | This will take 40.0 MB of space on your computer.<br>Click Install to perform a standard installation of<br>this software on the volume "Macintosh HD".<br>VIDEO SYSTEMS |
|                                                                                                    | Change Install Location                                                                                                    |
|                                                                                                    |                                                                                                    |

## Easy Install, Installer Screen

**12.**The installer will run and put all the necessary KONA 3 drivers, KONA 3 Control Panel, presets and additional software on the desired hard drive. When it has completed installation, you'll be asked to restart. the computer.

|                                                                                                | Installing AJA KONA 3 Software 6.0 Beta 144 built Thu Jul 31 11:11:24<br>PDT 2008               |
|------------------------------------------------------------------------------------------------|-------------------------------------------------------------------------------------------------|
| <ul> <li>Introduction</li> <li>Read Me</li> <li>License</li> <li>Destination Select</li> </ul> |                                                                                                 |
| Installation Type     Installation                                                             | Finishing Installation                                                                          |
| Summary                                                                                        | Running AJA KONA 3 Software 6.0 Beta 144 built Thu Jul 31<br>11:11:24 PDT 2008 Installer script |
|                                                                                                |                                                                                                 |
|                                                                                                |                                                                                                 |
|                                                                                                | Go Back Continue                                                                                |

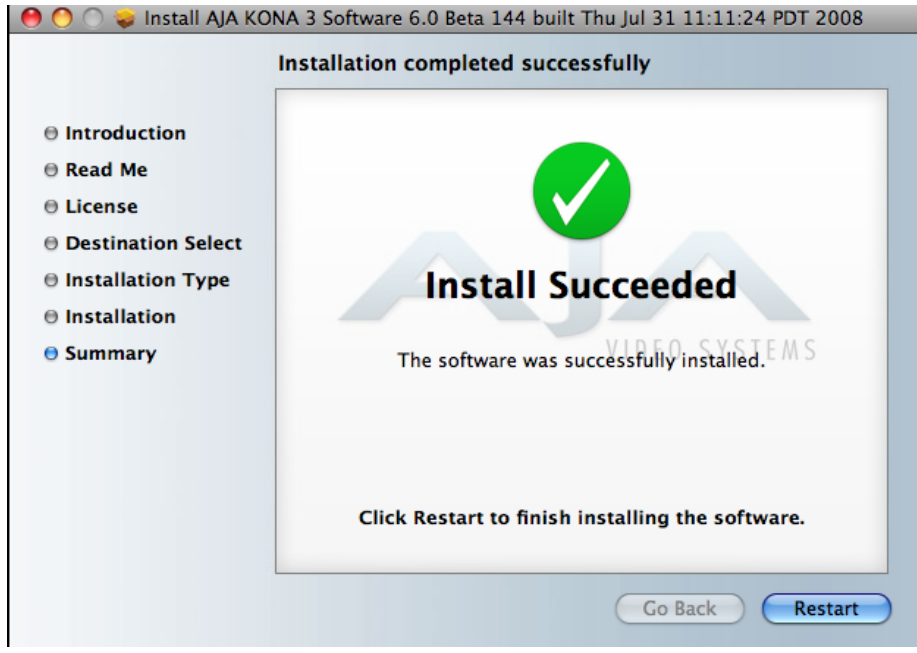

**Final Installation Screen** 

**13.**Click the Restart button to complete the installation procedure. The system will perform a software restart and be ready for use.

# **Updating KONA 3 Firmware**

When you update your KONA 3 software by downloading new versions from the aja.com website, it is possible that some versions may also require a firmware update to update the software stored in non-volatile memory on the board. Always carefully read the release notes that accompany each version to be installed. The release notes will spell out all required software and hardware necessary to ensure a successful update of your KONA 3.

Follow these instructions when a firmware update is required:

- 1. First install the new version of KONA 3 software.
- **2.** After successfully installing the new KONA 3 software, then locate the *AJA Utilities folder* and find the *AJA KONA Firmware Updater* application in the folder.

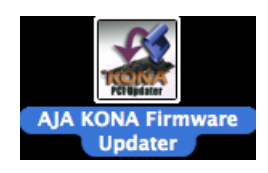

**3.** Double-click the *AJA KONA Firmware Updater* icon to run the application. When the updater starts, a welcome screen is displayed.

| O AJA KONA Firmware Updater: 2008/05/15 22:53:19 |                                                                                                    |  |
|--------------------------------------------------|----------------------------------------------------------------------------------------------------|--|
|                                                  | Current Firmware Version: 2008/05/15 22:53:19                                                                                                    |  |
| Introduction                                     | Welcome to the AJA KONA Firmware Updater.                                                                                                    |  |
| ⊖ Read Me                                        | This application will download new firmware to your AJA KONA board.                                                                                       |  |
| ⊖ Installing                                     | You can get technical support by sending email to                                                                                                    |  |
| ⊖ Finish Up                                      | support@aja.com. News and other information about<br>this product including software updates are available<br>from the AJA website at http://www.aja.com. |  |
|                                                  | You will now be guided through the steps necessary to install this firmware.                                                                              |  |
|                                                  | Go Back Continue                                                                                                    |  |

 Click Continue to begin the update process. A message will be displayed asking if you're ready to install and listing the new version number. Click Install to proceed.

| O AJA KONA Firmware Updater: 2008/05/15 22:53:19                                         |                                                                                                    |  |
|------------------------------------------------------------------------------------------|----------------------------------------------------------------------------------------------------|--|
|                                                                                          | Current Firmware Version: 2006/01/04 15:17:01                                                                  |  |
| <ul> <li>Introduction</li> <li>Read Me</li> <li>Installing</li> <li>Finish Up</li> </ul> | Click Install to update the firmware on your<br>AJA KONA PCI Express board to version:<br>2008/05/15 22:53:19. |  |
|                                                                                          | Go Back Install                                                                                                |  |

**5.** After the firmware installation completes, you'll be asked to shut down the Mac computer, wait for two seconds, and then turn it back again. Restarting the Mac will not load the new firmware—you must initiate a complete ON/OFF power cycle to load the new firmware into the hardware.

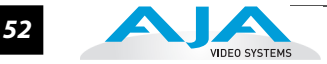

# Reverting to an Earlier Firmware Version

Under normal circumstances you should never need to revert to an earlier firmware version since they are tied to driver versions. The only case would be if you wished to back your KONA driver software to an earlier version that ran under earlier firmware. For example, Version 6 KONA software drivers requires a new firmware version, that once installed prevents you from running pre-Version 6 KONA software. If you decide to roll back to pre-Version 6, you'll have to first revert the firmware to the previous 32-bit Firmware that was used with those versions. Fortunately, this is easy to do using the same updater used to update it.

As in the Firmware Update procedure, go through steps 1 through 4. Then when you get to the Install screen, click on the box marked "Revert to 32 Bit DMA Firmware" and then click on the Install button. The older firmware will be installed and then you'll be asked to shut down the Mac computer, wait for two seconds, and then turn it back again—just as you did when you originally installed it. As before, you must initiate a complete ON/OFF power cycle to load the changed firmware into the hardware.

| 😝 🔿 🕥 🛛 Aja kona                                                                         | Firmware Updater: 2008/05/15 22:53:19                                                                                |                                            |
|------------------------------------------------------------------------------------------|----------------------------------------------------------------------------------------------------|--------------------------------------------|
|                                                                                          | Current Firmware Version: 2008/05/15 22:53:19                                                                        |                                            |
| <ul> <li>Introduction</li> <li>Read Me</li> <li>Installing</li> <li>Finish Up</li> </ul> | Your AJA KONA board up to date and is<br>currently using 64 bit DMA firmware. Click<br>Install to force this update. |                                            |
|                                                                                          | Go Back Install                                                                                                    | Click<br>checkbox<br>to revert<br>firmware |

# **Genlock and Your System**

For video stability and proper system operation, it's best to genlock all equipment to house sync. Although genlock is not required for KONA 3 or your system, better quality will be seen by doing so. Usually, this means using a black burst generator output looped through the system. On the KONA 3 cables and optional K3-Box breakout box, house sync is connected to "Ref Loop".

# Chapter 4: Final Cut Pro & Other Software

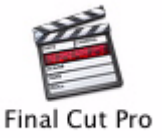

# **Final Cut Pro**

After you install the KONA 3 software on your Mac, all you need to do to begin using it is to become familiar with the KONA 3 Control Panel and how Final Cut Pro works with KONA 3.

With Final Cut Pro you'll choose the proper setups from those provided by AJA to utilize the card for input and output. These provided setups are called "Easy Setups" in Final Cut Pro and are available to use under Audio/Video Settings in the "Final Cut Pro" menu (next to the apple menu). For unique workflows or situations, the AJA provided Easy Setups may be copied and modified.

You'll also need to gain familiarity with the KONA 3 Control Panel, which will be used for source input selection, configuring many KONA 3 features, and for creating your own preset configurations for different applications.

The manual you are reading does not provide operational information about Final Cut Pro. Please read the Final Cut Pro user documentation provided with it for information on configuration and operation. The chapter you are reading addresses configuration and setup unique to the use of KONA 3 with Final Cut Pro and other applications.

# **Using The KONA 3 Control Panel**

The KONA 3 control panel is a software application that provides a simple visual way to see how the KONA 3 card is currently configured and then make changes as desired. Settings-both what you changed and didn't-can be saved as a preset for recall at anytime. This lets you save settings associated with all your frequent tasks; then as you switch tasks you don't have to spend extra time constantly resetting card configurations-just load the previously saved settings for each task.

One thing you'll notice instantly about the control panel is that it represents a visual block diagram of how the card is set. The current status of the up-converters/downconverters, the input and output settings, and many other details can be viewed as a color-coded block diagram in the control panel. You can even access the Kona Control Panel application without exiting the application by first holding down the command key (Apple key) before mouse clicking on the Kona Control Panel application.

For this reason, it is useful to leave the Kona Control Panel application on the desktop while you work in applications and simply command click into it to access it if you are unsure of a setting or wish to make a change.

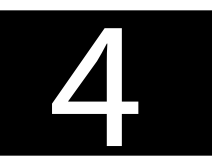

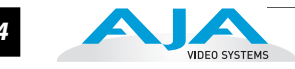

### **Control Panel Basics**

Although the KONA 3 card auto-detects the input format depending on the input that it is presented, and the Control Panel intuitively shows at a glance much about what the card is doing—there is even more information presented that may not be obvious. To ensure you make the most of the software, run the KONA 3 Control Panel application and look at its display. Then refer to the "Basics" described here to better understand what you're seeing and learn how to view and change the KONA 3 system configuration.

**Note:** The KONA Control Panel also works with KONA LS/LSe, KONA LH/LHe, and KONA 2. However, the actual features and screens displayed differ slightly since the board feature sets differ. Currently, only one KONA card can be installed in a Mac at a time.

Before we go into too much detail, here are some basic definitions you should know (please refer to the figure that follows for reference). After studying the basics, read ""Who is Controlling KONA?" on page 89?" later in this chapter for more advanced information on how applications interact with the KONA 3 board.

**Block Diagram Screen**—the top area of the KONA 3 Control Panel shows a visual picture representing the processing (if any) that's currently occurring, including inputs/outputs, any up/down/cross conversion, reference source, and system status. Lines between inputs, the framebuffer, and outputs, show a video path. Where there are no lines, it shows there is no connection; this can be either because an input or output isn't selected or because no video is present at the selected input. The lines will also show whether the input or outputs are single inputs/outputs or dual-link (where two channels are used to carry the bandwidth of HD-SDI 4:4:4 video), and whether output is video or video + key.

Icon objects on the block diagram screen (input/output icons, frame buffer, etc.-also called "widgets"-indicate their status by color (explained later) and can be clicked for context-sensitive information and choices. (These same choices can also be made from the tabbed Control panel screens.)

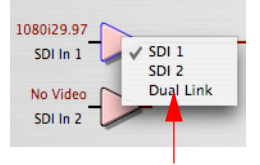

Control-Clicking an Icon Produces a Context-sensitive Menu

| Currently Selected<br>Tab Screen<br>SDI Ou<br>Analog<br>Video S<br>Audio S<br>Conver<br>2K Cro<br>DS Key<br>Timeco<br>Timela<br>Info | elect<br>t<br>Out<br>setup<br>sion<br>p<br>er<br>ode<br>pse | No Video<br>SDI In 1<br>No Video<br>SDI In 2<br>No Video<br>Ref In<br>Default Output<br>Default Video Output:<br>Test Pattern:<br>Color E<br>Playback Timing<br>Genlock:<br>Playback Timing<br>Genlock:<br>Playback Timing | DNA 3 Control Panel | Format: YUV-10b<br>Horiz 0<br>YUV-10b<br>YUV-10b | Framebuffer<br>Format<br>(Primary Format)<br>Outputs:<br>SDI1 & 2<br>and Analog |
|----------------------------------------------------------------------------------------------------|-------------------------------------------------------------|----------------------------------------------------------------------------------------------------|---------------------|----------------------------------------------------------------------------------------------------|---------------------------------------------------------------------------------|
|                                                                                                    | Ir                                                          | nputs                                                                                                    |                     |                                                                                                    |                                                                                 |

Tab Screen Choices - Click One to Edit/View a Topic

#### KONA 3 Control Panel, Block Diagram

**Framebuffer**—the framebuffer is the "engine" in the KONA 3 card where active video operations take place using Final Cut Pro, other 3rd-party applications, or even KONA 3 itself. The framebuffer has a format (called the "Primary Format" and color space that it follows, as defined in the Tabbed Windows or via external application software (such as the "Easy Setups" in Final Cut). If the framebuffer is processing 2K frame video-and video cropping is turned ON, it will indicate the cropping by showing a "shadow" underneath the icon (more later on how it's cropped).

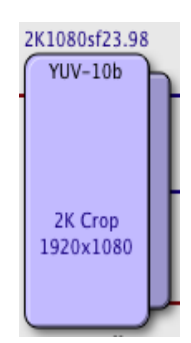

It is important to realize that inside the Macintosh many applications can use the KONA 3 card (as you switch from window to window) and it may not always be obvious which is currently controlling it. The KONA 3 Control Panel displays the name of the application controlling the card in red text on the Format and Control tabs of the interface. If an application does not properly "let go" of the card as another takes over-you'll be able to tell by looking at the Control Panel.

**Primary Format**—the video format currently assigned to KONA 3. This is the format that the framebuffer will use and is shown in the Control Panel using the color blue. All icons in blue are the same as the Primary Format used by the framebuffer. Also any text descriptions in the block diagram that appear in blue also indicate that something is in the primary format. So, for example, if you see that the input and output icons are blue, then you know that the same format is used throughout the video path and that no format conversion is being performed. If a different color is displayed on the input or output, green for example, then you know that KONA 3 is performing a format conversion in the video path.

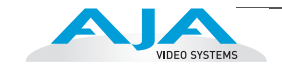

- Secondary Format—any format other than the currently selected Primary Format, is a secondary format. As described previously, this means that either the Inputs or Outputs are somehow different from the framebuffer's assigned format (i.e., the "Primary Format"). This can be seen at a glance because the color will be different than blue.
- **Input/Output Icons**—the input and output icons are triangles that together with their color show all the input and outputs and their status (selected, not selected, input present or not, format, etc.). A complete video path is shown when inputs and outputs are connected with lines going to/from the framebuffer.

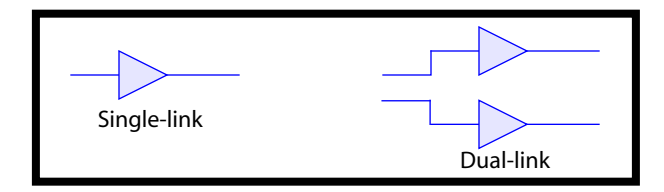

#### Input/Output Icons

**Conversion Icons**—when an input or output is a different standard than the framebuffer then the KONA 3 may be upconverting, downconverting or crossconverting the signal to the proper standard. This may be automatic, because it's detected an input signal that differs from the standard currently selected, or because you've explicitly told it to convert. In either case, the block diagram will show the conversion by displaying a conversion icon in between the input/output and the framebuffer. In the case of cross-conversion, the type of crossconvert will be shown under the icon (in the example that follows, it's "1080 to 720").

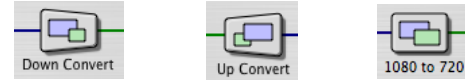

Down, Up, and Cross Conversion Icons

**Color Meanings**—all items in the KONA 3 Control Panel block diagram are colorcoded to show what is happening in realtime. This applies to both icons and text. These colors have the following corresponding meanings:

**Blue:** video is same format as the Primary Format (framebuffer) **Red:** the selected operation cannot be performed or an invalid selection has been made

**Yellow:** reference video (black burst or other reference source) **Green:** indicates that KONA 3 is performing some kind of active change to the video, to make it different from the Primary Format (e.g., up/down convert, format change, etc.).

#### KONA 3 Installation and Operation Manual — Using The KONA 3 Control Panel 57

**Tabbed Windows**—the bottom area of the KONA 3 Control Panel provides different information categorized by topic. Clicking on a "Tab"-or a block diagram elementwill result in an information screen corresponding to a tabbed topic. With the mouse on a block diagram element, you can also control click to reveal drop down menus for certain functions. The arrows at either side of the displayed tabs can be clicked to see any additional tabs not visible on the screen. If an arrow is "grayed out", then it means there are no additional tabs in that direction. Each of these tabbed windows are described on the following pages.

Tabs available are:

**Control:** configures KONA 3 default output (test pattern, pass through, desktop, etc.) and sets genlock and output timing.

*Format:* select the framebuffer primary video format, any secondary formats, and parameters of up/down/crossconversion for input/output.

*Input Select:* view and edit input selections and how they are mapped.

**SDI Out:** assign outputs to either Primary or Secondary formats.

**Analog Output:** configure the component/composite +Y/C analog output. **Video Setup:** select desired analog video signal setup parameters to maximize component or composite output for monitoring.

**Audio Setup:** enable/disable KONA 3 audio unity gain and DBL capture options. **Conversion:** select codec options such as whether paused video appears as a full frame or a single field (jitter shown or not shown) and 24 to 30 fps padding patterns. Select RGB Range.

**2K Crop:** select crop mode and specify X-Y location of diplayed area for 2K frames captured with VTR Exchange and brought into Final Cut.

**DS Keyer:** setup and control the insertion of keyed video from the frame buffer or graphics files with alpha channel.

*Timecode:* smonitor RP-188 timecode and configure timecode window burn output (Note: SMPTE 12M-2 is the updated name and specification for what was RP-188).

*Timelapse:* capture and produce QuickTime files specifying framerate and time interval settings.

*Info:* displays specific KONA 3 hardware ID information and shows the software files that have been installed on your system (important service reference information).

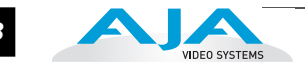

### **Control Tab Screen**

The KONA 3 can be controlled by various software applications running on a host Mac as well as be used as a Macintosh Desktop extension. The Control Tab is where you select how the KONA 3 directs video and is used by application software. This screen also provides control for configuring output timing with regard to external reference video and horizontal/vertical delay.

At the top of the Control screen it will show the current Default Output and the application currently controlling the KONA 3 card (if there is one). For example, in the screen shown here, the default output is the Macintosh Desktop and the only controlling application is the KONA 3 Control Panel itself.

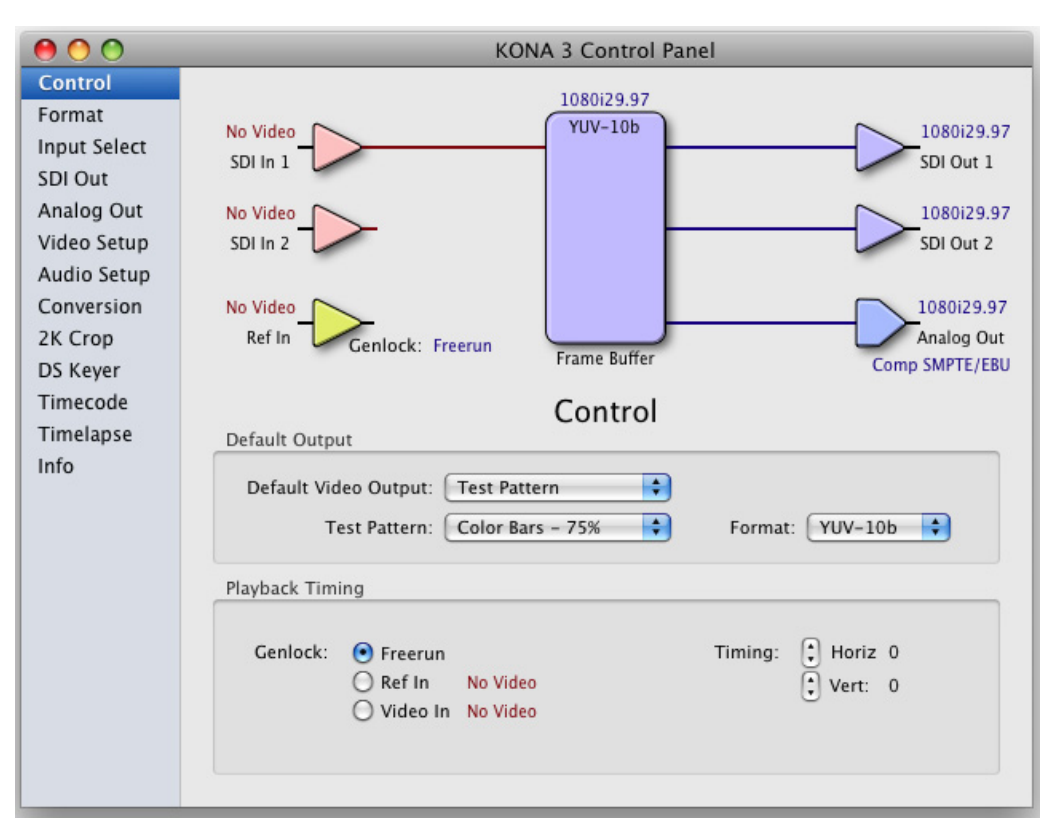

AJA KONA 3 Control Panel, Control Tab

### **Control Tab Screen Settings**

**Default Kona Output**—this is where you select what KONA 3 will output as a default when no application has control of the board, such as when the Finder is active. Since KONA 3 can be controlled by software applications as well as its own control panel, the output can change dynamically. When you select many video applications, they will grab control of the KONA 3 card inputs/outputs. These settings determine what happens when an application that doesn't grab the KONA 3 inputs/outputs is active.

| Timecode<br>Timelapse<br>Info | Default Output<br>Default Video Output<br>Test Pattern<br>Test Pattern<br>Hold Last Application<br>Format: YUV-10b \$ |
|-------------------------------|----------------------------------------------------------------------------------------------------|
|                               | Playback Timing<br>Genlock:  Freerun Timing:  Horiz 0<br>Ref In No Video  Vert: 0                                     |
|                               | 🔾 Video In No Video                                                                                                   |

Control Panel, Control Tab, Default Kona Output Pulldown Menu

#### Default KONA Output Choices and their meanings:

**Black:** this selection directs KONA 3 to output video black whenever an application isn't controlling the card.

**Input Pass through:** this selection directs KONA 3 to route video from its selected input through the card for processing and output. When this selection is in effect, all Primary/Secondary Format selections are available for selection in controlling the output. This in effect makes the KONA 3 as a converter when used in conjunction with the Kona Control Panel application and a Mac. No applications other than the Kona Control Panel need to be open to convert audio and video from one format to another. For example, if an SD source tape needs to be dubbed to an HD tape, the signal might be routed from the SD VTR to the Kona card, configured for upconversion in the Kona Control Panel and then passed through to the HD VTR for recording.

**Test Pattern:** this selection directs KONA 3 to output a choice of preset pattern when no other application is using the KONA board. In addition to the preset test pattern choices, a "Load File..." selection at the bottom of the menu allows you to load any standard Mac RGB graphics file (.tif, .psd, etc.) into the frame buffer for display.

**Note:** The graphic file will not be scaled to fit. If it's smaller than the current frame buffer format, KONA 3 will center it in the frame. If it's larger than the current frame buffer format, it will be cropped on the right and bottom. Also some graphics formats and bit depths may not be supported. Once a graphic file is loaded into the frame buffer it will be retained until it is overwritten by another graphic or test pattern, or when power is turned off. Graphic file names are only "remembered" in the menu as long as the Kona Control Panel application is running.

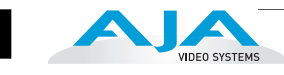

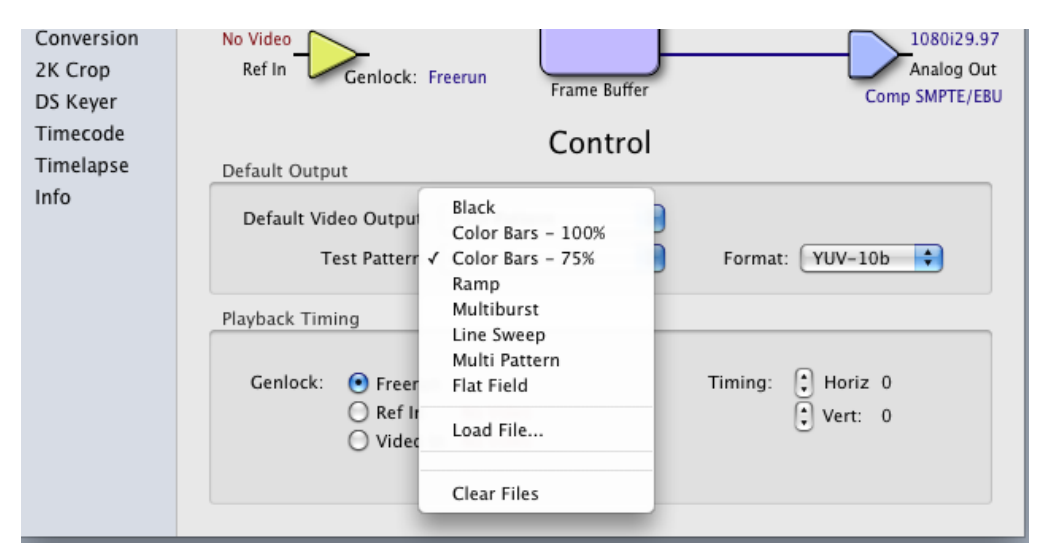

**Control Panel, Test Pattern Choices** 

**Hold Last Application:** this selection directs KONA 3 to hold and output the last frame of video from the last application to control KONA 3. This can be helpful when operating in an environment where you're switching back and forth between multiple application windows.

**Tip:** pressing and holding the Apple *COMMAND* key while clicking in the KONA Control panel—while in any software application (Final Cut, etc.)—causes control of the KONA card to stay with that application, rather than shifting to the Control Panel. This works regardless of the setting of "Default Kona Output."

**Genlock** (*Freerun, Ref In, Input 1, or Input 2*)—selects how KONA 3 will synchronize program video:

*Freerun:* In this mode, KONA 3 generates sync without an external reference source

**Ref In:** Directs KONA 3 to use the Ref Video source for sync (usually an analog black burst video signal)

*Video:* Directs KONA 3 to use whichever video input source has been selected in the Inputs tab window for sync

**Timing** (*Horiz* and *Vert*)—these two pull-downs allow output timing adjustment with reference to the Ref Video source selected. The Horizontal reference can be adjusted by selecting a number of pixels (clocks) to offset. Vertical can be adjusted by specifying a number of lines to offset.

#### **Format Tab Screen**

The Format screen shows the video format currently in use by the KONA 3 framebuffer (called the *Primary Format*) and allows you to change it. All throughout the Control Panel, choices are always presented based on what KONA 3 can do with the signals available and the inputs/outputs selected. For example, on the Format screen, if the output or inputs are a different format than the primary, then you'll see an additional information pane that allows you to view and edit the secondary format—including control over whether up/down/cross conversion is employed.

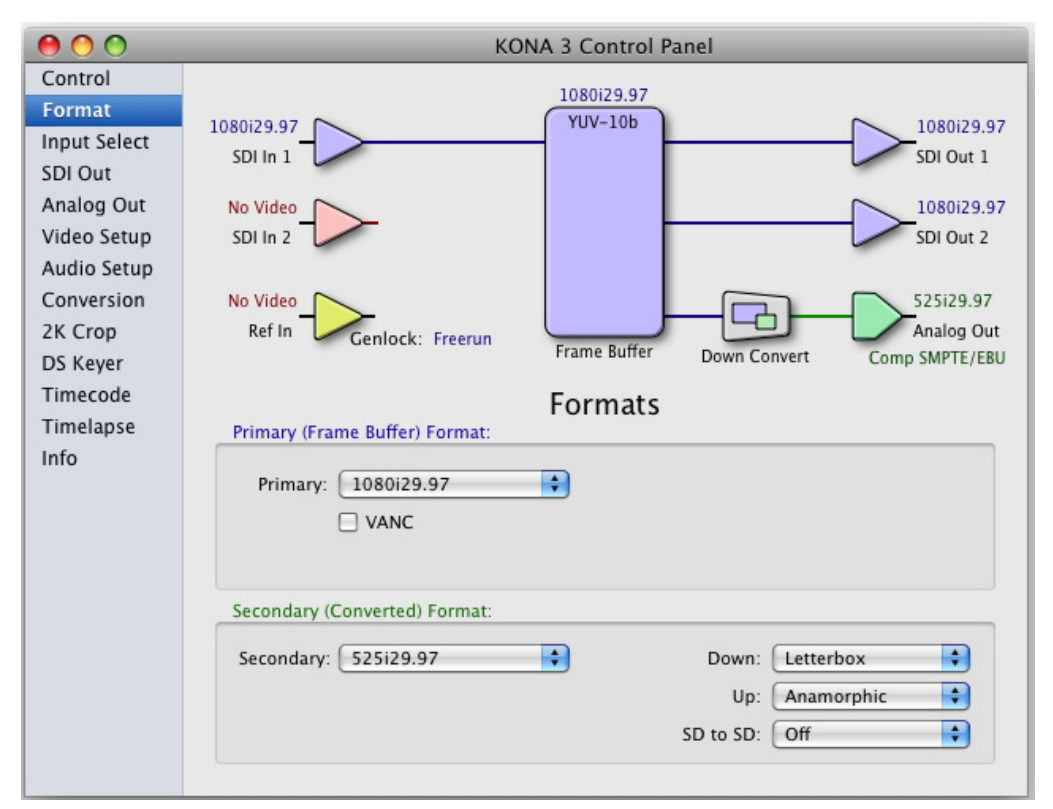

Control Panel, Format Tab

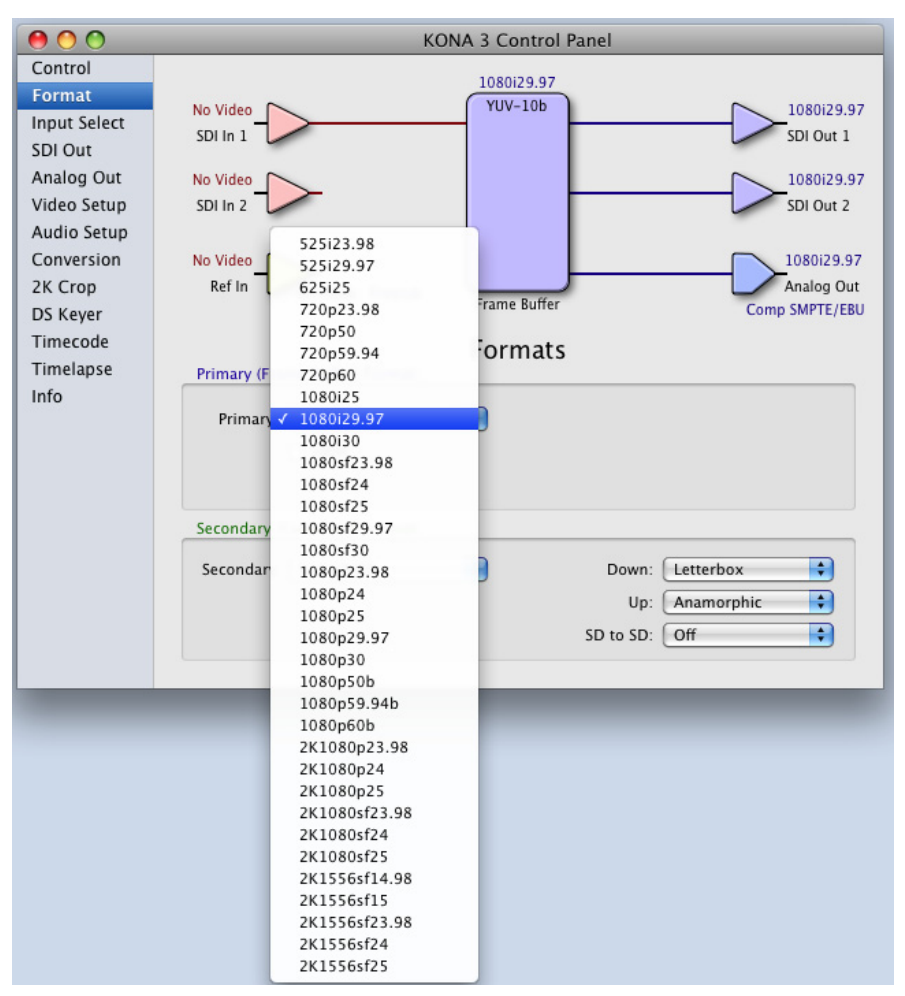

Control Panel, Format Tab, Showing Primary Format Pulldown Menu

### Format Tab Screen Settings

Video Format—this pull-down menu shows the currently selected format. This pulldown appears in both the Primary Format area of the Format screen as well as the Secondary Format area (if present). If you select an alternate value in the Primary Format using the pull-down, it will change the format used by KONA 3's framebuffer. When a change is made via the Video Format pull-down or by clicking an icon (widget) and selecting a new format via a contextual menu, the block diagram will change to reflect the new format. In the case of a Secondary Format, the formats available can vary based on what the Primary Format is and the input signal (frame rates of input sources limits the to/from conversion choices). The "Secondary Video Format" pull-down menu lists all compatible formats in black (incompatible formats are shown in gray and cannot be selected). This allows you to see what you've chosen, and also see those formats that are compatible with the selected Primary format.

63

KONA 3 Formats include:

| 525i 23.98   | 1080p23.98    |
|--------------|---------------|
| 525i 29.97   | 1080p24       |
|              | 1080p25       |
| 625i 25      | 1080p29.97    |
|              | 1080p30       |
| 720p 23.98   | 1080p50b      |
| 720p50       | 1080p59.94b   |
| 720p 59.94   | 1080p60b      |
| 720p 60      |               |
|              | 2K1080p23.98  |
| 1080i 25     | 2K1080p24     |
| 1080i 29.97  | 2K1080p25     |
| 1080i 30     |               |
|              | 2K1080sf23.98 |
| 1080sf 23.98 | 2K1080sf24    |
| 1080sf 24    | 2K1080sf25    |
| 1080sf 25    | 2K1556sf14.98 |
| 1080sf 29.97 | 2K1556sf15    |
| 1080sf 30    | 2K1556sf23.98 |
|              | 2K1556sf24    |
|              | 2K1556sf25    |

- **Note:** The AJA Control Panel software uses the abbreviation "sf" instead of "psf" when referring to "progressive segmented frame" formats. In the manual and in other literature you may see either of these acronyms used interchangeably. Visually it is easier to discern at a glance if you are working with progressively segmented frame formats (sf in the Kona Control Panel) as compared to progressive frame formats which will show only "p."
- **Crossconversion:** if you have an HD format as your primary and then select a secondary HD format with a different frame size, the KONA 3 card will perform a crossconversion where necessary (input or output) for *"like Hz"* formats. By *like Hz* this means that 720P 59.94 may be converted to 1080i 29.97 (59.94Hz). Converting from disparate Hz is not supported on the KONA 3 card for crossconversions. The example below shows 1080i to 720p.

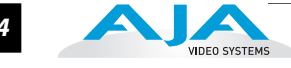

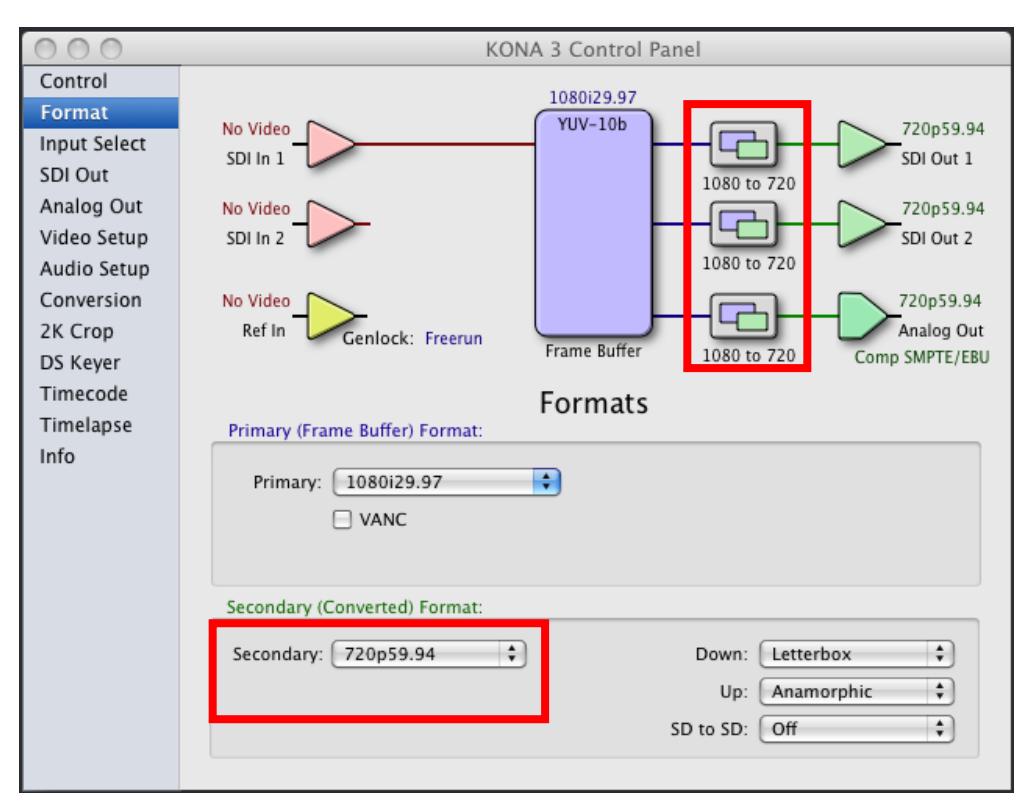

Control Panel, Format Tab Showing Crossconversion, 1080i to 720p

| 00                                                                                                    | AJA Control Panel                                                                                                    |
|----------------------------------------------------------------------------------------------------|----------------------------------------------------------------------------------------------------|
| Control<br>Format<br>Input Select<br>SDI Out<br>Analog Out<br>Video Setup<br>Audio Setup<br>Conversion<br>2K Crop<br>DS Keyer<br>Timecode<br>Timelapse<br>Info | No Video       YUV-10b       1080i29.97         SDI In 1       Image: Top SDI Out 1       SDI Out 1         No Video       1080i29.97       SDI Out 2         SDI In 2       Timelapse       720 to 1080       1080i29.97         No Video       1080i29.97       SDI Out 2       720 to 1080       1080i29.97         No Video       Image: Top Sol Out 2       1080i29.97       Analog Out 2       1080i29.97         Ref In       Genlock: Freerun       Frame Buffer       720 to 1080       Comp SMPTE/EBU         Formats         Primary (Frame Buffer) Format:         Primary:       720p59.94       Image: Top Sol Out 2       Image: Top Sol Out 2         Secondary (Converted) Format:       Secondary (Converted) Format:       Image: Top Sol Out 2       Image: Top Sol Out 2 |
|                                                                                                    | Secondary: 1080i29.97   Down: Letterbox  Up: Anamorphic  SD to SD: Off                                                                                                    |

Control Panel, Format Tab Showing Crossconversion, 720p to 1080i
| 0 0                                                                                                    | AJA Control Panel                                                                                                    |
|----------------------------------------------------------------------------------------------------|----------------------------------------------------------------------------------------------------|
| Control<br>Format<br>Input Select<br>SDI Out<br>Analog Out<br>Video Setup<br>Audio Setup<br>Conversion<br>2K Crop<br>DS Keyer<br>Timecode<br>Timelapse<br>Info | No Video       VUV-10b       1080sf29.97         SDI ln 1       Vuv-10b       1080sf29.97         No Video       1080sf29.97         SDI ln 2       1080sf29.97         No Video       1080sf29.97         SDI ln 2       720 to 1080         No Video       1080sf29.97         SDI ln 2       720 to 1080         No Video       1080sf29.97         SDI ln 2       720 to 1080         Ferma Buffer       720 to 1080         Comp SMPTE/EBU       Formats         Frimary (Frame Buffer) Format:       VANC |
|                                                                                                    | Secondary (Converted) Format:                                                                                                    |
|                                                                                                    | Secondary: 1080sf29.97   Down: Letterbox  Up: Anamorphic  SD to SD: Off                                                                                                    |

Control Panel, Format Tab Showing Crossconversion, 720p to 1080PsF

| 00                                                                                                    | AJA Control Panel                                                                                                    |
|----------------------------------------------------------------------------------------------------|----------------------------------------------------------------------------------------------------|
| Control<br>Format<br>Input Select<br>SDI Out<br>Analog Out<br>Video Setup<br>Audio Setup<br>Conversion<br>2K Crop<br>DS Keyer<br>Timecode<br>Timelapse<br>Info | No Video       YUV-10b       S25i29.97         SDI In 1       Down Convert       S25i29.97         No Video       SDI In 2       Down Convert         No Video       SDI Out 2         Down Convert       S25i29.97         SDI In 2       SDI Out 2         No Video       SDI Out 2         Down Convert       S25i29.97         Analog Out       Comp SMPTE/EBU         Formats         Fimary (Frame Buffer) Format:         Primary:       1080i29.97         OVANC       VANC |
|                                                                                                    | Secondary (Converted) Format:                                                                                                    |
|                                                                                                    | Secondary: 525i29.97<br>Up: Anamorphic<br>SD to SD: Off                                                                                                    |

Control Panel, Format Tab Showing Crossconversion, 1080i Downconvert

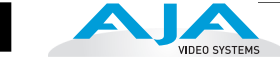

| 0 0                                                                                                    | AJA Control Panel                                                                                                    |
|----------------------------------------------------------------------------------------------------|----------------------------------------------------------------------------------------------------|
| Control<br>Format<br>Input Select<br>SDI Out<br>Analog Out<br>Video Setup<br>Audio Setup<br>Conversion<br>2K Crop<br>DS Keyer<br>Timecode<br>Timelapse<br>Info | SU la 1<br>No Video<br>SD la 1<br>No Video<br>SD la 2<br>No Video<br>SD la 2<br>No Video<br>Genlock: Freerun<br>Frame Buffer<br>Frame Buffer<br>Frame Buffer<br>Frame Buffer<br>Frame Buffer<br>Frame Suffer<br>Frame Suffer<br>Frame |
|                                                                                                    | Secondary (Converted) Format:          Secondary:       720p59.94         Up:       Anamorphic                                                                                                    |
|                                                                                                    | SD to SD: Off                                                                                                    |

Control Panel, Format Tab Showing SD to 720p Upconvert

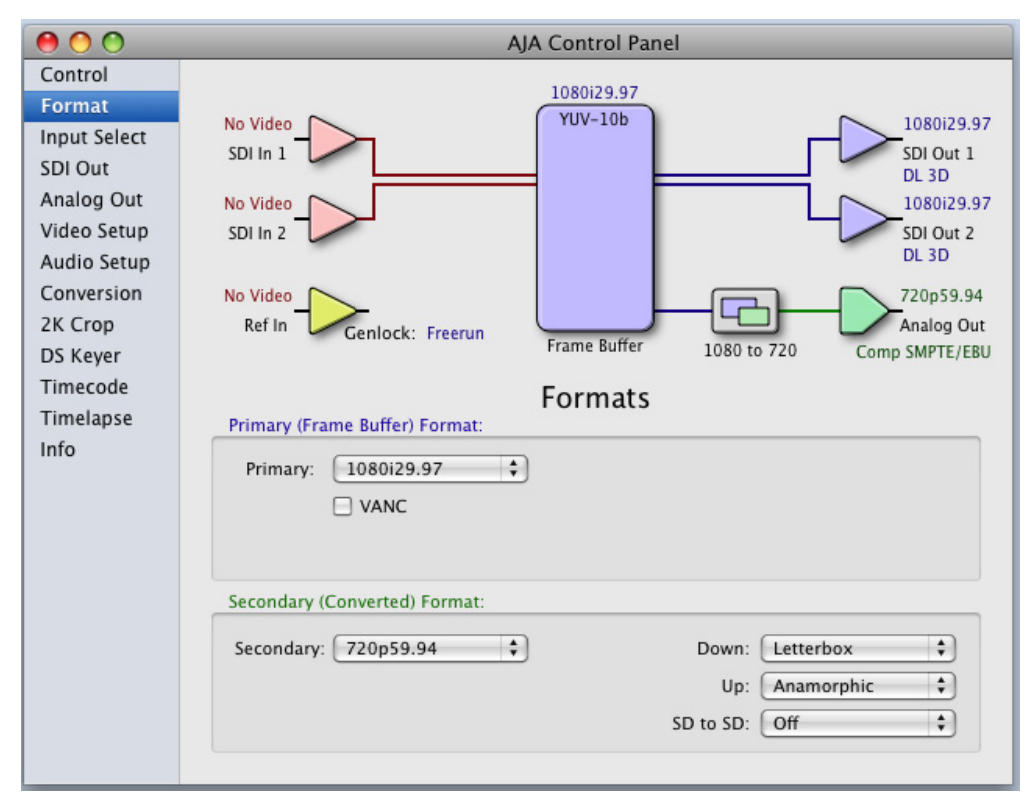

Control Panel, Format Tab Showing Dual-link In/Out (no conversion)

## KONA 3 Installation and Operation Manual — Using The KONA 3 Control Panel 67

**Up (Conversion)**—the *Up* and *Down* pull-down menus are available when conversion has been selected for the video path to/from the framebuffer and like Hz formats are selected (the one exception is 1080PsF 23.98 which can be downconverted to 525i 29.97.) Different choices will be available depending on the type of conversion and formats being converted. SD to SD conversions are essentially aspect ratio conversions to accommodate transforming anamorphic images to letterbox or vice versa.

For Upconversion the following choices are available:

Anamorphic: full-screen "stretched" image Pillar box 4:3: results in a 4:3 image in center of screen with black sidebars Zoom 14:9: results in a 4:3 image zoomed slightly to fill a 14:9 image with black sidebars

Zoom Letterbox: results in image zoomed to fill full screen

- Zoom Wide: results in a combination of zoom and horizontal stretch to fill
- a 16:9 screen; this setting can introduce a small aspect ratio change

**Down (Conversion)**—for downconversion the following choices are available:

Anamorphic: full-screen "stretched" image

*Letterbox:* image is reduced with black top and bottom added to image area with the aspect ratio preserved

Crop: image is cropped to fit new screen size

**SD to SD**—this pulldown is for SD to SD aspect ratio conversion.

*Letterbox:* this transforms SD anamorphic material to a letterboxed image. *H Crop:* will produce a horizontally stretched effect on the image; transforms anamorphic SD to full frame SD

*Pillarbox:* will produce an image in the center of the screen with black borders on the left and right sides and an anamorphized image in the center *V Crop:* will transform SD letterbox material to an anamorphic image

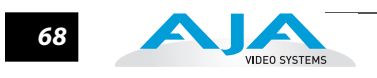

# Input Select Tab Screen

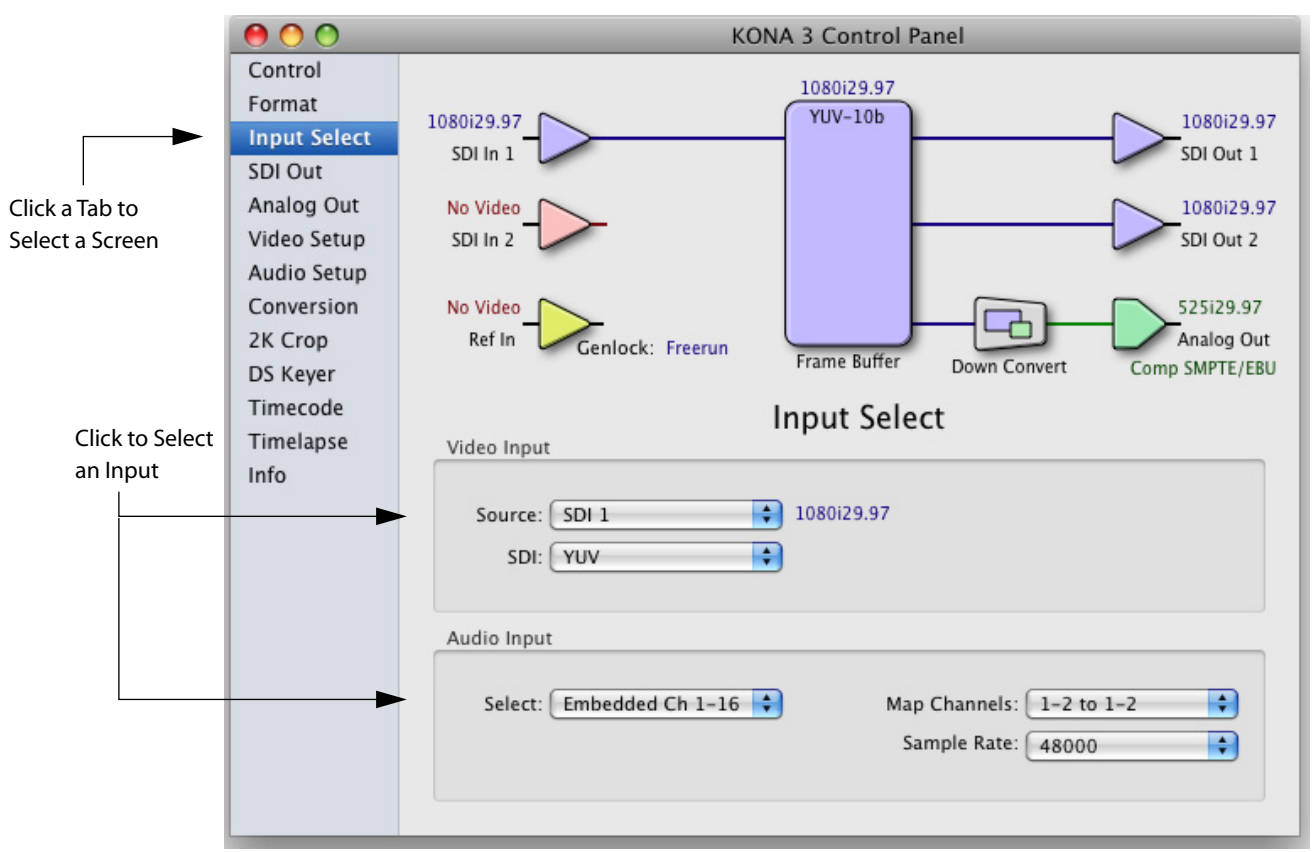

#### **Control Panel, Inputs Tab**

On the Inputs screen you can view the currently selected video and audio input sources and map audio sources to the channels supported by Final Cut Pro (more on this later). Two information panes in the screen are provided: Video Input and Audio Input.

# **Input Select Tab Screen Settings**

Video Input—the pulldown menu allows you to see and change what's currently selected and the video format that KONA 3 has detected (if any). In the example shown previously, it shows that video is selected at the SDI 1 input and the format is 1080i with a frame rate of 29.97. Since this text is shown in blue, you can tell that it does match the framebuffer's primary format you've set in the "Format" screen. By looking at the input source, you can determine how the primary format should likely be set (unless you want to perform a conversion on input.) If you wish to select a different input you can do so by selecting a different input from the pulldown menu or you may want to select Dual Link if your source is 4:4:4 RGB.

# KONA 3 Installation and Operation Manual — Using The KONA 3 Control Panel 69

Audio Input—this pulldown menu allows you to pick where the audio comes from. KONA 3 supports up to 8 channels of AES via XLR (or BNC on the K3-box) or 16 channels of SDI embedded audio. You can choose out of the 16 channels embedded in the SDI, and pick which 8 to bring in (1-8 or 9-16). Here you can also select which two channels from the 8 embedded would be mapped to Final Cut's if only two channels were selected in the application. FCP 5 and higher supports multi-channel input and output so you may elect to select up to all 16 embedded audio channels.

When a KONA 3 has a Breakout Box attached, there are two ways to connect AES/ EBU inputs: XLR or BNC connectors. The Audio Input pulldown allows you to select which of the two connector groups will be used. If you digitize footage and find that there is no audio present on the captured footage, it may simply be because the audio selection in the Kona Control Panel is set to AES/EBU (BNC) when in fact you are connected via AES/EBU (XLR).

| Audio Inp | ut                                |  |
|-----------|-----------------------------------|--|
| Selec 🗸   | AES/EBU (XLR)<br>Embedded Ch 1-16 |  |
|           |                                   |  |

**Audio Input Select Choices** 

| _             |              |
|---------------|--------------|
| Map Channel 🗸 | 1-2 to 1-2   |
| Sample Rat    | 3-4 to 1-2   |
| Sumple hat    | 5-6 to 1-2   |
|               | 7-8 to 1-2   |
|               | 9-10 to 1-2  |
|               | 11-12 to 1-2 |
|               | 13-14 to 1-2 |
|               | 15-16 to 1-2 |

**Audio Map Channel Choices** 

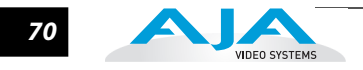

# SDI Out Tab Screen

The SDI Out tab shows the current settings for both of the SDI outputs. Because the outputs can be configured independently, one output may be the Primary format and the other output may be the Secondary format. If an input/output has no video, it will be indicated on the block diagram ("No Video").

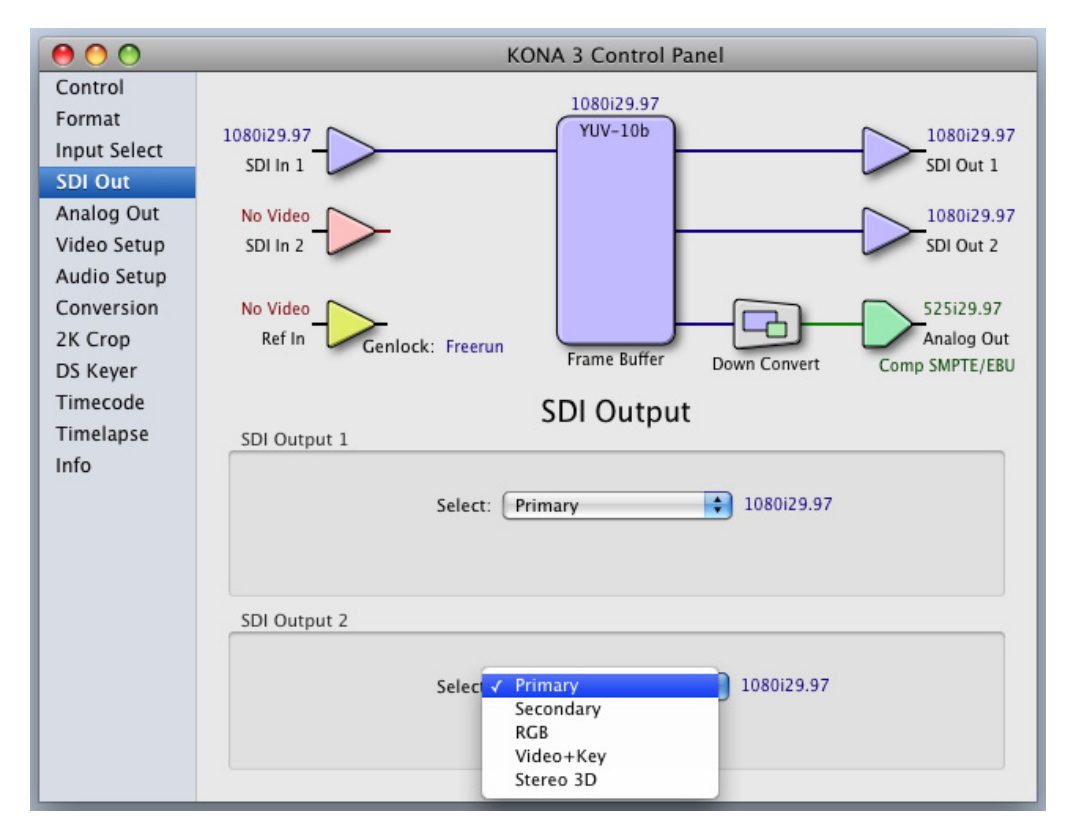

Control Panel, SDI Out Tab

# **SDI Out Tab Screen Settings**

Separate information panes will be listed (as applicable) for SDI Outputs 1 and 2. Information that can appear includes the following items. You can view the current setting or us the pulldown menu to change to it:

- **Primary**—when selected, this indicates that the SDI output is set to the same format as the framebuffer. That value will be listed in blue.
- **Secondary**—when selected, this indicates that the SDI output is set to a format different from the framebuffer (Primary Format). That secondary format value will be listed in green. This shows that active processing of the video is taking place (format change and possibly even up/down-conversion).

| 00                                                                                                    | AJA Control Panel                                                                                                    |
|----------------------------------------------------------------------------------------------------|----------------------------------------------------------------------------------------------------|
| Control<br>Format<br>Input Select<br>SDI Out<br>Analog Out<br>Video Setup<br>Audio Setup<br>Conversion<br>2K Crop<br>DS Kaver | KONA 3 - 0       1080i29.97         1080i29.97       720p59.94         SDI in 1       SDI out 1         No Video       1080i29.97         SDI in 2       SDI out 2         No Video       720p59.94         SDI in 2       1080i29.97         SDI in 2       720p59.94         No Video       720p59.94         Ref In       Genlock: SDI in 1         Frame Buffer       1080 to 720         Comp SMPTE/EBU |
| Timecode<br>Timelapse<br>Info                                                                                                 | SDI Output 1<br>Select: Secondary 720p59.94<br>SDI Output 2<br>Select: Primary 1080i29.97                                                                                                    |

Control Panel, SDI Out Tab, Secondary

- **RGB**—when selected, this indicates that both SDI outputs are being used together to output a 4:4:4 dual-link signal from the KONA 3 card.
- Video+Key—when selected, this indicates that the SDI Output 1 video is set to the same format as the framebuffer. SDI Output 2 is set to a video key signal associated with Output 1 (the shape to be cut out from the video—this will appear as a black and white image/matte). Using the second KONA output as an Alpha Channel key, with the video output, is useful for feeding production switchers, DVEs or other professional video equipment. If Video+Key has been selected as an output, the block diagram will indicate the SDI outputs with video in blue and the key in red.

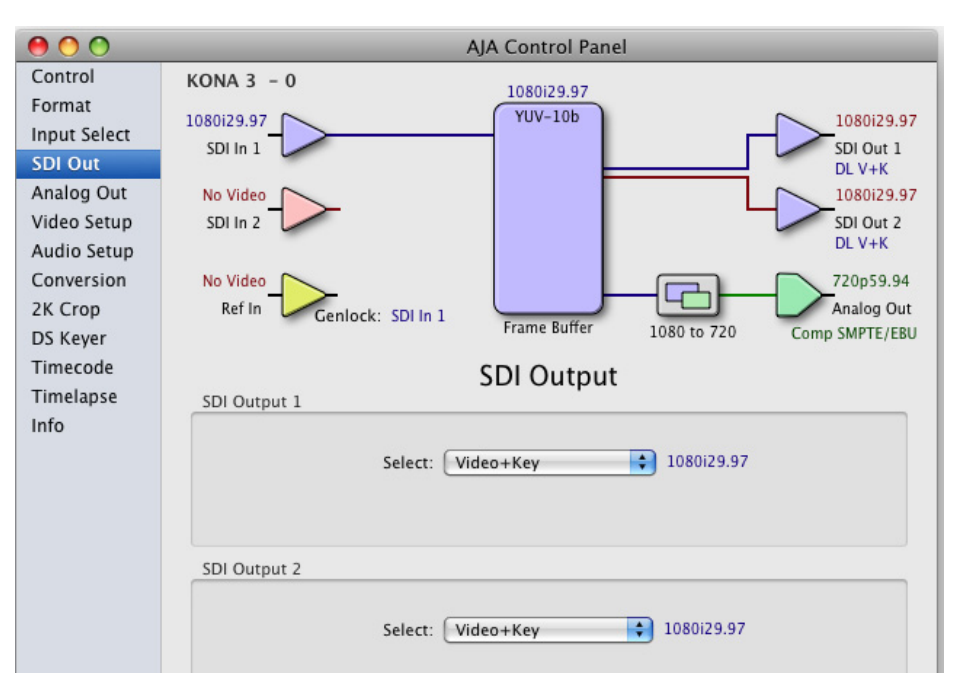

Control Panel, SDI Out Tab, Video + Key

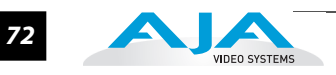

**Stereo 3D**—when selected, this indicates that SDI 1 represents the left eye output and SDI 2 represents the right eye output of stereoscopic material.

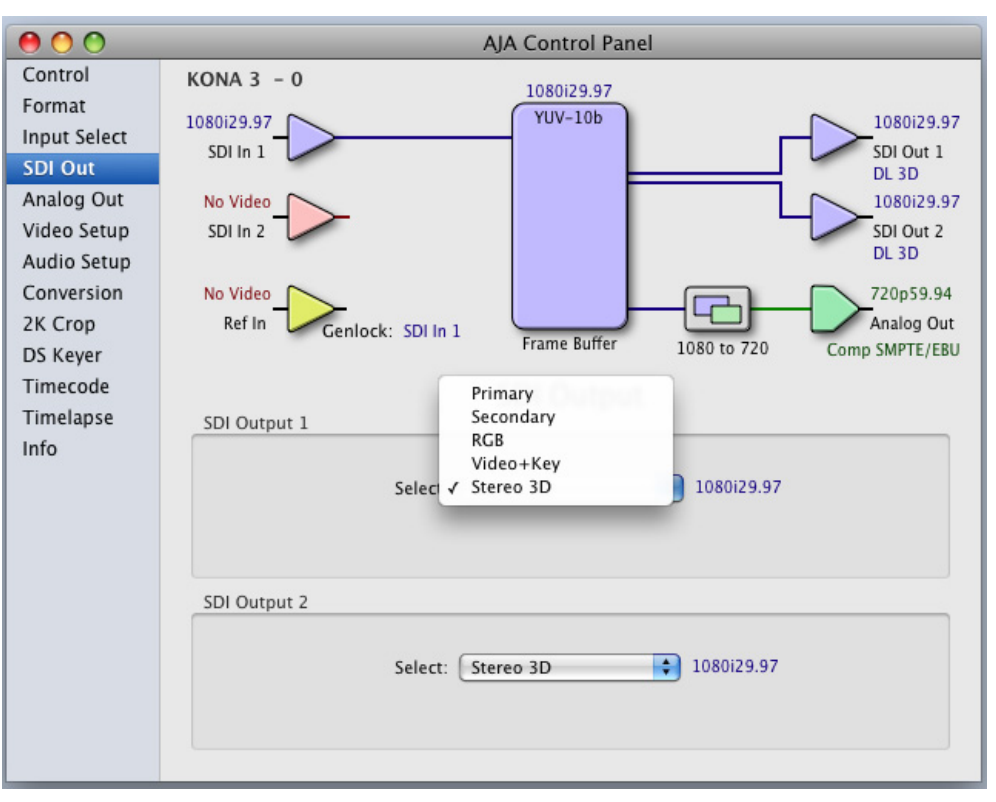

Control Panel, SDI Out Tab, Stereo Dual Link

# Analog Out Tab Screen

KONA 3 provides a high-quality analog component or composite + Y/C output, generally used for monitoring. This screen shows the current settings for that analog output, and allows you to re-configure it when desired (format and black-level).

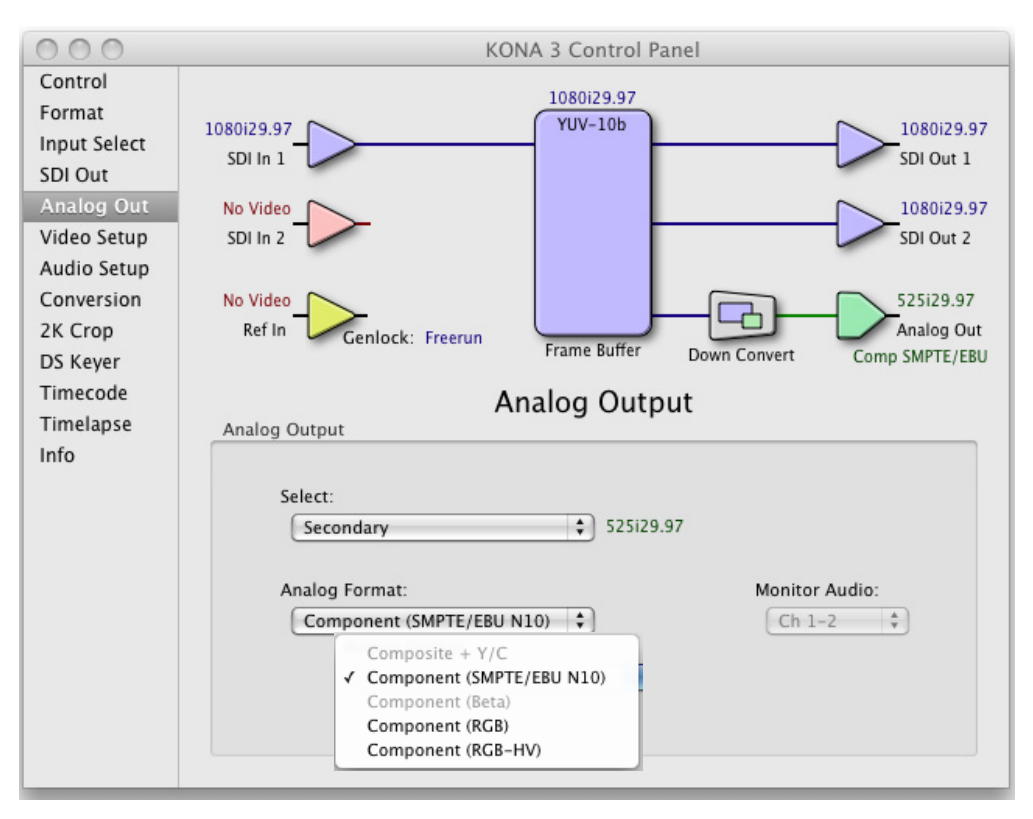

Control Panel, Analog Out Tab

# **Analog Out Tab Screen Settings**

Analog Output Format—choices in the Analog Format pulldown menu vary depending upon the Analog Output video standard. For example, the "Composite + Y/C" selection is only available when an SD (525i29.97 or 625i25) format is in use. Analog formats can include:

Composite +Y/C (one composite output *and* a simultaneous Y/C (S-Video) output) Component (SMPTE/EBU N10) Component (Beta) Component (RGB) Component (RGB -HV)

**Monitor Audio**—here you can select which two channels will be mapped to the analog audio output (K3-Box only).

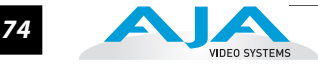

# Video Setup Tab Screen

KONA 3 provides a high-quality analog component or composite output, generally used for monitoring. This screen shows the current settings for that analog output, and allows you to re-configure it when desired.

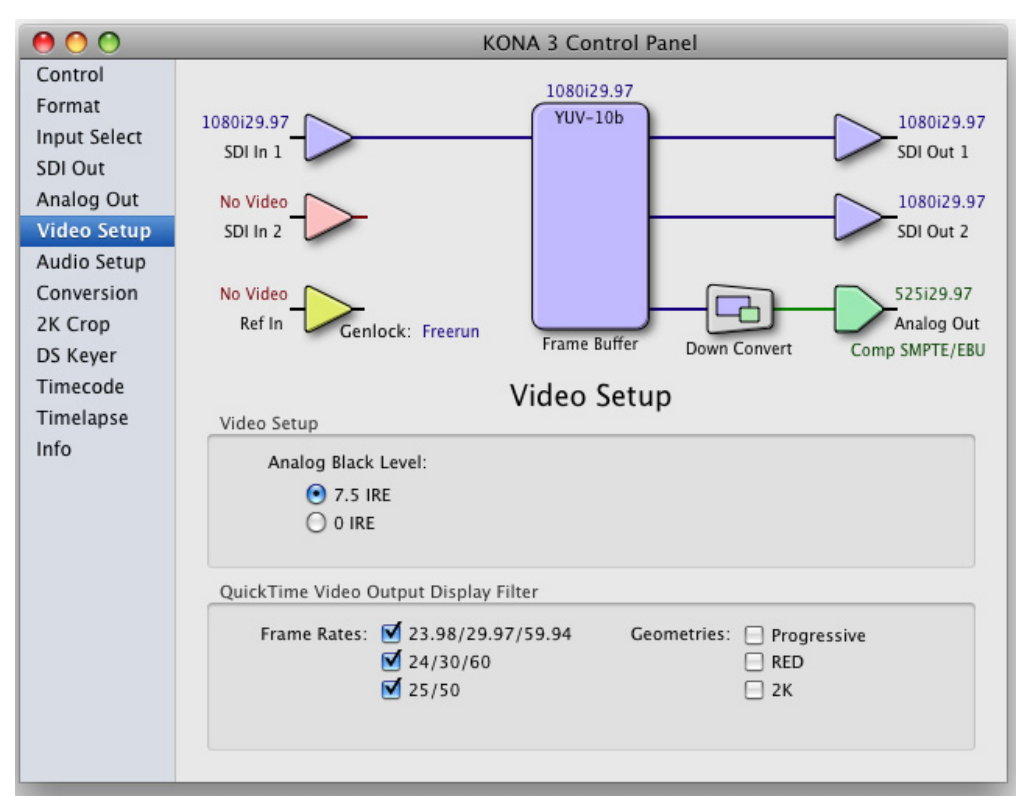

Control Panel, Setup Tab

# Setup Tab Screen Settings

- **Analog Black Level**—choices in the black Level pulldown menu are only available for the two Composite analog formats. Choices presented are for US or Japan: 7.5 IRE (NTSC US) 0 IRE (NTSC Japan)
- **QuickTime Video Output Display Filter**—This filter is designed to help manage the comprehensive list of video outputs that may be available to applications, particularly Final Cut Pro's A/V Devices tab.

| Frame Rates: | 23.98/29.97/59.94 | Geometries: 📃 Progressiv |
|--------------|-------------------|--------------------------|
|              | 24/30/60          | E RED                    |
|              | 25/50             | 🗌 2К                     |

By selecting the checkbox next to specified parameters, the video outputs related to these specified parameters are enabled as possible video outputs for applications. As an example, if the checkbox next to 25/50 is unchecked, 50Hz video outputs are deselected and would not be available to the user in the A/VDevices tab of Final Cut Pro. To avoid confusion when working in a particular editorial environment, users might elect to leave 50Hz unchecked if they work

solely in a 60Hz editorial environment. The same might be true for users who do not intend to work with true progressive 1080 material.

**Note:** If a prompt occurs in Final Cut Pro stating that the AJA output device is missing, this simply may be due to the Active Video Filter for a given parameter being unchecked for the format being selected in the application. If this occurs, simply make the appropriate selection in the Control Panel application and reenter Final Cut Pro where the selection should now be available.

The *RED* checkbox is designed to enable video output support for the unique geometries associated with RED proxy files or media transcoded from RED source R3D files. Without this checkbox enabled, playback of RED footage, be it proxy or transcoded files, will require Final Cut Pro to handle the scaling of the video to a standard video output size, such as 1920x1080.

# Audio Setup Tab Screen

This screen shows the current settings for that analog audio output, and allows you to re-con•gure it when desired. For details on enabling DBL double-speed transfer settings, refer to *"Double Speed Transfer for KONA 3G and Sony HDCAM SR" on page 27*.

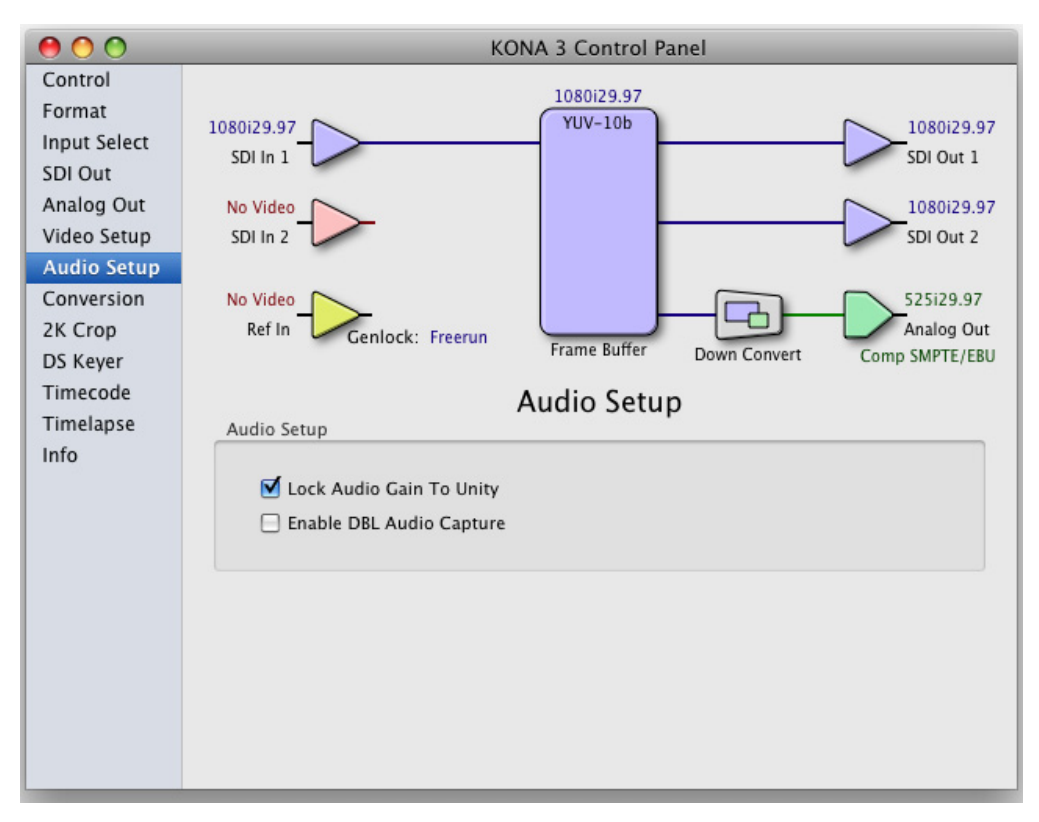

**Control Panel, Audio Setup Tab** 

# **Audio Setup Tab Screen Settings**

**Lock Input Audio Gain To Unity**—when set, the KONA card will ignore the Final Cut Pro gain setting and set the audio gain at unity. Not setting this checkbox tells the KONA card to get the audio gain setting from Final Cut Pro.

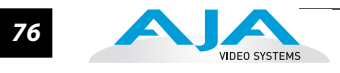

# Conversion Tab Screen

This screen offers a variety of controls that determine how the card behaves under Final Cut Pro.

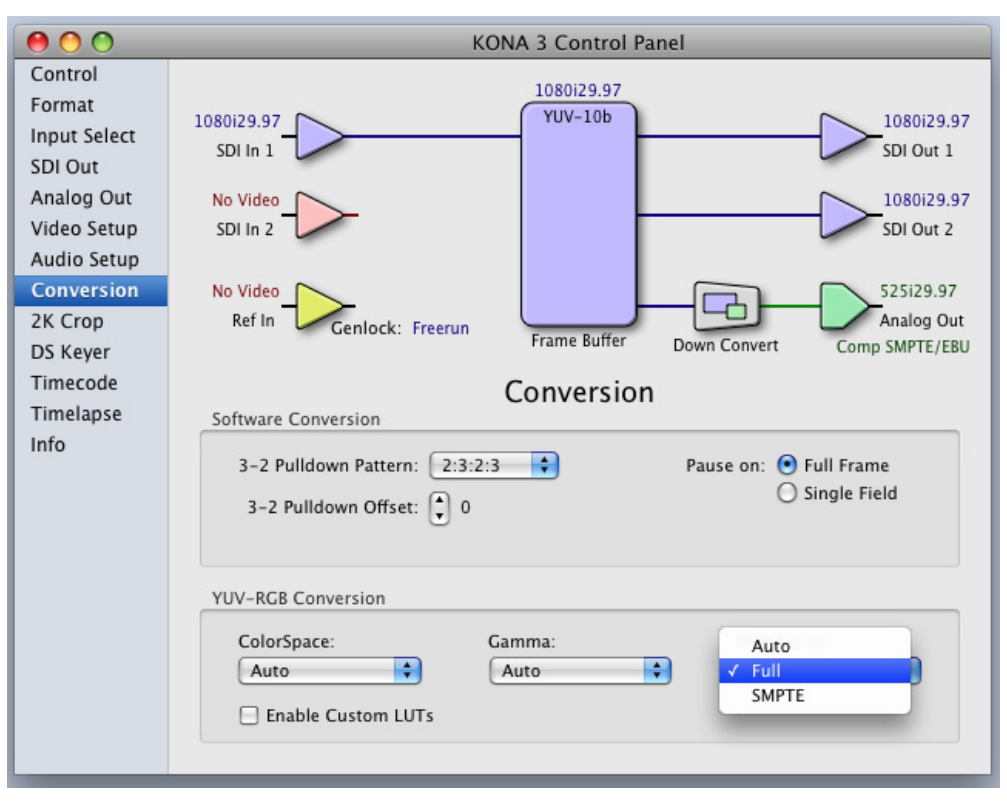

**Control Panel, Conversion Tab** 

# **Conversion Tab Screen Settings**

**Software Conversion**—the value selected in this pulldown is used whenever, due to format selection, you've chosen to do 24 frames-per-second to 30 conversion where extra fields will be added to pad the existing ones. Depending on video content, selection of different field patterns may be useful in reducing jitter due to the content of adjacent fields. The numbers in the pattern choices specify the frequency with which inserted fields will be repeated. For example, "2:3:2:3" means duplicate a field twice, then the next field three times, then the next twice, and then back to three times.

**Pause On**—these two choices determine what happens when Final Cut Pro is paused in stop mode:

*Full Frame:* both fields are displayed resulting in some jitter while paused. *Single Field:* a single field is displayed, showing no flicker (useful when color correcting or whenever the flickering would be a distraction).

| Timecode<br>Timelapse<br>Info | Software Conversion<br>3-2 Pulldown Patterr 2:3:2:3<br>3-2 Pulldown Offse 2:3:3:2<br>2:2:2:4<br>Pause on:  Full Frame<br>Single Field |
|-------------------------------|----------------------------------------------------------------------------------------------------|
|                               | ColorSpace: Gamma: RGB Range:<br>Auto Custom LUTs                                                                                     |

Control Panel, Conversion Tab, Frame-padding Pattern Choices

**YUV-RGB Conversion:** These pulldowns select industry standard color space and gamma transfer functions for the YUV-RGB conversion, or allow you to direct the KONA card to automatically determine it for you.

**Colorspace**—choose from: Rec 601 Rec 709 Auto

Gamma—choose from the following: Linear (1.8) Rec 601 (2.20) Rec 709 (2.22) Auto

**RGB Range**—The RGB Range pulldown menu allows you to select either Full range (0-1023) or SMPTE range (typically 64-940) for RGB color output.

**Enable Custom LUTs**—this checkbox enables a custom color lookup table (LUT) for use in Final Cut Pro. When checked, there will be a new "Custom LUT" menu item under the *Windows* menu in the KONA Control Panel. Selecting that item brings up the "Custom LUTs" dialog shown on the following page. Defining a LUT applies it to the KONA 3 output. The custom LUT will be saved with the Final Cut Pro presets. 1D LUTs are supported for import, but not 3D LUTs.

The KONA 3 has an additional window in the Kona Control Panel for Custom LUTs. In this window there is a pulldown where users see choices like Linear, User Linear, etc. In this list is "Load File..." AJA can only support 1D LUTs, not 3D LUTs—and 1D LUTs should be considered appropriate for viewing purposes and tape mastering to video, but *not* for hyper-critical color correction where the goal is to go back to film. In these cases a hardware or software application that can use 3D LUTs would be more appropriate. 1D LUTs can be created or obtained from a number of companies including Kodak and Thomson Grass Valley, to name a few. Often a 1D LUT can be derived from a 3D LUT, so you still will have an accurate reference for viewing and video mastering.

LUTs have two major parameters to remember: they are for turning material from its raw form to a viewable representational form, and they should also be calibrated for the device being displayed upon: LCD, CRT or projector.

The AJA Custom LUT supports the loading of a tabbed text file which could be created in either an application like TextEdit or Microsoft's Excel. The document would consist of 3 columns representing 1024 values for each of the R, G and B columns.

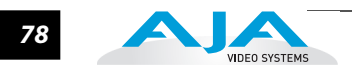

Note: Custom LUTs work only with RGB material.

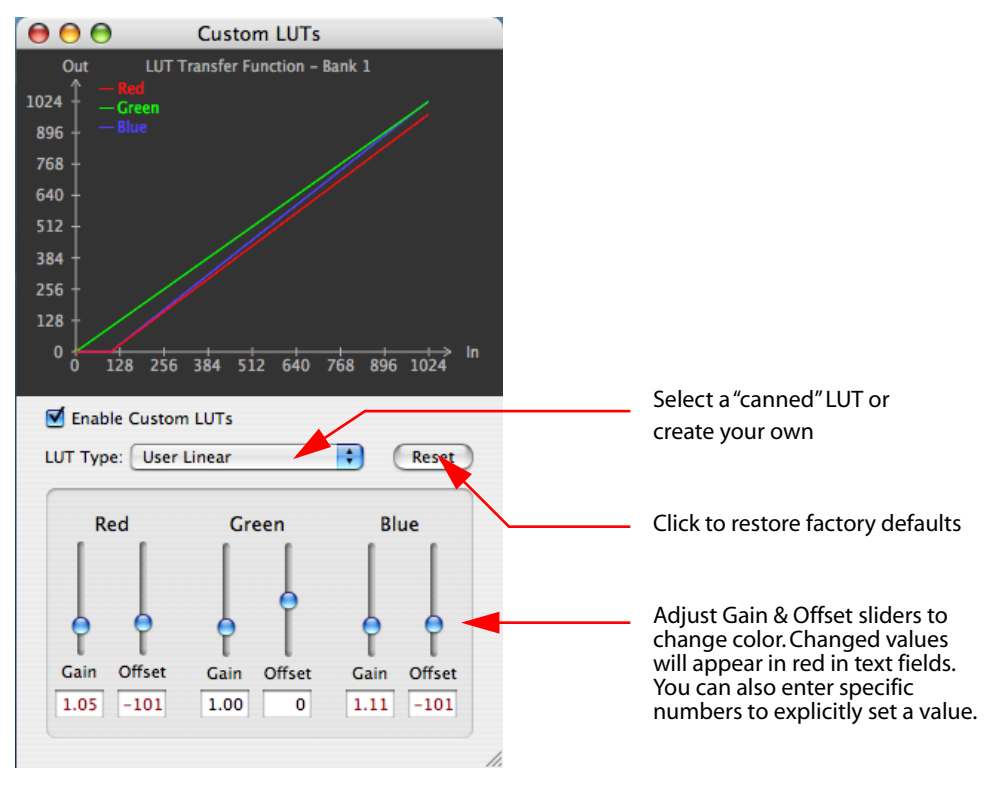

KONA 3 Custom LUTs Dialog

#### KONA 3 Installation and Operation Manual — Using The KONA 3 Control Panel

## 2K Crop Tab Screen

This Tabbed screen allows you to determine how 2K frames captured with VTR Exchange and brought into Final Cut will be cropped. You can select a crop mode and then pan and scan around to choose the area that will be displayed. This can be done dynamically with a mouse or by entering explicit numbers

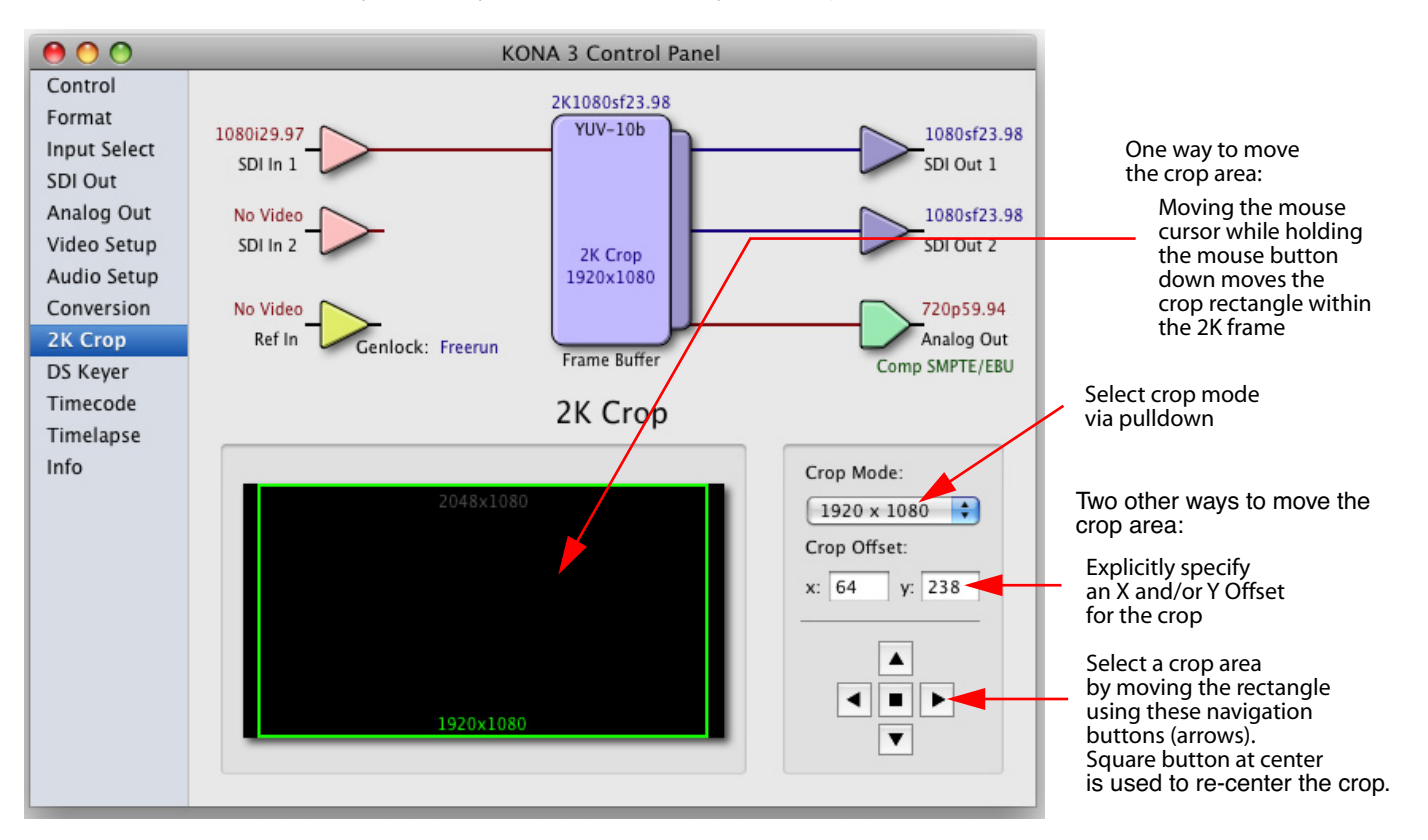

#### Control Panel, 2K Crop Tab, Showing a 2K Crop to 1080PsF from Film Raster

Select a crop mode by choosing 1920 x 1080 or 2048 x 1080 from the pulldown menu; choosing "Off" turns off 2K frame cropping.

In the Format Tab window, this corresponds to:

| Form<br>Primary (Frame Buffer) Format:                    | ats                                             |
|-----------------------------------------------------------|-------------------------------------------------|
| Primary: 2K1556sf23.98                                    | Cropped to 1920x1080                            |
|                                                           |                                                 |
| Secondary (Converted) Format:                             |                                                 |
| Secondary (Converted) Format:                             | Conversion                                      |
| Secondary (Converted) Format:<br>Secondary: 2K1556sf23.98 | Conversion<br>Up: Anamorphic                    |
| Secondary (Converted) Format:<br>Secondary: 2K1556sf23.98 | Conversion<br>Up: Anamorphic<br>Down: Letterbox |

80

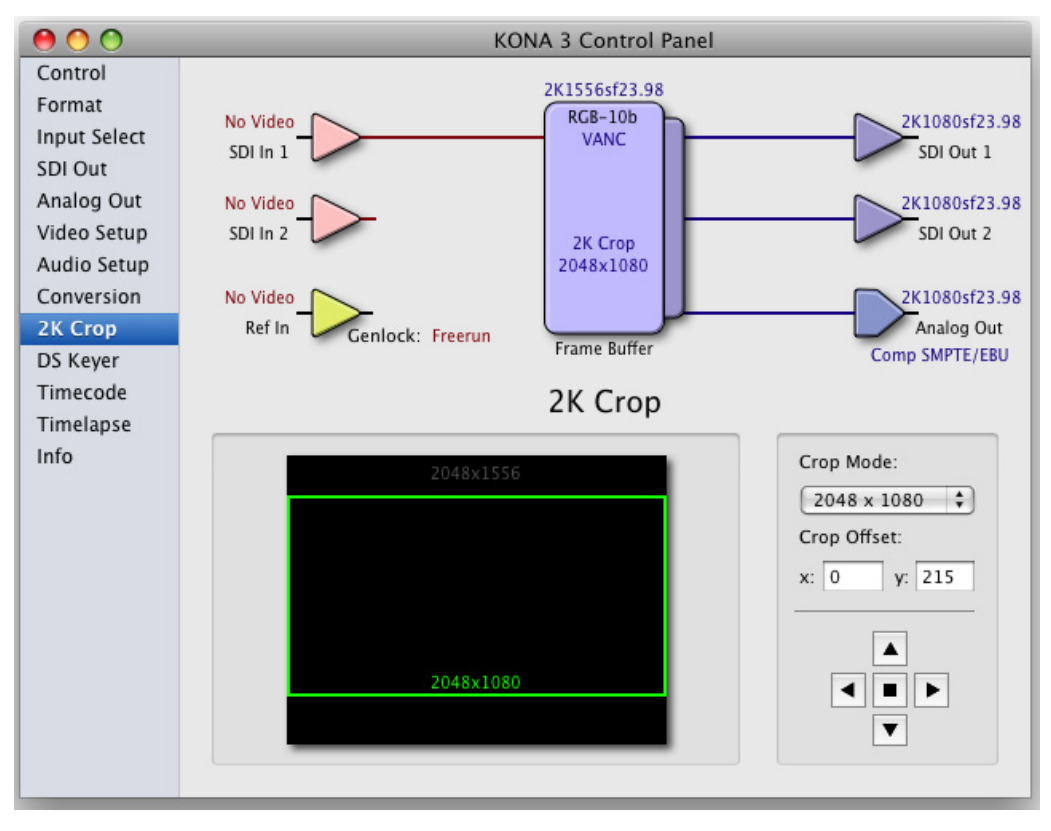

Here's another 2K crop, this time showing cropped output to a 2K projector:

Control Panel, 2K Crop Tab, Showing a 2K Crop to 2K Projector

In the Format Tab window, this corresponds to:

Once a crop is selected, KONA 3 defaults to the crop being placed in the center area of the 2K frame. You can change or move the cropped area from within the frame by selecting the green rectangle with the mouse cursor and dragging it to a desired spot.

**Tip:** Using the Command key held down in conjunction with the mouse cursor within the Control Panel 2K Crop screen—while in another application (i.e., Final Cut)—allows that application to retain control of the KONA output while adjusting the crop. This is highly useful for visualizing the changes you're making.

Or, you can also use the arrow buttons at the right of the screen to move the crop area up, down or sideways. The square button in the center returns the crop area to the center of the screen. Alternatively, you can also enter a specific X and/or Y pixel offset by typing a number into the text fields above the arrow buttons.

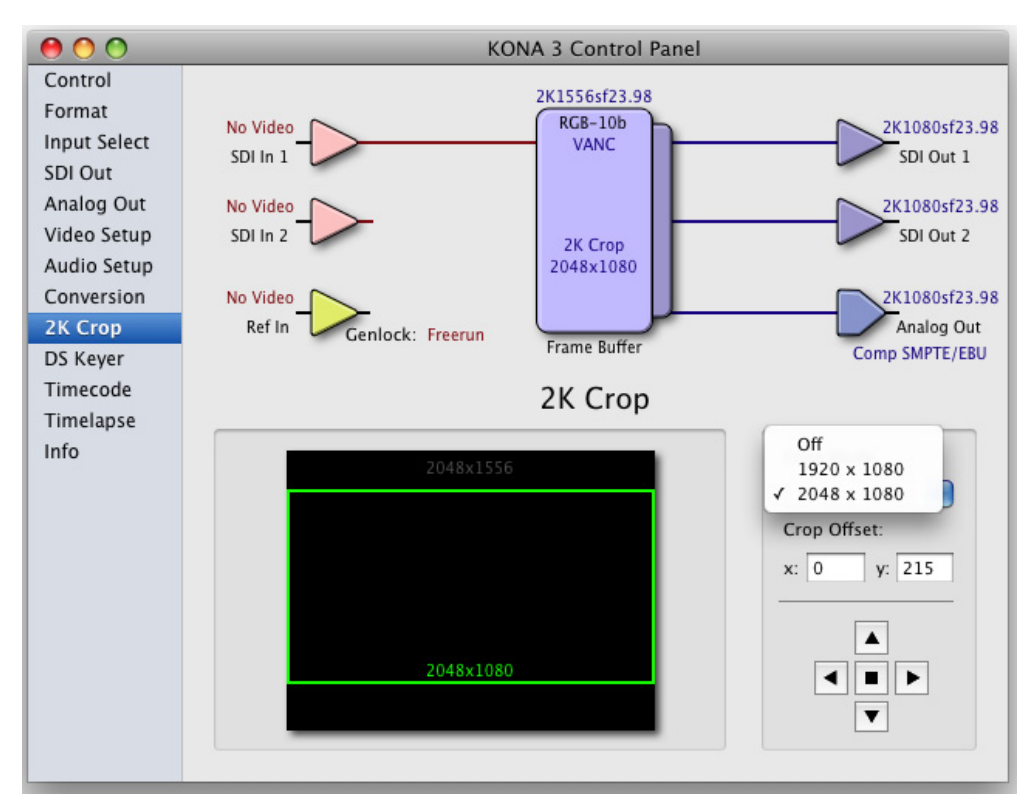

Control Panel, 2K Crop Tab, Selecting Crop Mode

**Important Note about 2K:** Operational procedures and information for working with 2K workflows are presented in Appendix C at the back of this manual. 2K workflows are unique and require the use of KONA's VTR Exchange software and Final Cut Pro, in conjunction with the 2K Crop features discussed above in the KONA Control Panel.

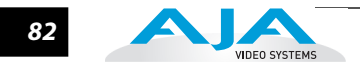

# **DS Keyer Tab Screen**

The KONA 3 has a hardware-based downstream keyer that is ideal for putting logos, "bugs" or other video material with an alpha channel on top of video being played out or printed to tape. A typical application would be putting a television station's call letters or channel over program video content. Keyed video can be from the KONA's internal Frame Buffer (from storage, video In, Kona TV, etc.) or from a graphics file that has an alpha channel (PhotoShop etc.).

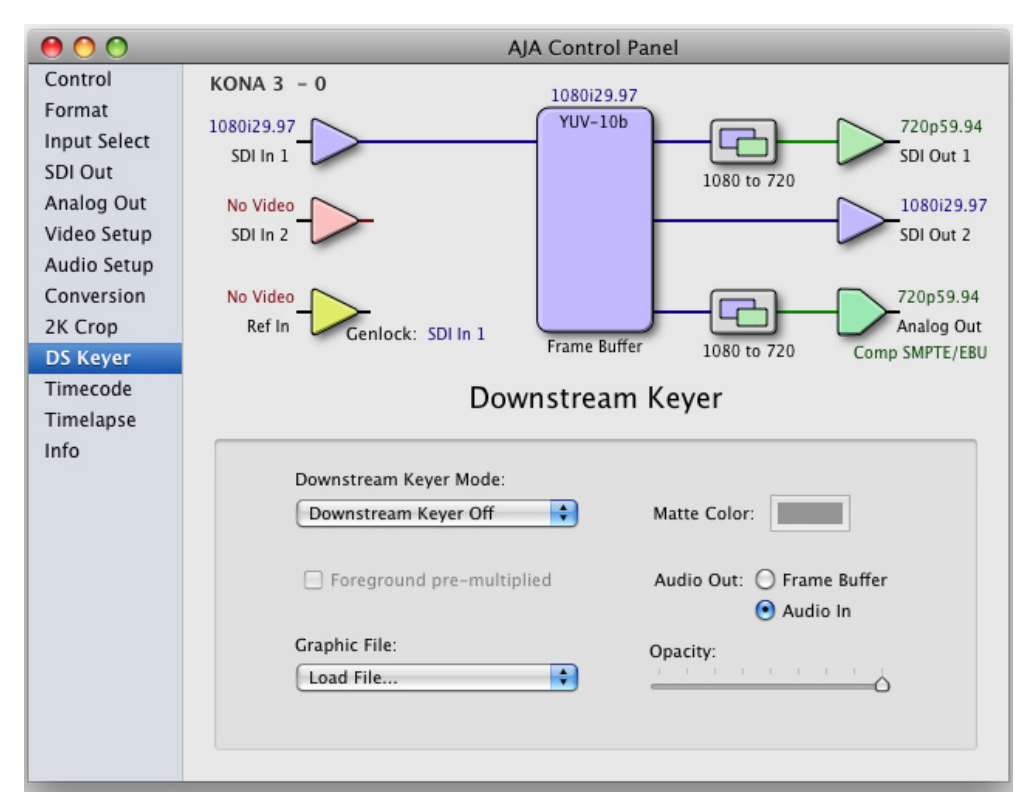

#### Control Panel, Downstream Keyer Tab

Settings in the DS Keyer tab provide control over how the keyer operates and whether it's turned on or off. Controls and their meanings in the Tabbed screen are as follows:

#### **Downstream Keyer Mode:**

**Downstream Keyer Off** — when this pulldown menu item is selected the downstream keyer will be turned off

**Frame Buffer over Matte**— places the keyed video with alpha channel currently in the Frame Buffer over a fixed color matte determined by the "Matte Color" setting set separately.

**Frame Buffer over Video In**—places the keyed video currently in the Frame Buffer over the video input for playout or print-to-tape.

**Graphic over Matte**—places a graphics file having an alpha channel (chosen in "Graphic File" pulldown) over a fixed color matte determined by the "Matte Color" setting set separately.

# KONA 3 Installation and Operation Manual — Using The KONA 3 Control Panel 83

**Graphic over Video In**—places a graphics file having an alpha channel (chosen in "Graphic File" pulldown) over the video input for playout or print-to-tape.

**Graphic over Frame Buffer**—places a graphics file having an alpha channel (chosen in "Graphic File" pulldown) over the current contents of the KONA card's Frame Buffer (which might be from storage, video In, Kona TV, etc.).

- **Matte Color:** only available when the pulldown "Frame Buffer over Matte" or "Graphic over Matte" are selected-pressing this button brings up a color selection dialog. The dialog provides a variety of ways to select a matte color including a color wheel, color picker (choose from a location anywhere on the computer screen), numeric sliders, swatches, "crayons", and spectrums. The matte chosen will be used as a video background under the keyed video.
- **Foreground pre-multiplied (checkbox):** use to avoid "matte lines" and improve the appearance of the foreground (key) being composited over the background.

#### Audio Out:

- **Frame Buffer**—select audio out to be routed from the contents of the Frame Buffer.
- **Audio In**—select audio out to be routed from KONA's currently selected input(s).
- **Opacity:** this slider controls the transparency of the keyed video (over the background) from translucent to completely opaque.
- **Graphic File:** this pulldown allows you to choose from any recently accessed file or select a new file ("Load File..."), which then brings up a file dialogue. Remember that the file raster (pixel x pixel count) should match the primary format in the frame buffer or the secondary format if upconverting. Example: you wish to key a logo on top of your 1920x1080 footage, the still image with alpha channel that you load should be 1920x1080.

| Load File   |          |
|-------------|----------|
| Load The    | Opacity: |
| ✓ Text3.psd |          |
| Clear Files |          |
|             |          |

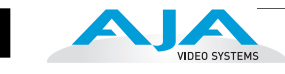

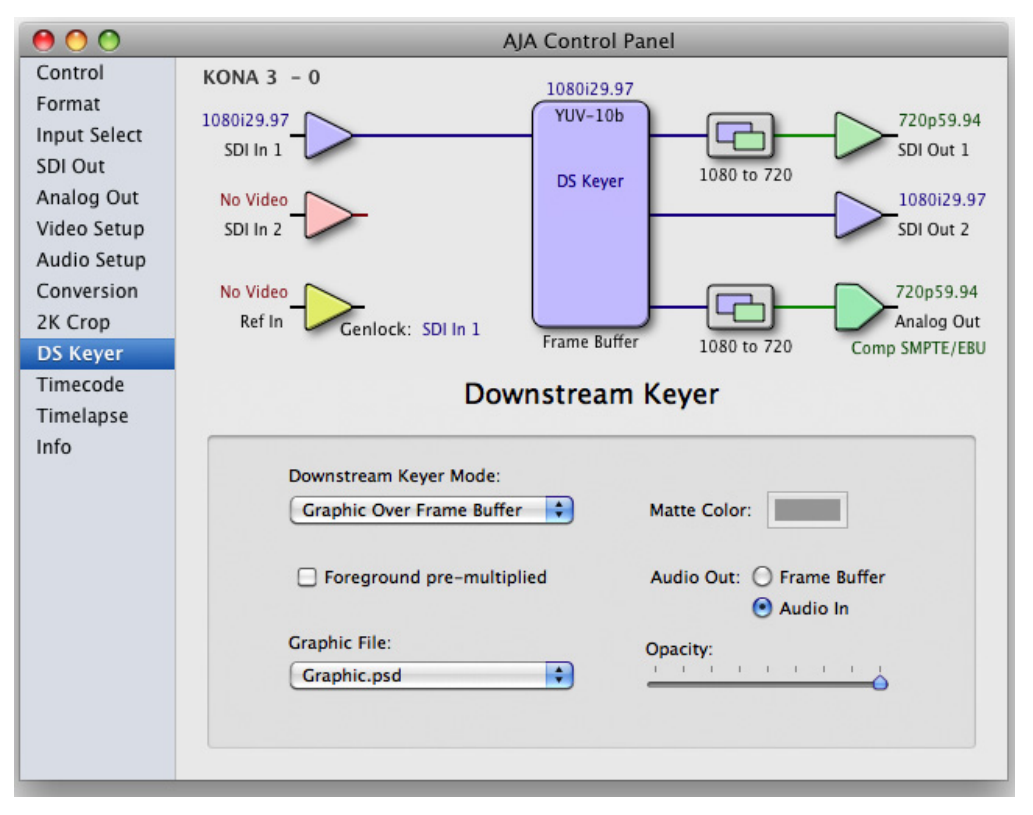

Control Panel, DS Keyer Tab, Loading a Graphic File to Place Over Framebuffer

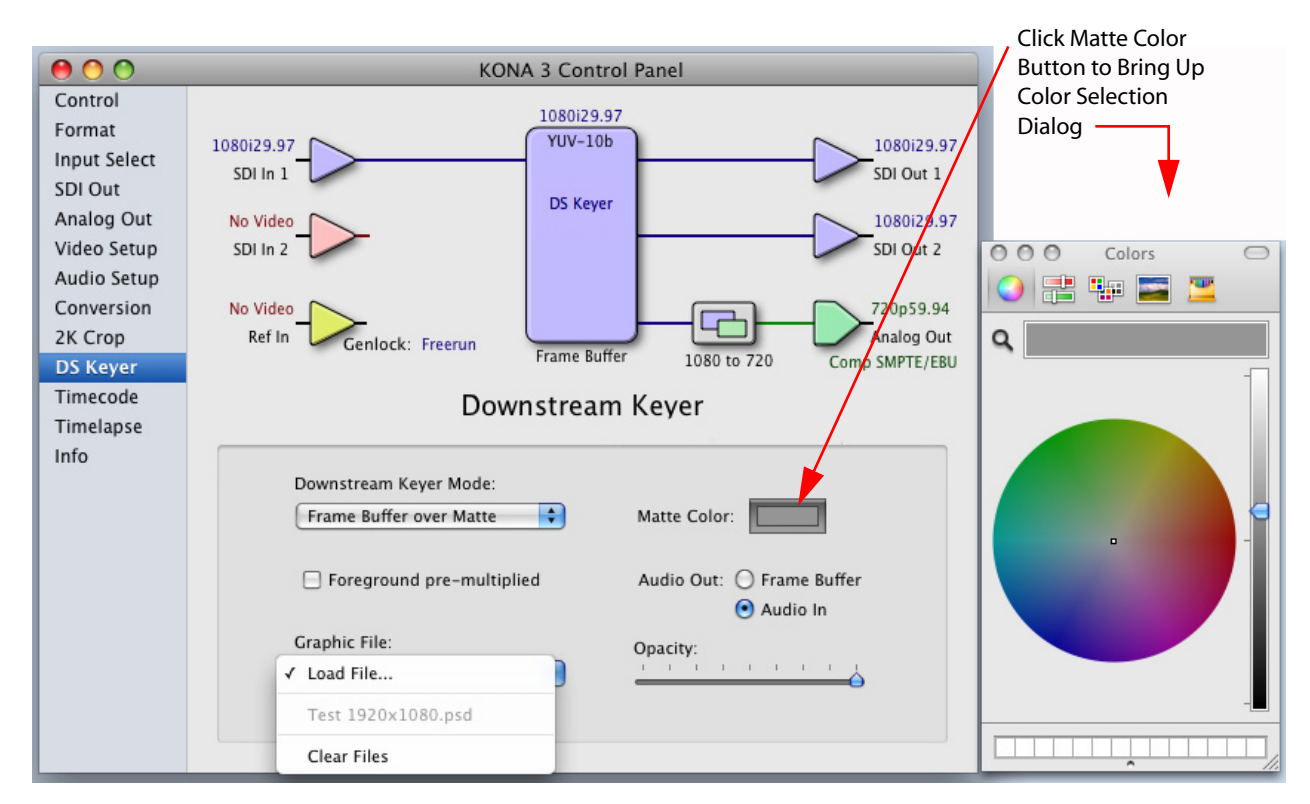

Control Panel, DS Keyer Tab, Loading a Graphic File to Place Over a Matte

# Timecode Tab Screen

The timecode screen is used for both monitoring the RP-188 timecode embedded in the digital data stream and for selecting a timecode offset on output (if desired). Settings for the output section of the tab can be used to create window burn superimposed timecode outputs.

**Note:** SMPTE 12M-2 is the updated name and specification for what was RP-188.

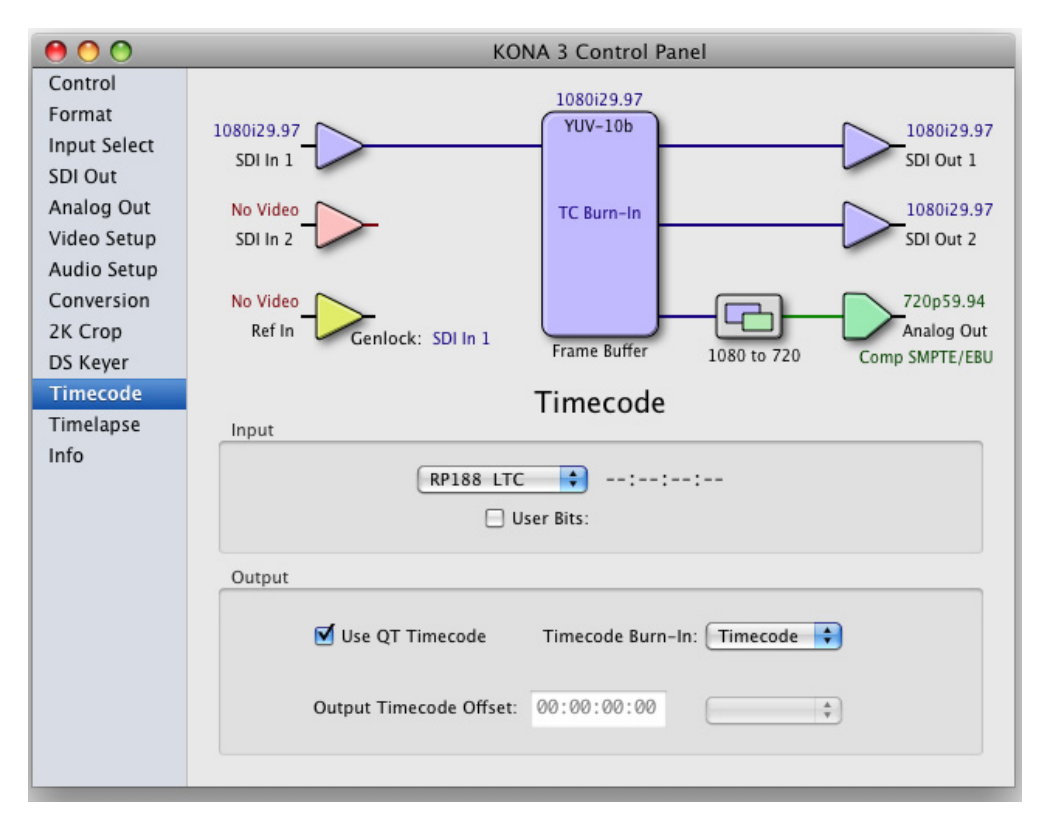

Control Panel, Timecode Tab

# **Timecode Tab Screen Settings**

#### Input

- **RP-188 Timecode** in RP-188 timecode (SMPTE 12M-2) there can be multiple timecode values in the data stream. Use this pull-down to select the one you wish to monitor. The selection will be displayed in the timecode value displayed to the right of the pull-down.
- **User Bits**—for monitoring variable framerate timecode (for example, Varicam), you may wish to monitor the user bits embedded in the timecode. If you set this checkbox, KONA 3 will detect and interpret the user bits and display them next to the checkbox.

| AJ |  |
|----|--|
|    |  |

| Timecode<br>Timelapse | Input                                                                                                    |
|-----------------------|----------------------------------------------------------------------------------------------------|
| Info                  | RP188 LTC <ul> <li>02:04:28:28</li> <li>User Bits:</li> </ul> Output         Image: Contract of the second second se |

Control Panel, Timecode Tab, User Bits Checked

#### Output

- **Use QuickTime Timecode**—when checked, this directs KONA to output timecode from the QuickTime timecode track. When not checked, KONA uses the Output Timecode Offset value plus the number of frames into the movie.
- **Note:** not all QuickTime applications use or support timecode tracks, so sometimes the QuickTime timecode is missing or not meaningful.
- **Output Timecode Offset** (entry field and FPS pull-down)—this text entry field allows you to specify a timecode offset for use with Final Cut Pro (or any other application that has timecode offsets that are user-controlled). In FCP, go to "Timeline Options" and locate the "Starting Timecode" value. Use that same value here as the "Output Timecode Offset" to ensure the timecode is synchronized.
- Timecode Burn-in—this pulldown selects whether the timecode value is "burned-in" on video output from KONA 3. If set to "OFF", timecode will not be keyed over the video. If set to "timecode", then the timecode value will be keyed over the output video. This can be useful for synchronizing, choosing edit points, dailies, and many other purposes.

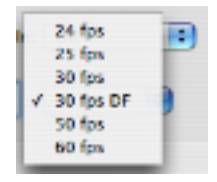

**Note:** SMPTE RP 188/SMPTE 12M-2 defines a standard for the transmission of time code and control code in the ancillary data space of a digital television data stream. Time code information is transmitted in the ancillary data space as defined in ANSI/SMPTE 291M. Multiple codes can be transmitted within a single digital video data stream. Other time information, such as real time clock, DTTR tape timer information, and other user-defined information, may also be carried in the ancillary time code packet instead of time code. The actual information transmitted through the interface is identified by the coding of a distributed binary bit. Equipment manufacturers can use the meta data for different purposes.

# KONA 3 Installation and Operation Manual — Using The KONA 3 Control Panel 87

# Timelapse Tab Screen

This Tabbed screen is used for the KONA 3 timelapse feature. To use the timelapse capability, choose the "Enable Timelapse Capture" checkbox. This functionality is enabled for all QuickTime capture applications (Final Cut Pro, VTR Xchange, etc.) Set the "Capture" and "For Interval" parameters as desired. Launch a capture application like Final Cut Pro, select the desired Easy Setup for the video format desired. You will not need to change anything within the application; the timelapse feature will produce QuickTime files with the framerate specified by the Easy Setup used. The resulting timelapse clip can be used without additional rendering.

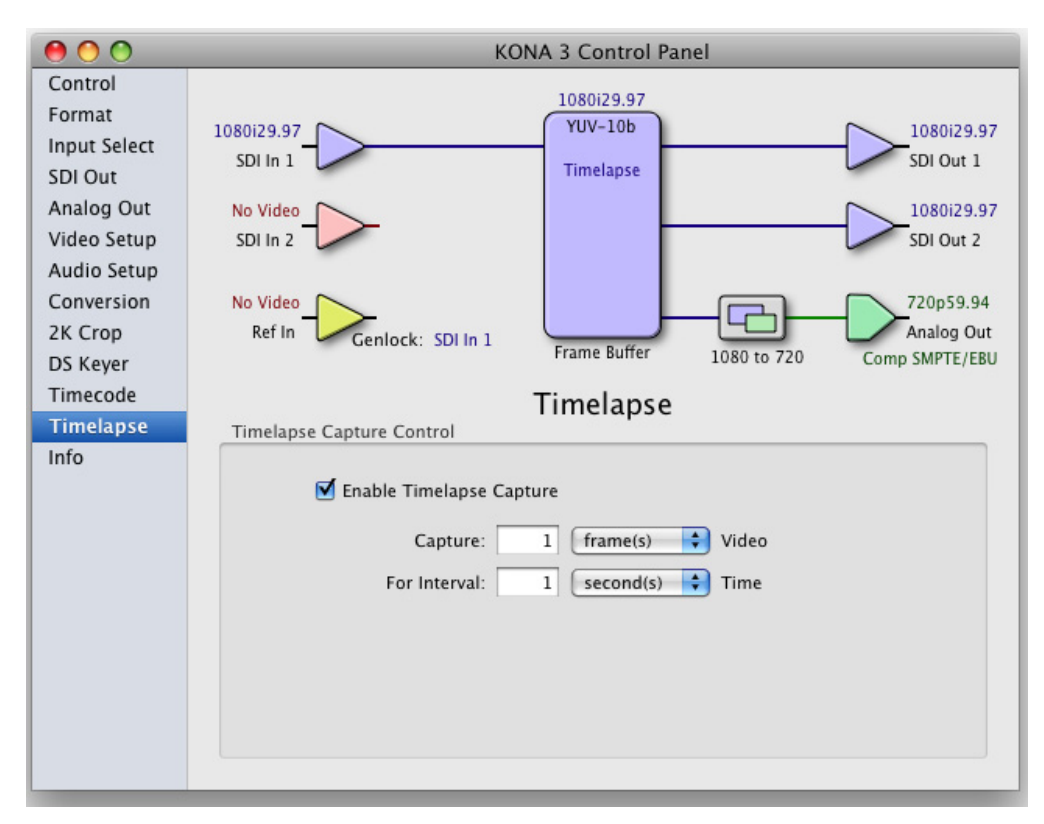

**Control Panel, Timelapse Tab** 

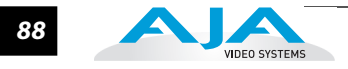

#### **Info Tab Screen**

This Tabbed screen shows the KONA 3 software files that have been installed on your system. This information may be needed if you talk to an AJA Customer Service representative to determine if files are missing or need updating.

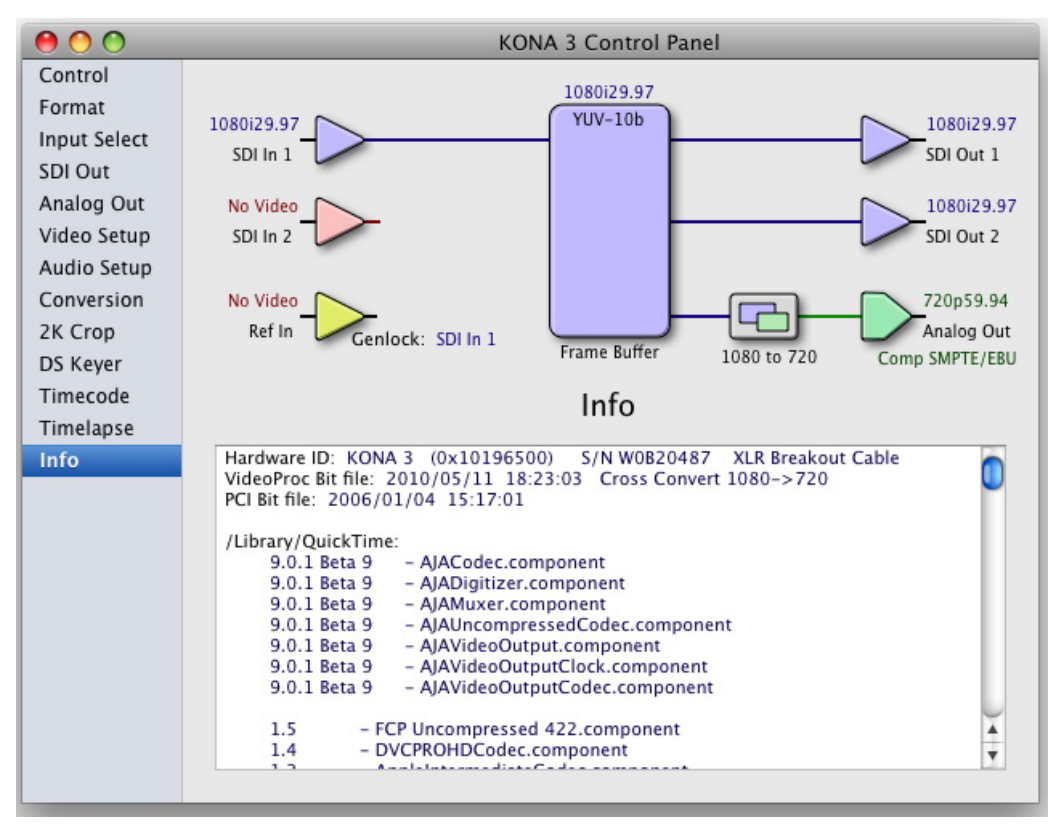

Control Panel, Info Tab

Saving Your Control Panel Presets After configuring the KONA 3 Control Panel via the Tabbed screens, you can then save all your settings as a snapshot for later recall—called a preset. In this way, you can organize the presets for all your typical tasks, saving time by not having to manually reconfigure each time. To save a preset, simply go to "File -> Save Preset...". Be sure to give the preset a meaningful name. Thereafter the preset will be available under the Control Panel "Presets" menu.

# Who is Controlling KONA?

There are times when you might have several Quicktime applications open at one time, and each of these might want to output their video thru the KONA video output. KONA is very flexible and most applications perform the necessary housekeeping so they work correctly when they're active and when they're not. This means that the application that is "active" (in front) will be granted control of the KONA video output. Generally, when you switch to a different application, the previous application lets go of the video output and the new application gets control.

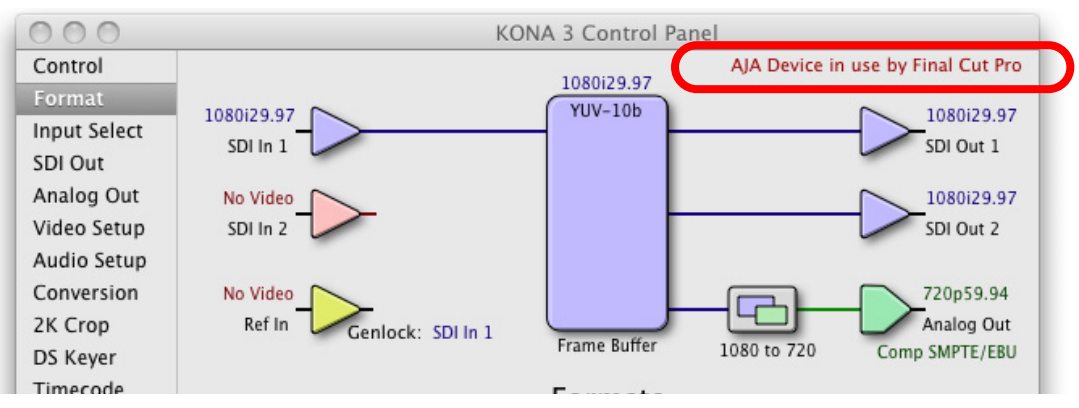

KONA/AJAControl Panel Control Message

The AJA Control Panel in-use message will tell you the "active" application that has control of KONA (see in-use message above) and what the format selections are. If you click on another supported application that is running such as Adobe Premiere Pro or AJA TV, the AJA Control Panel in-use message will report the change by displaying the new application in control. If no in-use message is displayed, the AJA Control Panel is in control of KONA. If no QuickTime applications are running, the board's state is determined by the AJA Control Panel application's settings.

# **QuickTime Application Format Selection**

If a running QuickTime application uses KONA for capture or output, it controls the Primary format via its own menus and settings. For example, when Final Cut Pro is active (it's the front-most application) and has KONA as its "A/V Device", then the KONA's Primary format is determined by Final Cut's "Video Playback" submenu (under the "View" menu) or its "Audio/Video Settings..." dialog under A/V Devices. These format selections are reported in the AJA Control Panel block diagram.

QuickTime applications can start and stop and change modes—even while they are running. And the behavior of different QuickTime applications can vary: some applications take control of the interface as soon as they are launched and don't give it up until they quit, while other applications take control of the interface only when they are the "front-most" running application and then relinquish control when they're not. Final Cut Pro is one of the latter type QuickTime applications. Even these QuickTime applications may not reliquish control until capture or output operations are completed.

**Note:** Final Cut Pro does not release the board if it is in capture mode. The Control Panel "in-use" message will still say Final Cut Pro has control even if the front application changes.

# **Control Recommendations**

We recommend you have the Control Panel running and visible at all times. When the Control Panel is running in the background (not front-most) you can see what the interface is doing and who has control of it.

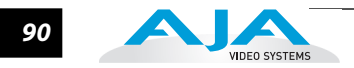

# **Using Multiple AJA Products**

Starting with the v7.5 drivers, more than one AJA product can be used with your host computer. Using the AJA Control Panel application, you can choose which installed product an application uses for input/output. In the upper left corner of the AJA Control Panel application, you will see a board name, such as Kona3-0, if you have more than one product and the associated drivers installed (if only one product is installed, you'll see no product or pulldown). To "target" a specific installed product for use, click on the text in the upper left hand side of the UI and select from the list of available products that appear in the pulldown.

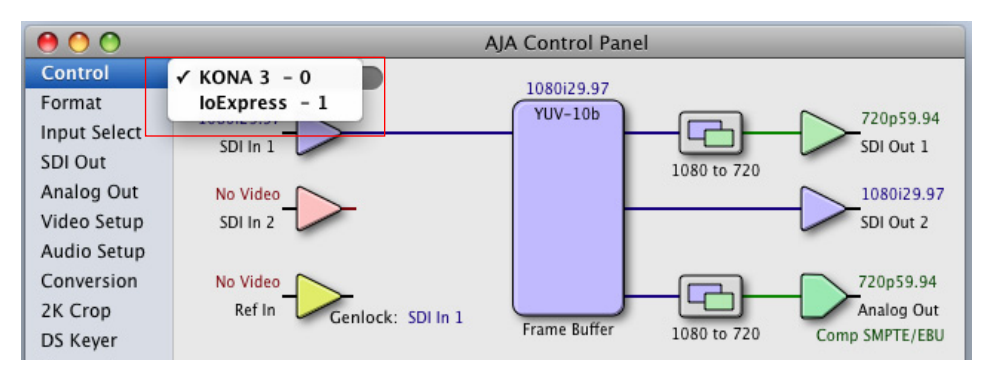

When you launch an application such as Final Cut Pro, or AJA TV, that application will use the product that is currently selected in the AJA Control Panel application for its input/output. Once an application is running, you can change the "targeted" product selection in the AJA Control Panel and select a different product. The running application will retain its connection to the product. If you change the "targeted" product and launch a different application, that application will use the new product for its input/ output, while the first application you launched will continue to use the other AJA product.

**Example:** select a KONA 3 as the targeted product in the AJA Control Panel application. Launch Final Cut Pro. Final Cut Pro is now using the KONA 3 for its input/output. Go back to the AJA Control Panel application and select a KONA LHi as the "targeted" product. Launch the AJA TV application. AJA TV would now use the LHi for its output. If you switch back to Final Cut Pro, you would note that it is still uses the KONA 3 for its input/output. Note that some applications, like AJA TV, have a provision for playing in the background, so playback on one product could even continue when switching the targeted device for use with another application. You can even feed the output from one AJA product to another AJA product on the same system in such cases.

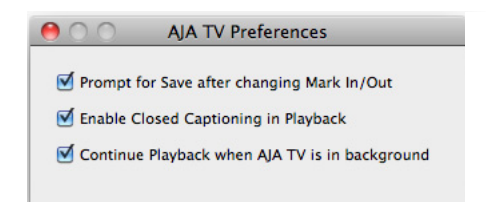

#### AJA TV Preferences, Continue Playback when AJA TV is in background

AJA TV optionally supports playback in the background; checkbox "Continue Playback when AJA TV is in background.

Notes on using multiple AJA Products: Performance of multi-product use depends on a variety of factors: CPU usage, RAM, disk IOPS/ bandwidth for streams of video, etc. and therefore performance may vary. Also be aware that multiple input/output streams are only supported by software that is explicitly designed for a multi-product environment.

# **Easy Setups for Typical Uses**

Final Cut and KONA 3 together make working with multiple formats an easy proposition. Inside of Final Cut, equipment and setting presets are available in groups called Easy Setups, from which you can choose typical system configurations. A large set of Easy Setups are supplied with KONA 3 and installed along with the KONA 3 software. These canned choices can be used directly or as the basis for making your own customized Easy Setups unique to your system. By duplicating an Easy Setup and then making changes to it, you simplify the process of configuring and re-configuring when working with new formats.

Although this manual assumes you're familiar with Final Cut Pro and have read its documentation, let's review Easy Setups and how to use them effectively with KONA 3.

At the simplest level, Final Cut lets you choose and edit presets for capturing media, device control, and for project sequences. These presets are defined in the *Audio/Video Settings* menu. Just like Easy Setups, here also there are factory defined choices, plus you can create and make your own. When you have a set of presets you want to use again, you can store them as an "Easy Setup."

On the following pages we'll further review the *Easy Setups* menu and *Audio/Video Settings* Menu.

**Easy Setups Menu** Both the Easy Setups menu item and the Audio/Video Settings menu item are located under the main *Final Cut Pro* menu.

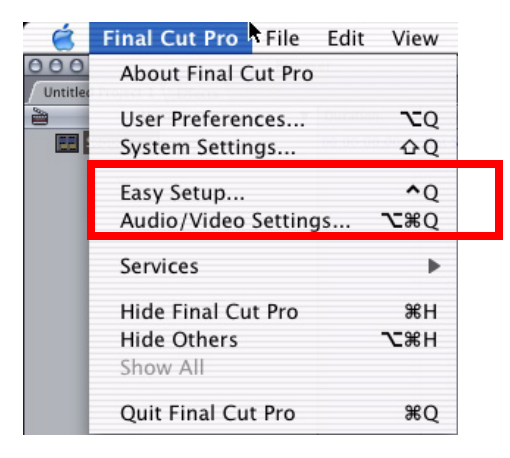

Easy Setup and Audio/Video Menu Items

Click on the Easy Setups menu item and Final Cut Pro will present the Easy Setup dialog window:

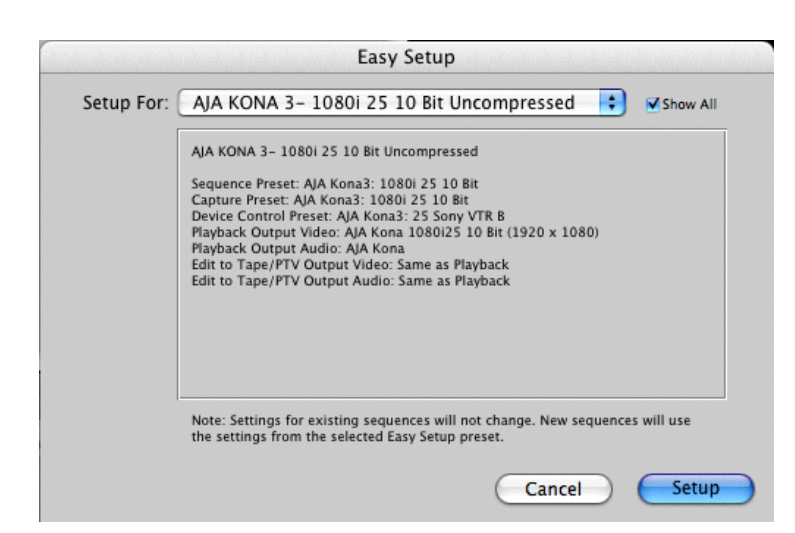

#### **Easy Setup Dialog**

At the top of the Easy Setup dialog is the currently selected Easy Setup. It can be changed by clicking on the pulldown arrow at the right. Doing so results in a long list of the factory Easy Setups stored on the system. If you wish to see all of the Easy Setups, factory and user-defined, then ensure the "Show All" checkbox is marked at the right side of the dialog. By default, all AJA Easy Setups will be checked.

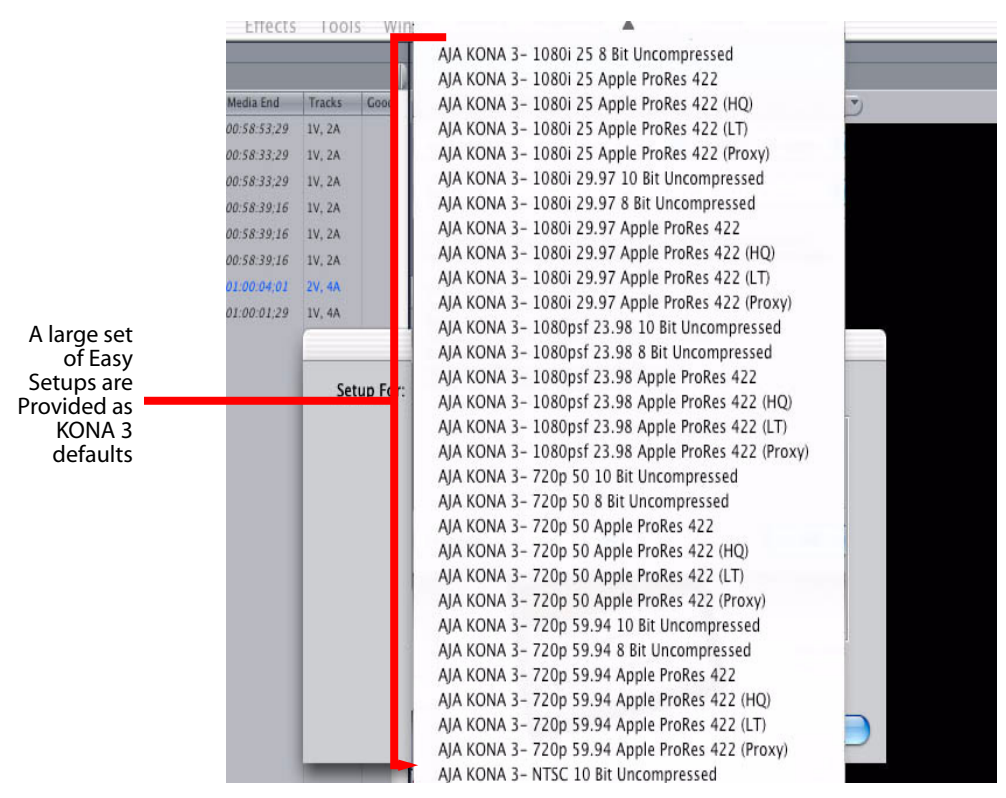

Factory Easy Setups

|                              | KONA 3 Installation and Operation Manual — Easy Setups for Typical Uses 93                                                                                                    |
|------------------------------|----------------------------------------------------------------------------------------------------|
|                              | To choose a new Easy Setup from the list, click on the pulldown menu and select a desired choice. The choice won't take effect until you click the <i>Setup</i> button, but you will be able to see the description for the choice just by selecting it (without clicking the <i>Setup</i> button). Descriptions provide a paragraph summarizing what the Easy Setup is intended for and then each of the presets are explained (Sequence, Capture, Device, Playback Output, and Edit to Tape Video/Audio Outputs).       |
|                              | Easy Setups For Use With KONA 3                                                                                                    |
|                              | The factory default Easy Setups currently shipped with KONA 3 are updated regularly<br>by AJA and posted on the relevant support web page for your model of KONA<br>(www.aja.com). In addition to this, there are additional easy setups available on your<br>KONA Software CD                                                                                                    |
| Audio/Video<br>Settings Menu | The Audio/Video Settings menu in Final Cut Pro contains a series of tabbed windows<br>where you define the presets in specific categories such as A/V devices or in what<br>format media is captured. When you open the Audio/Video Settings window, it shows a<br>summary of the currently selected Easy Setup. Other tabbed windows are available<br>with greater details about each category. On the initial summary window you can see<br>the selected presets for the Easy Setup as well as change specific presets. |
|                              | The presets you can change on the Summary window are:                                                                                                    |
|                              | <b>Sequence Preset</b> —select one of these as the editing timebase for new sequences. If you make a change to Sequence Presets, the change will only take effect on any new sequences you create—currently active sequences will not see the change.                                                                                                    |
|                              | <b>Capture Preset</b> —select one of these to set the incoming source format you'll be capturing. Ideally select the maximum quality format you'll be using for most of the material so there will be no need to re-render later as clips are added from the bin to the sequence.                                                                                                    |
|                              | <b>Device Control Preset</b> —select the AJA Video KONA 3 device (NTSC or PAL as desired).<br>This tells Final Cut that the KONA 3 will control the VTR attached to KONA 3.                                                                                                    |
|                              | A/V Devices (Audio and Video Playback)—select the KONA 3 as video and audio playback devices for Final Cut and the format to be output.                                                                                                    |

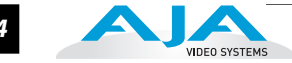

| ummary 🗸 Sequence Presets 🗸 | Capture Presets \ Device Control Presets \ A/V Devices \                           |
|-----------------------------|------------------------------------------------------------------------------------|
| Sequence Preset:            | AJA Kona3: 1080i 29.97 10 Bit                                                      |
|                             | Use this setting when editing with the Kona3 at 1080i 29.97 in 10 Bit Uncompressed |
| Capture Preset:             | AJA Kona3: 1080i 29.97 10 Bit                                                      |
|                             | Use this setting when editing with the Kona3 at 1080i 29.97 in 10 Bit Uncompressed |
| Device Control Preset:      | AJA Kona3: 29.97 Sony VTR B                                                        |
|                             | Use this preset when editing with the Kona3 in 29.97 fps.                          |
| Video Playback:             | AJA Kona 1080i29.97 10 Bit (1920 x 1080)                                           |
| Audio Playback:             | AJA Kona                                                                           |
|                             | Create Easy Setup                                                                  |
|                             |                                                                                    |

Audio/Video Settings, Summary Window

# **To Create A New Easy Setup**

If you have a group of presets that you'd like to use continually, then you can create a new Easy Setup by modifying the settings of Easy Setup currently selected (pick one most like the one you want to create) and then saving it under a new name:

- 1. Change the currently selected Easy Setup by making changes at the Summary tabbed window via the pulldown menus.
- 2. When everything is set as desired, click on the *Create Easy Setup* button at the bottom of the Summary window.
- **3.** A new dialog will pop up. Enter a descriptive name for the new Easy Setup (i.e., 10-bit SDI from Video Server) in the *Name* field.
- **4.** Enter a sentence or two describing what is unique about the Easy Setup in the *Description* field.
- 5. Click the *Create* button to store the new Easy Setup.

| Sequen       | D A1A        | Easy Setup                                        |
|--------------|--------------|---------------------------------------------------|
|              | Name:        | 1080i 29.97 10-bit KONA 3                         |
| Captu        | Description: | My standard 1080i 29.97 10-bit KONA 3 setup       |
| Device Conti | Enable ver   | ification of device control in first start dialog |
| Video        | avuach AM    |                                                   |
| Audio Pl     | ayback: AJA  | Kona                                              |
|              | _            | Contra Service                                    |

#### Audio/Video Settings, Creating a New Easy Setup

At any point in the above procedure you can go to the other tabbed windows and make additional changes. For example, in the Sequence Presets, Capture Presets, and Device Control Presets windows you can select a preset and click on an *Edit* button to change specific aspects of the preset. As an example, under *Device Control Preset* you might wish to change the Time Source on your VTR from LTC to VITC, or change the pre-roll and post-roll values. When you save a Setup, it defaults to saving in the Final Cut Pro *Custom Setups* folder.

Each of the tabbed preset screens are described on the following pages for your convenience. For more information, please read the Final Cut Pro user documentation.

# **The Sequence Presets Window**

| AJA Kona3: 1080 125 18 Bit<br>AJA Kona3: 1080i 25 B VCPro HD<br>→ AJA Kona3: 1080i 29.97 10 Bit<br>AJA Kona3: 1080i 29.97 8 Bit<br>AJA Kona3: 1080i 29.97 DVCPro HD<br>AJA Kona3: 1080i 30 10 Bit<br>AJA Kona3: 1080i 30 Bit<br>AJA Kona3: 1080psf 23.98 10 Bit<br>AJA Kona3: 1080psf 23.98 10 Bit Log RGB<br>AJA Kona3: 1080psf 23.98 10 Bit Log RGB<br>AJA Kona3: 1080psf 23.98 10 Bit RGB<br>AJA Kona3: 1080psf 23.98 10 Bit RGB<br>AJA Kona3: 1080psf 23.98 10 Bit RGB<br>AJA Kona3: 1080psf 23.98 10 Bit RGB<br>AJA Kona3: 1080psf 23.98 10 Bit RGB<br>AJA Kona3: 1080psf 23.98 10 Bit RGB<br>AJA Kona3: 1080psf 23.98 9 Bit<br>OTE: A Sequence Preset determines the Editing Timebase for a sequence<br>hanged only if it contains no clips. Once a sequence contains a clip.<br>Duplicate Edit | Use this setting when editing with the Kona3 at<br>1080/29.97 in 10 Bit Uncompressed<br>Frame Size: 1920 x 1080 Pixels<br>Editing Timebase: 29.97 fps<br>Field Dominance: Upper (Odd)<br>Pixel Aspect Ratio: Square<br>Anamorphic 16:9: Off<br>Video Processing: High Precision YUV allowed<br>White Point: White<br>Compressor: Uncompressed 10-bit 4:2:2<br>Millions of Colors (24 bit)<br>No Data Rate Limit<br>No Keyframes Set<br>Quality: 100<br>Audio Settings:<br>24-bit 48.000 kHz Stereo<br>ence. Once a sequence is created, its editing timebase can be<br>its editing timebase cannot be changed.<br>Delete |
|----------------------------------------------------------------------------------------------------|----------------------------------------------------------------------------------------------------|
|----------------------------------------------------------------------------------------------------|----------------------------------------------------------------------------------------------------|

Audio/Video Settings, Sequence Presets Window

This window allows you to select an editing timebase for the current sequence. Once you add a clip to the sequence this cannot be changed. For example, once you've selected uncompressed 10-bit NTSC 48 kHz, you then have to stay in that timebase and can't switch to another. By clicking in the leftmost column (see the checkmark in the sample screen above), you select a new Sequence Preset for use. The checkmark tells which Preset is in use—highlighting a choice alone does not select it.

If you select an editing timebase you can then edit it (click the Edit button) or copy and rename it as another (click Duplicate). When editing a timebase you can change the following:

- Select video processing properties (how to render)
- Frame size and aspect ratio
- Pixel aspect ratio
- Field dominance (none, upper, or lower)
- Editing timebase
- Set QuickTime video codec settings (quality and type)
- Select audio sample rate

#### **The Capture Presets Window**

| AJA Kona3: 1080i 25:10 Bit              | Use this setting when editing with the Kona3 at |
|-----------------------------------------|-------------------------------------------------|
| AJA Kona3: 1080i 25 10 Bit              | 1080/29.97 in 10 Bit Uncompressed               |
| AJA Kona3: 1080i 25 8 Bit               | Using AJA Kona 10-bit Digitizer for video input |
| AJA Kona3: 1080i 25 DVCPro HD           | 1080/29.97 (1920x1080) using NTSC               |
| → AJA Kona3: 1080i 29.97 10 Bit         | 29.97 frames per second                         |
| AJA Kona3: 1080i 29.97 DVCPro HD        | Uncompressed 10-bit 4:2:2 at Medium quality.    |
| AJA Kona3: 1080i 30 10 Bit              | 24 bits per pixel                               |
| AJA Kona3: 1080i 30 0 Bit               | 1920 by 1080                                    |
| AJA Kona3: 1080i 30 DVCProHD            | Using AJA Kona for audio input                  |
| AJA Kona3: 1080psf 23.98 10 Bit         | Input: Default                                  |
| AJA Kona3: 1080psf 23.98 10 Bit Log RGB | Format: 48.000 kHz 24-bit 8-chan                |
| AJA Kona3: 1080psf 23.98 10 Bit RGB     | Speaker: off                                    |
| AJA Kona3: 1080psf 23.98 8 Bit          | Volume: 100, Gain: 100                          |

Audio/Video Settings, Capture Presets Window

This window lets you choose a preset format for incoming source video and audio media you'll be capturing. Select the maximum quality format you'll be using for most of the material so there will be no need to re-render later. The information on the right window pane describes the preset and all it's parameters. If you select a format by making a checkmark in the left column, you can edit it (click the Edit button) or copy and rename it as another (click Duplicate). The only exceptions to this are those presets marked with a lock icon; those can be duplicated, but when you try to edit one the system reports they're locked and can only be copied (it will create the copy for you when you try to edit).

Factory AJA presets are easily identified by "AJA" at the beginning of their name.

Since Capture Presets will be used frequently as you bring media into KONA 3, we'll discuss the edit screen next.

# **Capture Presets Editing**

|                                          | Capture Preset Editor                                                                                                    |
|------------------------------------------|----------------------------------------------------------------------------------------------------|
| Name:                                    | AJA Kona3: 1080i 29.97 10 Bit                                                                                                    |
| Description:                             | Use this setting when editing with the Kona3 at 1080i 29.97 in 10 Bit Uncompressed                                                   |
| Frame Size:                              | Width         Height         Aspect Ratio           1920         x         1080         HDTV 1080i (16:9) <ul></ul>                  |
| QuickTime V                              | ideo Settings                                                                                                    |
| Digitizer:                               | AJA Kona 10-bit Digitizer 🛟 Compressor: Uncompressed 10-bit 4:2:2 ;                                                                  |
| Input:                                   | 1080i29.97 (1920x1080) 🗘 Quality: •                                                                                                  |
|                                          | FPS: 29.97 🛟                                                                                                    |
|                                          | Limit Data Rate 0 K Advanced                                                                                                    |
| QuickTime A                              | udio Settings                                                                                                    |
| Device:                                  | AJA Kona 🛟                                                                                                    |
| Input:                                   | Default 🗧 Format: 48.000 kHz 24-bit 8-chan                                                                                           |
| Capture Car<br>Remove Adv<br>High-Qualit | rd Supports Simultaneous Play Through and Capture<br>vanced Pulldown (2:3:3:2) From DV-25 and DV-50 Sources<br>ty Video Play Through |
|                                          | Cancel OK                                                                                                    |

#### Audio/Video Settings, Capture Presets Editing Window

- **Note:** Whenever a Preset is being copied as the basis of a new preset, always change the name and description to fit the new preset so users aren't confused between it and the original.
- **Frame Size**—below the name and description are the frame size settings. These can be changed via the pulldown menu. Selecting a new *Aspect Ratio* value also changes the values in the width and height fields.
- **QuickTime Video Settings**—these settings select a video input source and affect how it's processed by Final Cut Pro. The Digitizer pull-down menu selects whether you want the selected input source to be digitized as 8-bit or 10-bit uncompressed video as it comes into KONA 3. The Input pull-down selects the primary format KONA 3 will use to capture input video. The Compressor pulldown selects a codec that tells Final Cut how to process the video; the codec selected should be chosen for compatibility with the Digitizer setting selected. For example, if your Digitizer setting is 10-bit Uncompressed, then the Compressor setting should be one of the 10-bit choices available. The Quality slider should be set to 100 percent when capturing uncompressed; for other formats use an appropriate quality level. Set the FPS (Frames Per Second) setting to the correct frame rate. The Advanced settings button opens a new screen providing choices of codec-specific options. For uncompressed codecs these probably are not unneeded; for other codecs choose the options desired.
- QuickTime Audio Settings—these settings select an audio input source and affect how it's processed by Final Cut Pro. The Device pull-down should be set to KONA
   3. The Input pull-down selects that KONA 3 will be used for capturing audio-it does not select the specific inputs. For specific audio input selection use the

## KONA 3 Installation and Operation Manual — Easy Setups for Typical Uses 99

KONA 3 Control Panel. The Rate pull-down selects a sample rate; it should always be set to 48 kHz for KONA 3. By clicking on the Advanced button, a new screen will be displayed where you can select between 8- and 16-bit sampling-AJA recommends 16-bit for optimum sound quality. (This has nothing to do with input format, as KONA 3 supports 24-bit embedded HD audio, 20-bit SD embedded audio, and 24-bit AES audio.)

| AJA Kona 21. TAE Sony VTR A                                                                                                    | Summary:<br>Use this preset when editing with the Kona3 in<br>29.97 fps.                                                                                                    |
|----------------------------------------------------------------------------------------------------|----------------------------------------------------------------------------------------------------|
| AJA Kona3: 23.98 Sony VTR B<br>AJA Kona3: 24 Sony VTR A<br>AJA Kona3: 24 Sony VTR A<br>AJA Kona3: 25 Sony VTR B<br>AJA Kona3: 25 Sony VTR A<br>AJA Kona3: 29.97 Sony VTR A<br>✓ AJA Kona3: 29.97 Sony VTR B<br>AJA Kona3: 30 Sony VTR A<br>AJA Kona3: 30 Sony VTR B<br>AJA Kona3: 59.94 Panasonic VTR<br>AJA Kona3: 720p 59.94 Varicam Panasoni<br>DVCPRO HD 1080i50 FireWire | Protocol: Sony RS-422<br>Time Source: LTC<br>Port: Kona Serial<br>Audio Device Control mapping (Ch1-8): 4<br>Channels<br>Frame Rate: 29.97<br>Use deck search mechansism<br>Pre-roll: 3 seconds<br>Post-roll: 3 seconds<br>Capture Offset: -1.500 frames<br>Handle Size: 00:00:00:00<br>Playback Offset: 00:00:00:01 |
| Duplicate)                                                                                                    | Edit Delete                                                                                                    |

# The Device Control Presets Window

Audio/Video Settings, Device Control Presets Window

This window selects machine control parameters for an attached VTR. Your choice here tells Final Cut that KONA 3 is handling the machine control parameters for the VTR attached to KONA 3. Alternatively, you could also select a different device for input/ output instead of KONA 3; for example, if you have a IEEE 1394 camcorder attached to the Power Mac's FireWire port you might choose "FireWire NTSC." The information on the right window pane describes the current machine control settings and parameters for the VTR attached. For KONA 3 presets this means the VTR attached at the RS422 port on KONA 3. For non-KONA 3 presets, this means camcorder/VTRs attached directly at the FireWire port or via some other interface.

If you select a preset you can edit it (click the Edit button) or copy and rename it as another (click Duplicate). The only exceptions to this are those presets marked with a lock icon; those can be duplicated, but when you try to edit one the system reports they're locked and can only be copied (it will create the copy for you when you try to edit).

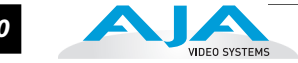

When editing a Device Control preset you can change the following:

- Name and description of Device Control preset
- Protocol for capture/playback VTR (for KONA 3 this will be RS422)
- Audio Mapping
- Time Source (LTC/VITC/both/etc.)
- Port
- Frame Rate
- Default Timecode (Drop Frame etc.)
- Capture/Playback Offsets (to correct for VTR versus Final Cut timing issues)
- Handles/Pre-roll/Post-roll
- Auto Record and PTV

KONA 3 ships with VTR Device Control Presets for Sony and Panasonic VTRs. Select a Device Control Preset for the desired frame rate. Presets for both Sony and Panasonic VTRs are provided with these frame rates: 23.98, 24, 25, 29.97, and 59.94.

#### The A/V Devices Window

|        | Mirror on desktop | options  |
|--------|-------------------|----------|
| Audio: | AJA Kona          | Options  |
| Audio: | Default 🛟         | Options) |

Audio/Video Settings, A/V Devices Window

The A/V Devices window selects the current playback device for both audio and video. Typically, you'll select KONA 3 for both playback devices. The format chosen determines the Primary format for the KONA 3 board during playback.

The Video *Options* button is greyed out for KONA 3 (use the KONA 3 Control Panel for video configuration; the Audio *Options* button opens a second dialog where Final Cut gives options for changing bit depth, number of channels, and the sample rate. Since Final Cut currently only supports 2 channels of audio, AJA recommends you leave all of these settings as set in the factory defaults.

You may wish to use a different KONA 3 output for final Print-to-tape from Final Cut. You can select that in this window by clicking the checkbox "Different Output for Edit
to Tape/Print to Video." This allows you to select via a pull-down menu any KONA 3 video output and audio output.

101

The window also allows you to turn on and off device and audio output warnings.

## Checking the System with a Simple Test Project of Bars and Tone

To test that you've installed the KONA 3 drivers and have audio and video monitoring correctly configured, try creating a simple Final Cut Pro project with bars and tone.

- 1. Select an Easy Setup as previously discussed (go to the Final Cut Pro menu and select *Easy Setup*; then select a desired preset).
- 2. Select New Project from the File menu.

| File | Edit      | View  | Mark       | Modify     | Sequence             | Effects    | Tools  | Window      | Help       |
|------|-----------|-------|------------|------------|----------------------|------------|--------|-------------|------------|
| Ne   | w         |       |            |            |                      |            |        | •           |            |
| Ne   | w Proiec  | t     | ☆第1        | N deo ( St | ereo (a1a2) 🗸 Filter | s Motion \ |        |             | Sequence   |
| Op   | en        |       | <b>%</b> ( | O 00:02    | 2:00:00 46%          |            | L) (J) | 00:00:00:00 | (j)   00:0 |
| Op   | en Rece   | nt    |            | •          |                      |            |        |             |            |
| Clo  | se Wind   | ow    | <b>%</b> ۱ | N          |                      |            |        |             |            |
| Clo  | se Tab    |       | ^1         | N          |                      |            |        |             |            |
| Clo  | se Proje  | ct    |            |            |                      |            |        |             |            |
| Sav  | e Projec  | t     | æ          | 5          |                      |            |        |             |            |
| Sav  | e Projec  | t As  | ሰ ነ ነ      | 5          |                      |            |        |             |            |
| Sav  | /e All    |       | 72%3       | 5          |                      |            |        |             |            |
| Rev  | vert Proj | ect   |            |            |                      |            |        |             |            |
| Res  | store Pro | oject |            |            |                      |            |        |             |            |
| Im   | port      |       |            | •          |                      |            |        |             |            |
| Exp  | oort      |       |            | •          |                      |            |        |             |            |
| Bat  | ch Expo   | rt    |            |            |                      |            |        |             |            |
|      |           |       |            |            |                      |            |        |             |            |

#### Create a New Project

- 3. The Sequence window will be at the bottom of the screen and a Browser window will be at the top left. Look at the Browser window and locate the "Effects" tab at the top right. Click on it.
- **4.** Locate the Viewer window in Final Cut and click on the Filmstrip pulldown menu button (it's a "filmstrip" icon with an "A" on it). Select "Bars and Tone NTSC" or "Bars and Tone PAL". The viewer window will display bars after you do this.
- 5. Click the mouse cursor on the Bars and Tone in the Viewer window and drag it to the beginning of the sequence window. You'll see the bars and tone show up on the sequence where it can then be played.
- 6. Go to the beginning of the sequence by clicking on the left-most icon and then click the "Play" icon. You should see and hear the bars and tone on your video monitor and audio monitoring system.

If you don't see bars on the external video monitor and hear tone, check your connections and ensure KONA 3 is selected in the Easy Setups and Audio/Video Settings as necessary.

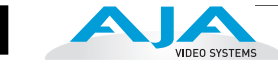

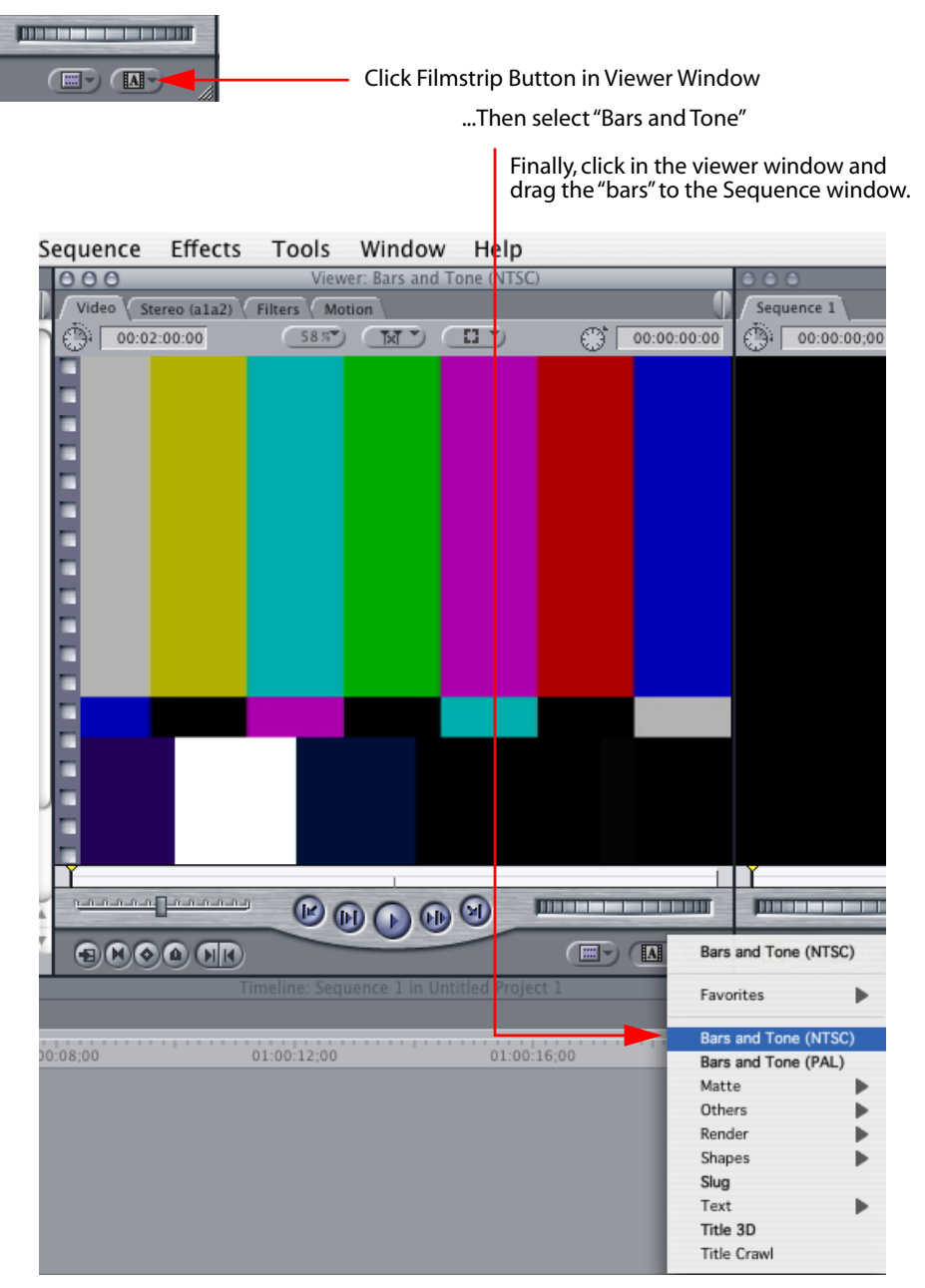

Click and Drag Bars and Tone From Viewer Window to Sequence

| Effects        | Tools        | Window          | Help         |       |             |             |           |                 |
|----------------|--------------|-----------------|--------------|-------|-------------|-------------|-----------|-----------------|
|                | View         | er: Bars and To | one (NTSC)   | _     | -           |             | _         |                 |
| tereo (a1a2) 🗸 | Filters Mo   | tion            |              | coh E |             | Sequence    | 1         |                 |
| 2:00:00        | 58 %         |                 | <u> </u>     | C) I  | 00:00:00:00 | 6.31 00:0   | 02:00;04  |                 |
|                |              |                 |              |       |             |             |           |                 |
|                |              |                 |              |       |             |             |           |                 |
|                |              |                 |              |       |             |             |           |                 |
|                |              |                 |              |       |             |             |           |                 |
|                |              |                 |              |       |             |             |           |                 |
|                |              |                 |              |       |             |             |           |                 |
|                |              |                 |              |       |             |             |           |                 |
|                |              |                 |              |       |             |             |           |                 |
|                |              |                 |              |       |             |             |           |                 |
|                |              |                 |              |       |             |             |           |                 |
|                |              |                 |              |       |             |             |           |                 |
|                |              |                 |              |       |             |             |           |                 |
|                |              |                 |              |       |             |             |           |                 |
|                |              |                 |              |       |             |             |           |                 |
|                |              |                 |              |       |             |             |           |                 |
|                |              |                 |              |       |             |             |           |                 |
|                |              |                 | <b>I</b>     |       |             |             |           |                 |
|                |              |                 |              |       |             |             |           |                 |
|                | imeline: Sea | uence 1 in Unti | itled Projec |       |             |             |           |                 |
|                |              |                 |              |       |             |             |           |                 |
| 11.01.48.02    |              | 01:01:52:0      | 2            |       | 1.01-56-02  |             | 01-02     |                 |
| 11.01.40,02    |              | 01.01.52,0      | 2            |       | 1.01.30,02  |             | 01.02     |                 |
|                |              |                 |              |       |             |             |           |                 |
|                |              |                 |              |       |             |             |           |                 |
|                |              |                 |              |       |             |             |           |                 |
|                |              |                 |              |       |             |             |           | Bars and Tone   |
|                |              |                 |              |       |             |             |           | <br>In Sequence |
|                |              |                 |              |       |             |             |           | Window          |
|                |              |                 |              |       |             | bars and 10 | me (NTSC) | Click "Dlov" to |
|                |              |                 |              |       |             | Bars and To | ne (NTSC) | Test the        |
|                |              |                 |              |       |             | XX          |           | System          |
|                |              |                 |              |       |             | Bars and To | ne (NTSC) |                 |

103

Sequence Window Showing Bars and Tone Clip Dragged from Viewer

If everything works properly, go ahead and try capturing audio and video media from your VTR.

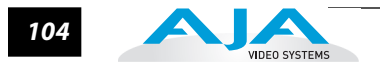

## Using 8-bit Versus 10-bit Video

While both 8- and 10-bit uncompressed video are capable of providing excellent quality broadcast video, 10-bit represents a significantly higher quality and is preferable in many situations.

Because 10-bit video has four times the numerical precision when compared to 8-bit, it has a signal-to-noise ratio 12 db higher than 8-bit video.

Visually, in 8-bit video compared to 10-bit video, you will notice a substantial difference. In 8-bit video there will be "contour lines" or "striations" visible, particularly noticeable in scenes having soft gradients like a ramp or sunset. For example, if a sky region is mostly the same color but varies by only a few digital numbers from one side of the picture to another, you may see contour lines where the signal passes from one digital value to the next higher value.

Since each numerical value in a 10-bit system is only one fourth as large as an 8-bit system's, these contours become invisible and the sky varies smoothly.

10-bit video is often used when the source and output video (or "master") is also 10bit. Even if the input and/or output video is 8-bit, a 10-bit "project" will still maintain a higher quality when there is a significant amount of effects rendering involved.

Industry standard professional mastering formats—Sony Digital Betacam for Standard Definition and Panasonic D5 for High Definition—are both true 10-bit formats.

# Chapter 5: Troubleshooting

## If You Run Into Problems

One useful way to find the source of problems is to isolate your system to the smallest size where the problem still occurs and then note all the symptoms. This serves to eliminate areas not involved in the problem and make finding the problem easier.

Once you've noted problem symptoms, look through the following table and see if any of the symptoms are listed. If so, check the items listed. If you later need to call for customer service, let them know all of the things you've tried and when and how the symptoms appeared.

| Symptom                                                   | Check                                                                                                    |
|-----------------------------------------------------------|----------------------------------------------------------------------------------------------------|
| Disk RAID cannot keep up (dropped frames etc.).           | Ensure the disk system is providing at least 50 MB/second sustained transfer rate                                                                                                    |
| Dropped frames during playback.                           | <ol> <li>Canvas/Viewer zoom setting exceeds the fit-to-<br/>window setting. Change to "Fit-to-Window."</li> <li>RAID cannot sustain the data rate of the clip/sequence.</li> <li>The sequence setting does not match the "playback<br/>output setting" found at FCP Audio/Video Settings -&gt; AV<br/>Output.</li> <li>Virus checking software running in the background<br/>(disable it).</li> <li>Scratch drive not set to the RAID.</li> </ol> |
| Dropped frames during record.                             | <ol> <li>1. RAID cannot sustain the data rate of the capture preset<br/>codec.</li> <li>2. Virus checking software running in the background<br/>(disable it).</li> <li>3. Scratch drive not set to the RAID.</li> </ol>                                                                                                    |
| Media is not being captured from desired external device. | Check the settings in the <i>Input</i> tab of the KONA 3 Control Panel application. Also check equipment cables.                                                                                                    |
| Dropped frames during playback                            | Look for scroll bars in the viewer or canvas as a warning sign that the zoom setting exceeds the fit-t-window.                                                                                                    |

5

#### Table 1. Problem Solving by Matching Symptoms to Remedies

| Symptom                                                                                                  | Check                                                                                                    |
|----------------------------------------------------------------------------------------------------|----------------------------------------------------------------------------------------------------|
| Changes made to Final Cut's configuration<br>aren't remembered or you need to force a<br>change to them. | Under some circumstances, Final Cut Pro may need to be<br>initialized back to the factory default state as it was when<br>you installed it. The easiest way to do this is to locate<br>Final Cut's preference file and discard it.                                       |
|                                                                                                    | To do so, follow this procedure:<br>1. Locate the file named "Final Cut Pro Preferences".<br>Note: path to file is "Macintosh HD/users/username/library/<br>preferences/final cut user data."<br>3. Click and drag that file to the Trash Can icon and drop it<br>there. |
|                                                                                                    | When you next start up Final Cut Pro, it will present the<br>"Choose Setup" prompt (as in initial installation) where<br>you can again choose a desired KONA 3 input format in<br>the "Setup For" pulldown and re-enter a desired system<br>scratch disk (your RAID).    |
| Video in the canvas stays frozen during playback.                                                        | <ol> <li>The sequence setting does not match the "playback<br/>output setting" found at FCP Audio Video Settings -&gt; AV<br/>Output.</li> <li>Canvas/Viewer zoom setting exceeds the fit-to-<br/>window setting. Change to "Fit-to-Window."</li> </ol>                  |
| Video output is black.                                                                                   | <ol> <li>External video is set to "No Frames" (View -&gt; External<br/>Video).</li> <li>The "Playback output setting" found at FCP Audio<br/>Video Settings -&gt; AV Output is set to "none" or to a non-<br/>KONA 3 device.</li> </ol>                                  |
| Video stutter during playback.                                                                           | RAID cannot sustain data rate.                                                                                                    |
| Red render bar occurs when placing a clip on a sequence.                                                 | The sequence setting does not match the clip setting.                                                                                                    |

#### Table 1. Problem Solving by Matching Symptoms to Remedies

## **Updating Software**

Check on the AJA Video website (www.aja.com/html/support\_kona3\_swd.html) for software updates. If any are available, download the file and read any associated instructions prior to installing the software.

## Support

When calling for support, first check over your system configuration and ensure everything is connected properly and that current Final Cut presets and Easy Setups match what you are trying to do. Even if you cannot find the cause of the problem, having this information at hand will help when you call Apple or AJA Customer Support for help.

If the problem is unknown or you need general help, first contact the dealer where you purchased the product. AJA dealers offer product support for many service requirements.

#### KONA 3 Installation and Operation Manual — Support 107

If the problem is a Final Cut Pro operational issue, Power Mac system issue, or Xserve RAID issue, then call Apple Customer Support for help.

If the problem is an AJA Video KONA 3 issue, then contact AJA Video Customer Support using one of the methods listed below:

Contacting by Mail Address:

180 Litton Drive, Grass Valley, CA. 95945 USA Telephone: 1.800.251.4224 or 1.530.274.2048 Fax: 1.530.274.9442

Web: http://www.aja.com Support Email: support@aja.com

Apple Resources Apple provides a large amount of support information online at their support website. Information provided includes answers to top questions, discussions on specific topics, and software downloads for updates and utilities.

You may also enroll in AppleCare for extended support of hardware and software products. Information is provided on the Apple Support website on how to enroll in AppleCare.

General Apple Support Website for information on all products: http://www.info.apple.com/

Power Mac Support Area: http://www.apple.com/support/powermac/

Final Cut Pro Web Support: http://www.info.apple.com/usen/finalcutpro/

Final Cut Discussion Area: http://www.apple.com/support/finalcutpro/

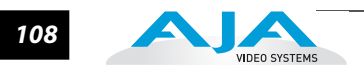

# **Appendix A: Specifications**

## Video Input

Dual-rate (SD or HD) SD and HD-SDI, SMPTE-259/292/296 Single Link 4:2:2 Dual-link HD 4:4:4 2K HSDL (High Speed Data Link) 4:4:4

# **Video Formats**

525i 23.98 (intermediate format only) 525i 29.97 625i 25 720P 23.98 (intermediate format only) 720P 50 720P 59.94 720P 60 1080i 25 1080i 29.97 1080i 30 1080PsF 23.98 1080PsF 24 1080P 24 1080P 25 1080P 29.97 1080P 30 1080P 50 1080P 59.94 1080P 60 2048 x 1080P 23.98 2048 x 1080P 24 2048 x 1080PsF 23.98 2048 x 1080PsF 24 2048 x 1556PsF 14.98 (HSDL data rate) 2048 x 1556PsF 15 (HSDL data rate) 2048 x 1556psf 23.98 (playback rate) 2048 x 1556PsF 24 (playback rate)

# **Video Output**

Digital:

SD-SDI, SMPTE, 259M, 10-bits, BNC HD-SDI SMPTE, 292/296, 10-bits, BNC Dual-link HD 4:4:4 and 2K HSDL 4:4:4

Analog SD and HD Output, 12-bits, BNC: HSD and HD Output, 12-bits, BNC HD: YPbPr, RGB SD: YPbPr, RGB (component mode) or Composite + Y/C (composite mode with simultaneous Y/C)

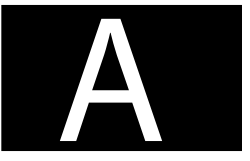

Downstream Keyer: can output graphics with alpha channel over video, matte or framebuffer or framebuffer content over video or matte

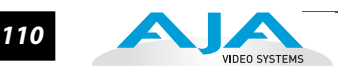

### Audio

24-bit SDI embedded audio, 16 channel, 48kHz 24-bit AES audio, 8 channel, 96kHz or 48kHz, 16-bit capable

# **Up-Conversion**

Hardware 10-bit Anamorphic: full-screen Pillar box 4:3: results in a 4:3 image in center of screen with black sidebars Zoom 14:9: results in a 4:3 image zoomed slightly to fill a 14:9 image with black sidebars Zoom Letterbox: results in image zoomed to fill full screen Zoom Wide: results in a combination of zoom and horizontal stretch to fill a 16:9 screen; this setting can introduce a small aspect ratio change

## **Down-Conversion**

Hardware 10-bit Anamorphic: full-screen Letterbox: image is reduced with black top and bottom added to image area with the aspect ratio preserved Crop: image is cropped to fit new screen size

## **Cross-Conversion**

Hardware 10-bit 1080i to 720P 720P to 1080i 720P to 1080PsF

## SD to SD Aspect Ratio Conversion

Letterbox: This transforms SD anamorphic material to a letterboxed image.
H Crop: Will produce a horizontally stretched effect on the image; transforms anamorphic SD to full frame
SD Pillarbox: Will produce an image in the center of the screen with black borders on the left and right sides and an anamorphized image in the center
V Crop: Will transform SD letterbox material to an anamorphic image.

## **Reference Input**

Analog Color Black (1V) or Composite Sync (2 or 4V) Non terminating, Looping, 75 ohm on K3-Box, terminated on supplied breakout cable

# **Machine Control**

RS-422, Sony 9-pin protocol. 9-pin D-connector pinout is as follows:

1......GND 2.....RX-3....TX+ 4....GND 5....No Connection 6....GND 7....RX+ 8....TX-9...GND Shell...GND

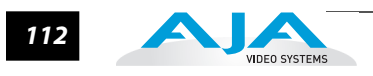

# **Appendix B: Glossary**

## **Reference Terms** 3:2 Pull Down 3:2 pull down is a process where six frames are added to a film's original 24frames-per-second format so that it can work within the 30 fps NTSC standard. 24P A term for 24 full frames per second digital video progressively captured. It generally refers to the HD format of 1920x1080, although it is also used with 1280x720 images as well. 1080i Refers to a picture resolution of 1920 vertical pixels by 1080 horizontal pixels. The "i" stands for interlaced scanning. Interlaced scanning is based on the principle that the screen shows every odd line at one scan of the screen and then all the even lines in a second scan. 1080p Refers to a picture resolution of 1,920 vertical pixels by 1,080 horizontal pixels. The "p" stands for progressive scanning. This format works on the same principle as 720p; the only difference is that in this type there are more pixels and the resolution is better. 1080psf 1080psf differs from 1080p defined previously; PSF is an acronym for "Progressive Segmented Frame". Like 1080p, psf is progressive, but it differs in that the data is written as two separate "fields" (but without inter-field motion as interlaced video carries). This provides psf with the temporal motion characteristics of progressive video, but with the data transport ease of interlaced video. There should be no visual difference between the display of a progressive frame communicated as 1080p, and the same frame communicated as 1080psf. 16:9 Refers to the aspect ratio of movie screen and widescreen DTV formats used in all HDTV (High Definition TV) and some SDTV (Standard Definition TV). The ratio is 16 arbitrary units of width for every 9 arbitrary units of height. 4:3 The aspect ratio of traditional National Television Systems Committee (NTSC) TV screens. The ratio refers to four units of width for every three units of height.

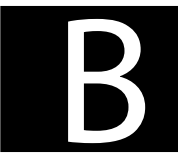

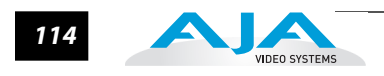

| 720p                        | Refers to a picture that is 1,280 vertical pixels by 720 horizontal pixels. The "p" stands for progressive scanning. Progressive scanning offers a smoother picture as 720 horizontal lines are scanned progressively or in succession in a vertical frame repeated 30 times a second.                                                                                                    |
|-----------------------------|----------------------------------------------------------------------------------------------------|
| Anamorphic<br>video         | Refers to video images that are "squeezed" or "stretched" (depending on whether the video is being upconverted or downconverted) to fit a video frame. When 16:9 anamorphic video is displayed on a 4:3 screen size (downconvert), the images will appear unnaturally tall and narrow.                                                                                                    |
| Aspect ratio                | A ratio of screen width to height. It may be traditional 4:3 or 16:9 widescreen.                                                                                                    |
| ATSC                        | An acronym for Advanced Television Systems Committee, which is responsible for developing and establishing Digital-HDTV Standards. It is also the name of the DTV system used by broadcasters in the U.S.                                                                                                    |
| Barn Doors                  | When a 4:3 image is viewed on a 16:9 screen, the viewer sees black bars on the sides of the screen, sometimes referred to as "barn doors."                                                                                                    |
| Codec                       | A short term used for both "Compressor-decompressor" and "Coder-decoder." In terms of<br>Final Cut Pro and most editing and graphics applications, codec generally means<br>"Compressor-decompressor", which, whether hardware or software, converts video and<br>audio signals to and from a compressed digital format. ("Coder-decoder" is generally a<br>device that converts analog video and audio signals into a digital format for transmission,<br>and also converts digital signals back into an analog format; depending on the<br>application, it can also have alternate meanings.)                                                                                                    |
| Decoder                     | See "codec." A device or program that translates encoded data into its original format (i.e., it decodes the data.).                                                                                                    |
| Deinterlacing               | The process of converting an interlaced-scan video signal (where each frame is split into two sequential fields) to a progressive-scan signal (where each frame remains whole). Advanced de-interlacers include a feature called 3-2 pulldown processing. Sometimes de-interlacing is referred to as "line-doubling."                                                                                                    |
| Downconvert                 | Refers to format conversion from a higher resolution input standard to a lower one. For example, converting a 1080 input to a 525 display (HD to SD).                                                                                                    |
| DTV (Digital<br>Television) | DTV stands for Digital Television. It refers to all digital television formats and standards established by the Advanced Television Systems Committee (ATSC). Two basic DTV standards are HDTV (high-definition television) and SDTV (standard-definition television)                                                                                                    |
| Frame rate                  | The rate at which frames are displayed per second. Frame rates are used in synchronizing audio and pictures for video and film. In motion pictures and television, the frame rates are standardized by SMPTE (Society of Motion Picture and Television Editors). SMPTE frame rates of 24, 25 and 30 frames per second are very common, with a great number of others also used. Frame rates have different applications and uses in different workflows. For motion pictures 24 frames per second is common, while in standard definition television 30 frames per second is common in the US (NTSC). Higher frame rates produce smoother motion but also create larger file storage requirements. |

| HDTV (High-<br>Definition<br>Television)     | High Definition Television refers to the highest-resolution formats of the DTV formats.<br>Offering twice the vertical and horizontal picture resolution of standard definition, an HD<br>picture is much sharper. HDTV has a widescreen aspect ratio of 16:9. HD formats 1080i and<br>720p both offer reduced motion artifacts like ghosting and dot crawl.                                                               |
|----------------------------------------------|----------------------------------------------------------------------------------------------------|
| HD-SDI                                       | Refers to a high definition signal provided on a serial digital connection.                                                                                                    |
| High Definition                              | A video format consisting of either 720 active lines of progressive video or 1080 active lines, using either progressive or interlaced scanning.                                                                                                    |
| Interlaced<br>Scanning                       | A scanning method based on the visible screen showing every odd line at one scan of the screen and the even lines in a second scan.                                                                                                    |
| Letterbox                                    | Letterbox refers to the image of a wide-screen picture on a standard 4:3 aspect ratio screen. Usually black bars are shown above and below the picture to fill the unused space. Letter-<br>boxing maintains the original aspect ratio of the source (often a film source of 16:9 aspect ratio or wider).                                                                                                    |
| Luminance                                    | The brightness or black-and-white component of a color video signal. Luminance determines the level of picture detail.                                                                                                    |
| Progressive<br>Scanning                      | Progressive scanning provides a picture made up of 720 or 1080 horizontal lines scanned progressively in succession, within a vertical frame. The frame repeats 30 times a second.                                                                                                    |
| Resolution                                   | Resolution usually refers to the density of lines, and dots per line, that represent an image.<br>It is measured by the number of pixels displayed. A higher number of lines and dots<br>provides sharper and more detailed picture content. Analog television pictures have over<br>200,000 color pixels while HDTV—at 1080 vertical pixels by 1920 horizontal pixels—offer<br>greater than 2 million pixels per picture. |
| Sampling                                     | A digital process by which analog information is measured in intervals to convert analog to digital.                                                                                                    |
| SDTV (Standard-<br>Definition<br>Television) | Standard Definition Television pictures are higher quality than NTSC, however, they do not reach the quality and resolution of HD. SDTV is based on 480 lines of vertical resolution, available with both interlaced and progressively scanned formats.                                                                                                    |
| SD-SDI                                       | Refers to a standard definition signal provided on a serial digital connection.                                                                                                    |
| Upconverting                                 | Process by which a standard definition picture is changed to a simulated high-definition picture.                                                                                                    |
| Widescreen                                   | Widescreen TV is a picture with a 16:9 aspect ratio. 16:9 is the aspect ratio of movie screen and widescreen DTV formats used in all HDTV (High Definition TV) and some SDTV (Standard Definition TV); it stands for 16 units of width for every 9 units of height.                                                                                                    |

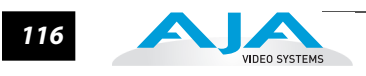

# Appendix C: Working With 2K Workflows

## Introduction

This chapter provides a simple overview of 2K workflow and how the KONA 3 can be used as an integral part of it.

## **Overview of 2K and Its Uses In Digital Cinema**

2K is a term, like SD and HD, used to describe a particular image size and quality of data. 2K data exceeds our pre-existing television broadcast standards for both SD and HD and is therefore most commonly associated with traditional cinema and the emerging digital cinema initiative.

As a point of reference, HD is commonly referred to by the 1920x1080 or 1280x720 pixel frame sizes. 2K, like HD, is commonly defined by two basic frame sizes. When working with data for eventual cinematic projection, FX work or digital intermediate purposes, 2K is usually defined as 2048x1556 pixels. This size represents the "full" size of the 35mm film between the sprockets. Therefore the result, 2048x1556 pixels, appears as a 4x3 image when compared to an HD image which is typically 16x9. In 2K, other images sizes can be derived from this 2048x1556 source by taking a cropped portion of the image for use or via scaling of the image. For a traditional cinematic projection scenario, the final delivery of this 2048x1556 data is onto 35mm film. The film then undergoes photochemical and mechanical processes before the image (digital image) reaches the screen.

The other common size attributed to 2K is 2048x1080 and this is the standard to which digital cinema currently adheres. Most digital cinema projectors have this 2048x1080 image size as a supported resolution and in many cases, as a maximum resolution.

So the first obvious advantage of working with 2K images as opposed to HD images when considering a traditional cinematic path is the size of the image that can be generated, worked with, and ultimately projected. Some will argue that a better choice for cinematic work is a 4K resolution. Certainly this is true, but this requires double 2K's already large data requirements to be handled and therefore is beyond the scope of nearly most modern equipment be it scanners, storage or projectors. To be fair, some 4K and beyond resolution is already being performed for select feature films and even then for select shots in many cases. Perhaps in the future 4K will supplant 2K as HD has SD but that day seems to be quite distant so for now a large body of the motion picture community has settled on 2K as a high quality image size.

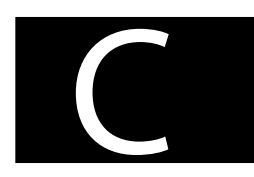

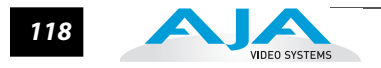

## 2K Color: More Like Film than Video

2K images, like SD and HD images, can come in 8-bit, 10-bit, 12-bit, 16-bit, and other sizes. But most commonly, 2K files are written in a 10-bit Log RGB or RGB format. This provides for 1024 gradations of a given color in three equivalent colors of red, green and blue. By using RGB, 2K data can emulate, to some extent, film—which achieves its color reproduction via red, green and blue layers of emulsion.

The actual 2K image sizes of 2048x1556 and 2048x1080 are usually written in two similar, but slightly differing, file formats: Cineon or DPX (Digital Picture Exchange format). The Cineon file format traces it's roots back to one of the earliest "film as digital" devices, the Kodak Cineon. The Kodak Cineon, introduced in 1992, was a scanner that took film images and translated them into digital data. Today many devices from a number of manufacturers allow for such a process.

Since files bearing the .cin extension were always related to film, they tend to always be in Log RGB. Log RGB is a color scheme designed to best approximate the characteristics of film emulsion in a digital environment. An easy analogy is this: Log RGB is like a "digital film negative" while linear RGB (usually just referred to as RGB) is like a "digital film positive." To transform a log RGB image into a "positive", Look Up Tables (LUTs) can be applied to the image so that before, during or after processing the raw image can be seen as it would be if it were a finished product.

As already mentioned, Cineon files are not the only file format that can be used to house the 2K data. DPX (Digital Picture Exchange) is quickly becoming the standard since being defined by SMPTE. Like files bearing the .cin extension, files bearing the .dpx extension can be Log RGB, but they can also be linear RGB.

Cineon and DPX files at full size, 2048x1556 and full 10-bit quality tend to exist as individual frames that occupy 12.2 MB of data. At 12.2 MB/sec., data rates for a second of video climb to 291.5 MB/sec. By comparison, the highest quality HD video images rarely exceed 200MB/sec. and most HD formats use only a little over 100MB/sec. Furthermore, HD material is usually somewhat compressed in order to be recorded onto tape formats, whereas the 2K data can achieve an uncompressed status having never had to be recorded onto a tape, but instead directly recorded onto a harddrive.

If the first major advantage of working with 2K images is their size, then the second advantage is their handling of color. A 2K color-scheme can be used that more closely emulates films properties than video. This color information need not be compressed due to the limitations of tape recording, and the data can be dealt with as uncompressed.

## The Source of 2K Data: Scanning, Telecine and Digital Cameras

Until recently, the only way to acquire a 2K image was to shoot on 35mm film and then scan the original camera negative (OCN). To be fair, most 2K data is still generated in this method since film is still seen as the de facto medium for recording moving images for projection at the highest possible resolution. 2K scanning has persisted as the solitary method of creating 2K data until recently when a handful of telecine machines have come on the market that can move data at 2K resolution.

Now we are seeing the first generation of "digital cinema" cameras lacking video recording devices, specifically tape recording capability, in their design. Instead they produce electronic data that aims to emulate the image quality of traditional photochemical film processes. This era is still early in its development but the pace of development promises soon to draw close to the quality, and in some users opinions, the ease of use of capturing images to motion picture film.

## **Transporting 2K Data: HSDL Defined**

Moving 2K data is no small task; remember that at 12.2MB/frame, data moves at nearly 300MB/sec. Storage devices, such as RAIDs or SANs must have very high bandwidth capabilities to handle recording or playing back data at full speed. The storage devices must also have adequate space to hold this data as an hour of 2K just exceeds 1 Terabyte.

But storage devices are for storing the data; transporting the data is something different. HSDL (High Speed Data Link) is easiest for video professionals to understand in this way: HSDL is like Dual Link HD for the transmission of 2K data. Where Dual Link HD moves across two SDI cables as video, HSDL moves 2K data over the SDI cables. Because of the amount of data previously mentioned, full size 2048x1556 images cannot be transmitted over the dual SDI lines at full frame rate. Instead of moving the data at 23.98 (24) frames per second, the HSDL transport stream often adheres to 14.98 frames per second. Because this is transmitted data, not video, the data can be recorded at the 14.98 frames per second rate to a high speed storage device and then played back from this high speed storage device at full speed, typically 23.98 frames per second. In contrast to 2048x1556 images, 2048x1080 digital cinema 2K can move across HSDL at the full frame rate of 23.98 frames per second.

Facilities with two lines of HD-SDI rated cable, in a limited sense, are already prepared for the transmission of 2K data when attached to HSDL devices. If a facility already has storage that can exceed 300MB per second, that facility might also be ready to record and play back 2K data at full frame rate. Again, this transition to a "digital film" environment is far less cumbersome than a 4K digital environment where such numbers double those of 2K.

So a third advantage, beyond image size and color reproduction, is the ability of 2K data to use pre-existing elements of HD infrastructure when adopting 2K. For many facilities, be they large full-service or boutique, this makes the financial transition from HD to 2K less of a burden. While a transition to 4K would produce higher quality for most facilities, it would not be nearly as easy to achieve financially.

## The AJA KONA 3: An Ideal 2K Input/Output Device

Opening the door to data-centric workflow and universal mastering, the AJA KONA 3 card represents a perfect input/output device (capture card) for facilities considering entering the "film as digital" landscape. The card is ideal because it's capable of working with SD, HD, Dual Link HD and 2K. The KONA 3 card can receive and send 2K data via HSDL—making it compatible with a number of devices such as telecines and digital disk recorders (DDRs) already on the market and working with 2K data.

The advantages of using the KONA 3 as an input/output device extend beyond its 2K HSDL functionality. Not only can users ingest 2K data as simultaneous 2K DPX files and QuickTime files, edit this information, and then output 2K data, but users can also elect to ingest 2K data and output simultaneous HD from a crop directly derived from the 2K media. An SD downconvert of this HD video can also be created simultaneously, if so desired. For review of 2K data on HD and SD monitors, and for some mastering scenarios, the KONA 3 card can be used as a very flexible and effective tool.

Existing 2K data files in the Cineon and DPX file formats can be "wrapped" into 2K QuickTime Reference Movies via AJA's DPXToQT Translator application so that users can take advantage of the aforementioned flexibility without writing any new data to their drives. QuickTime reference movies only point back to the source original DPX files from which they are derived. The main advantage of this, beyond not writing any new data to

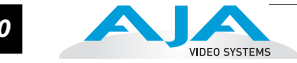

the drives, is that the cumbersome sequence of potentially thousands of frames can be consolidated non-destructively to a single file.

Furthermore, once media exists as a 2K QuickTime movie, it can be converted back into sequential DPX files that can be given to facilities using software or hardware, such as film recorders, that do not accept QuickTime files. This conversion can be accomplished via the AJA QTTODPX Translator application. This process, it should be noted, does require writing new data because it may reflect creative changes to the images that the user desired, such as effects.

**Note:** The QTToDPX Translator and DPXToQT Translator are both available from the AJA website in the KONA 3 support area: www.aja.com/html/support\_kona3\_swd.html

AJA Video Systems, Inc. along with other 2K HSDL device manufacturers, has seen the growing need for a high quality image source, like 2K, in an evolving data-centric workflow. A 2K source can be used to derive the high quality film, digital cinema, HD and SD deliverables without compromise outside of a cumbersome leap to 4K. 2K capable devices, like the AJA KONA 3 card, will help facilities and filmmakers enter a data-centric workflow that results in a universal mastering environment.

## The KONA 3 2K Process—Ingest to Output

The following step-by-step procedure outlines the task of bringing in 2K material from telecines or other HSDL devices connected to the dual SDI inputs on the KONA 3 card. The 2K ingest process requires the use of the AJA *VTR Xchange* software and configuration of the AJA KONA Control Panel.

The procedure for ingest of 2K is as follows:

- Connect the telecine with HSDL output (or other HSDL output capable device) to the KONA 3's two SDI inputs. (If you already have 2K DPX or Cineon files on storage capable of 300MB/sec., you can elect to use the AJA *DPXToQTTranslator* application to "wrap" the sequential DPX or Cineon files to QuickTime Reference Movies. If this is the case, skip ahead to step 6 of these instructions.
- 2. Configure the AJA Kona Control Panel as follows:
  - A. For the Input tab of the KONA Control Panel, make certain that *Dual Link* is selected for Video Input.
  - B. For the Format tab of the KONA Control Panel, make certain that the Video Format for Primary and Secondary is matched and matches the incoming "video"—which should be indicated in the graphic portion of the KONA Control Panel next to the SDI in 1 and SDI in 2 icons.
- **3.** Run AJA VTR Xchange software. Go to the *Capture* pulldown menu in the application and select Video Settings. Choose *Source* from the three options of Adjustments, Compression and Source. From within this menu, select the appropriate format that is being indicated in the KONA Control Panel, i.e. 1556x2Kpsf14.98 10-bit (2048x1556) Now select *Compression* from the three choices of Adjustments, Compression and Source. In the pulldown for Compression type, select *AJA Kona 10-bit Log RGB Codec* or *AJA Kona 10-bit Log RGB Codec*. (For maximum flexibility, and with most equipment, the *AJA Kona 10-bit Log RGB Codec* will be the best choice.) For the *Frames per second*, select 23.98 as this is the frame rate that will be set for the QuickTime Reference Movie that you will create simultaneously with the sequential DPX files. From the Preferences (AJA VTR XChange pulldown menu), look under the Capture heading and select *Save as Numbered Files*. You should also select a storage device capable of a minimum of 300+MB/sec. for the data under the Capture heading, Captured Clips Folder; if no

selection is made, the application will prompt you to choose a location for your captured media.

- 4. You're now ready to capture the material from the 2K output device. Begin playback on a non-controllable device or mark in and out points for a clip coming from a controllable device (like a digital disk recorder). If you have no device control, you can only select "*capture now*"—meaning that you will be crash recording the data onto your disks. If you do have a device that can be controlled, you can set in and out points and then select "capture".
- 5. While capturing, VTR Xchange is creating the QuickTime Reference Movie and the series of sequential DPX files; these files are written to the target folder defined by the VTR Xchange application based on the selection you made for their location from within the *Preferences*>*Captured Clips* Folder.
- 6. For editorial, run Final Cut Pro. From within the Final Cut Pro application, go to the Final Cut Pro pulldown menu and choose Easy Setup. If the *Show All* checkbox is not checked, check it and then from the pulldown, select the 2K easy setup that reflects your media (If you ingested from telecine, in all likelihood you will select the *AJA Kona 3- 2K x 1556 psf 23.98 10-bit Uncompressed Log RGB* as an example.) Within your new project you can import the QuickTime Reference Movies created by VTR Xchange into the Browser window.
- **Note:** Note: Since these QuickTime movies reference the 2K sequential DPX files, you will be able to play and scrub the footage as expected, however if you wish to play the footage backward, be sure to adhere to first holding down the "K" key on the keyboard and while holding this key, then the "J" key can be depressed for reverse playback. This is simply a limitation of reading the sequential DPX files; all other functions such as scrubbing the playhead in the timeline or using the "L" key for forward play and transport will behave as expected. In the event that you do use the "J" key solely, you may experience a lag and will need to wait for the application before further operations can be performed.
  - 7. You can elect to either view the footage out of the card on monitors in one of three ways (two of which may occur simultaneously) or output from the Kona 3 card via HSDL to another HSDL compliant device. For monitoring, the 2K Crop tab of the Kona Control Panel can be configured to output 1920x1080 from the 2K source. These settings are described in Chapter 4 earlier in this manual under the description of the *"2K Crop Screen."*

The 1920x1080 crop can be sent to a Dual Link HD-SDI capable monitor by connection of both of the HD-SDI outputs (Link A and Link B) of the KONA to the Dual Link inputs of a monitor. Or if a single link HD output is desired, the signal may be routed via single link HD-SDI out from the card. An additional single link HD-SDI output can be obtained from the card or one SD-SDI output from the card — both of which can happen simultaneously. The component output of the card can also be configured to output HD or SD in conjunction with the SDI outputs. The settings for the various outputs are accessed via the KONA Control Panel's *Format* tab by setting the Secondary (Converted) Format. For HSDL output, the 2K Crop function must be turned to *Off* in the Crop Mode and from the *Digital Out* tab of the KONA Control Panel, *Dual Link* must be selected.

- 8. For HSDL output, you can select to output 2048x1556 at 14.98fps (which is a standard among many HSDL devices), or you may elect to output via HSDL 2048x1080 at 23.98fps, which is what digital cinema devices tend to use. Or, you may elect to output the timeline as a QuickTime movie that can be translated back into a sequence of DPX files via the AJA QuickTimeToDPX Translator application.
- **Note:** Note: This may be necessary for some devices and applications that do not accept QuickTime files or the AJA Kona 10-bit Log RGB or AJA Kona 10-bit RGB codecs but instead accept DPX files.

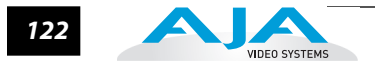

## Additional Advice

Due to the flexible nature of Final Cut Pro, the timeline where the 2K files reside during editing, can be sent to other applications to be worked on at 2K resolution; Motion and Shake are examples of this. The 2K edit in Final Cut Pro can be referred to by other applications via XML or EDL, like Silicon Color's Final Touch 2K, so that the 2K DPX files or their associated QuickTime Reference Movies may be accessed.

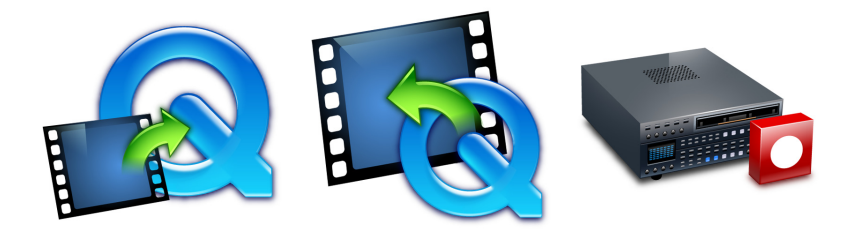

**Note:** KONA Utility Applications that can be used for 2K Workflow. All are available free from:

#### www.aja.com/html/support\_kona3\_swd.html

|                                                                           | Deck Capture                                                                                                    |                                                                                                    |
|---------------------------------------------------------------------------|----------------------------------------------------------------------------------------------------|----------------------------------------------------------------------------------------------------|
| Captured Clips F                                                          | Folder:                                                                                                    | Change                                                                                                    |
| /Volumes/Maci                                                             | intosh HD1/Capture_Folder/                                                                                                    |                                                                                                    |
| Save as Quic<br>Save as Num                                               | kTime movie<br>abered files                                                                                                    | here                                                                                                    |
| Each frame<br>reference m<br>Hint: Choos<br>files or choo<br>not real-tim | of video will be captured to a sequen<br>ovie which allows playback of the cap<br>e "10 bit RGB" or "10 bit Log RGB" vie<br>ose "Photo-JPEG", "TGA" or "TIFF". No<br>ne formats and frames may be droppe | tially numbered file. A QuickTime<br>stured files will also be created.<br>leo compression to create DPX<br>te: Photo-JPEG, TGA and TIFF are<br>ed. |
| Preferred timeco                                                          | ode source: Deck                                                                                                    | •                                                                                                    |
| Determines<br>is controllin<br>IoHD is rece<br>Use the AJA                | which timecode source is applied to<br>g the deck and the SDI video source<br>iving LTC timecode.<br>Control Panel to choose between LTC                                                                 | captured clips when VTR Xchange<br>contains RP–188 timecode or the<br>C and RP–188.                                                                 |
| 🗹 Abort on dro                                                            | opped frames                                                                                                    |                                                                                                    |
| 🗹 Open capture                                                            | ed files                                                                                                    |                                                                                                    |
|                                                                           | tion if you want files to automatically                                                                                                    | open after a capture or a grab.                                                                                                    |

#### VTR Xchange Preferences Screen

Click "Save as Numbered Files" for file-per-frame capture.

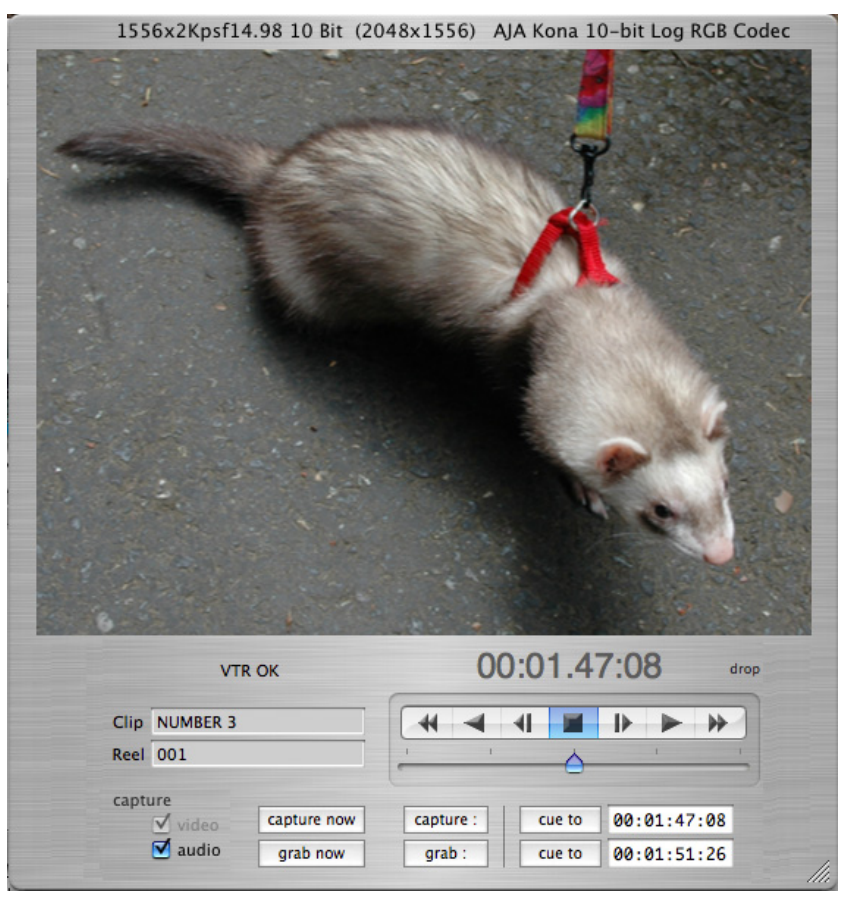

VTR Xchange Main Window Screen

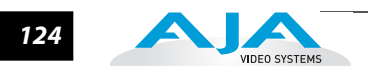

## Index

#### Symbols

.pkg 46

#### Numerics

10-bit Log RGB 118 1080i 113 1080p 113 10-bit video 104 1D LUT 77 24 frames-per-second to 30 conversion 76 24P 113 2K 10 2K Color 118 2K Crop 79 2K ingest 22 2K sequential DPX 22 2K support 2 2K Workflow 3 2K Workflows 22 2K workflows procedures, Appendix C 8 Channel audio 13 8-bit Versus 10-bit Video 104 9-pin D-connector 111

## A

A/V Devices 93 A/V Devices window 100 A/V sources 44 AES digital audio 3 AES/EBU 13, 45 AES/EBU audio 2 **AES/EBU Audio Inputs 13** AES/EBU inputs, selection 69 AJA Utilitie 4 alpha channel 4, 83 alpha channel, Video + Key 71 Analog 4 Channel Balanced/Unbalanced Audio 13 analog audio output 73 analog component 74 analog component or composite 2 analog component output 73 analog composite 74 analog connections 13 Analog Format 73, 74, 76

Analog monitor output 13 Analog Out Screen 73 Analog Out Screen Settings 73, 74, 75 Anamorphic 67, 114 anamorphic SD to full frame SD 67 Apple Disk Utility 9 **Apple Expansion Slot Utility 39** Apple Support 107 aspect ratio 96 aspect ratio conversion 2, 67 Aspect Ratio value 98 Audio 3, 110 audio 2 Audio channel mapping 69 audio connections 3 Audio Input 69 audio input source 98 audio input, pulldown menu 69 audio input/output 43 Audio Inputs And Outputs 13 Audio Mapping 100 audio monitoring connections 12 Audio Out 83 audio, select between 8- and 16-bit sampling 99 Audio/Video Settings 91, 95 Audio/Video settings 91 Audio/Video Settings Menu 93 Audio/Video Settings, Device Control **Presets Window 99** 

## В

Balanced 13 Bars and Tone, sample FCP project 101 Betacam 14 Black 59 black borders 67 black burst 14 black burst generator 52 Black Level 74, 76 black Level 74, 76 black Level pulldown menu 74 block diagram element 57 Block Diagram Screen 54 BNC Connectors 12 borders, black 67 Box 5

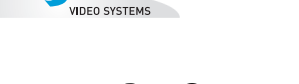

Box Contents 40 Breakout Box 12 Breakout Cable diagram 44 Browser window 101 burn-in, timecode 86

# С

Cable Connections 11, 43 Cable connector descriptions 13 cables 2 Cabling the System 43 capacity 10 Capture Preset 93 **Capture Presets Window 97** Card installation, MacPro or G5 41 Card Slots, recommended install 43 CD 5 CD, KONA Software 4 Chassis 5 **Chassis Connections 45** Checking the System 101 Cineon file format 118 codec settings 96 color matte 82 Color Meanings, Control Panel 56 color selection dialog 83 colors, meaning of 56 Colorspace choices 77 COMMAND key 60 component video output 13 Component/Composite 13 composite 2,73 composite output 74 Configuration 46 **Connector Descriptions 13** Connectors 13 connectors 12, 43 **Control Panel 53 Control Panel Basics 54 Control Panel Presets 88** Control Panel, KONA 3 53 Control Screen 58, 82 **Control Screen Settings 58** Conversion 2 conversion icon 56 **Conversion Icons 56** 

Conversion Icons, Control Panel 56 conversion, YUV-RGB 77 Create A New Easy Setup 94 Crop 67 crop mode selection 79 crossconversion 2, 63 Custom LUTs 77 Custom LUTs Dialog 78 customer service 105

## D

Data Rate Calculator 4, 10 Data Rate Table 11 Default Kona Output 58 definitions, control panel 54 **Device Control Preset 93 Device Control Presets 99** Device pull-down 98 digital audio 2 Digital Cinema, overview of 2K 117 digital intermediate 117 **Digital System 44** Digitizer pull-down menu 98 disk storage 7 **Disk Utility 8** Down (Conversion) 67 Down-Conversion 110 downconversion 2, 67 Downstream Keyer 2, 4 downstream keyer 82 DPX (Digital Picture Exchange format) 118 DPX files 3 **DPXToOT Translator 120** DPXtoQTtranslator 4 Drop Frame 100 DS Keyer 82 Dual Link 2, 3, 68 Dual Link HD 10 DV (DV25) 19 DV5019 **DVCProHD 20 DVCProHD** Acceleration 3 DVCProHD hardware scaling 2 Dynamic RT 4

# Ε

Easy Setup, creating an 94 Easy Setups 91 Easy Setups For Use With KONA 3 93 Easy Setups Menu 91 EBU N10 14 editing long form content, scenario 21 editing timebase 96 embedded audio channel selection 69 embedded digital audio 2

# F

Factory Easy Setups 92 feature films, HD offline scenario 21 features 2 Features, KONA 3 software 4 Fibre Channel 8 Field dominance 96 Final Cut Pro 4, 53 Final Cut Pro menu 91 FireWire 99 flying logo 4 Foreground pre-multiplied (checkbox) 83 Format Screen Settings 62 Formats and Transfer Rates/Storage Table 11 Formats Screen 61 formats, video 63 Frame Buffer over Matte 82 Frame Buffer over Video In 82 Frame Rate 100 Frame Size 98 Frame size 96 frame size settings 98 Framebuffer 55 Freerun 60 Full Frame 76 full-screen 67

# G

G5 1 Gamma 77 Genlock 2, 60 genlock 14 Genlock and Your System 52 Getting Help 106 GOP 4 Graphic File 83 graphic file, test pattern output 59 graphic files 4 Graphic over Frame Buffer 83 Graphic over Matte 82 Graphic over Video In 83 G-Technology 10

# Н

H Crop 67 hard drives 8 Hardware 2, 3 hardware and software requirements 6 hardware scaling 1 HD Offline Scenario 22 HD Offline Scenarios 21 HD-component analog connections 13 HD-SDI connections 13 HDV codec 4 HDV hardware scaling 2 Hold Last Application 60 Horizontal reference 60 horizontally stretched 67 house sync 52 HSDL 2 HSDL (High Speed Data Link) 3 HSDL Defined 119 HSDL ingest 22

# I

I/O connectivity 11 Icons 56 icons 54 Icons, Control Panel 56 IEEE 1394 99 Info Screen 87, 88 Info Tab 88 InforTrend 10 ingest of 2K media via HSDL 22 Input Pass through 59 Input pull-down 98 Input Screen 57 **Input Screen Settings 68** Input/Output 56 Installation Overview 39 Installation Software CD-Rom 5

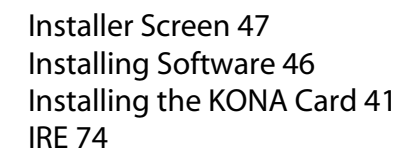

# Κ

K3-Box 12 K3-Box connector descriptions 13 Key a bug 4 keyed video 82 Keyer 2 Kodak Cineon 118 KONA 3 2K Process—Ingest to Output 120 KONA 3 Control Panel 53 KONA 3 Formats 63 KONA 3 installation 39 KONA 3 Software 46 KONA 3X 1 KONA 3X, installation 39 Kona Output Pulldown Menu 59 KONA TV 4

# L

Letterbox 67 letterbox 67 Linear 77 linear RGB 118 Load File 83 Lock Input Audio Gain To Unity 75 Log On Authenticate Prompt 47 Log RGB 20 looping 2 LTC 100 LUT 77

## Μ

Machine Control 13 machine control parameters 99 Machine Control, pinout 111 MacPro 1 Manual 15 Matte 82 matte 4 Matte Color 83 menus, context-sensitive 54 mini-connectors 12 minimum hardware and software requirements 6 Mixing 22 Mixing and Matching Formats 22 Monitor Audio 73 Monitor Out 13 monitoring, analog outputs 73 motion adaptive de-interlacing 2 MPEG 4 Multi-cam 5 multi-channel input 69

## 0

offline quality at low bit rates 18 offset, timecode 86 offset, video adjustment (timing) 60 on-line quality at moderate bit rates 18 Opacity 83 OS X installer files 46 Output Timecode Offset value 86 output video black 59 Overview 1

# Ρ

packaging 5 pattern, test 59 PCI-Express 1 PCI-X version 1 PhotoJPEG 19 Pillar box 67 Pillarbox 67 pinout, RS-422 D-connector 111 Pixel aspect ratio 96 playback device 100 Post-roll 100 Pre-roll 100 Presets 88 presets 91 Presets, KONA 3 Control Panel 88 Primary 70 Print-to-tape 100 problem symptoms 105 Problems, what to do 105 problems, what to do if you encounter 105 progressive frame 63

progressive segmented frame 63 psf 63

# Q

QTToDPX Translator application 120 QTtoDPXtranslator 4 quality and codecs 18 quality, lowest to highest 18 QuickTime Audio Settings 98 QuickTime Timecode 86 QuickTime video 96 QuickTime Video Settings 98 QuickTime™ Drivers 4

# R

RAID 8 RAIDs 8 read/write 8 rear panel 13 Rec 601 77 Rec 709 77 **Recommended System Requirements 7** Ref In 60 Ref Loop 52 ref loop 14 **Reference Input 110** Reference Terms 113 **Reference Video 14 Requirements 7** Requirements, System 6 **RGB 14 RGB Codec 20** RP-188 85 RP-188 Timecode 85 RS422 13, 99 RS-422 control 2 RS-422, Sony 9-pin protocol. 9-pin D-connector pinout 111

# S

sample rate 96 Sample rate conversion 3 SATA drives 10 Save Preset.. 88 Scenarios, workflow 17 SD letterbox material to an anamorphic image 67 SD to SD aspect ratio conversion 67 SDI Input and Outputs 13 SD-SDI connections 13 Secondary 70 select audio 83 Sequence Preset 93 Sequence Preset Window 96 Sequence window 101 set up 39 Settings 91 shipping 41 Shipping Box Contents 6 Shipping Box Contents, illustration 40 shipping box, unpacking 39 sidebars 67 Simple Test Project 101 Single Field 76 **SMPTE RP 188 86** SMPTE-372M compliant 4 4 4 RGB video 3 snapshot, Control Panel settings 88 Software 4 software files that have been installed 88 Software For Striping 8 software installation 46 Software License Agreement 48 Software License Agreement Screen 48 Software on a PowerMac 46 software requirements 6 software updates 106 Source of 2K Data 118 Standard Cables 11 Storage capacity 10 Storage Methods 7 Storage Requirement Table 11 Storage Requirements 11 Support 106 support 106 S-Video connections 14 s-video output 2 Symptoms and remedies 105 Symptoms, problem 105 System Connections 45 system interconnections 44

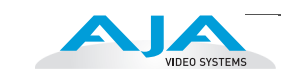

136

# Т

Tabbed Windows 55, 57 Tabs available 57 Tabs available, KONA Control Panel 57 Telecine 118 telecine to KONA 3 3 Test Pattern 59 testing the system 101 Time Source 100 timebase 96 Timecode 100 Timecode Burn-in 86 **Timecode Offset 86** Timecode Screen 85 **Timecode Screen Settings 85** timing adjustment 60 Timing adjustment, Control Panel 60 transforming 67 Transporting 2K Data 119 troubleshooting 105 typical applications 17 typical system interconnections 44 Typical Workflows 18

## U

Uncompressed 10-bit 20 Uncompressed 8-bit 20 unpack 5 Unpacking 40 Up (Conversion) 66 upconversion 2, 67 Up-Converstion 110 upconverter 2 Updating Software 106 user and password 47 User Bits, RP-188 85 Using K3-Box 12

## V

V Crop 67 Varicam timecode 85 Vertical reference 60 video and audio input/output connections 43 video connections 11 Video Format 62 Video Formats 109 Video Input 68, 109 video input source 60 video input source selection 98 Video Output 109 video path 55, 56 video processing properties 96 Video+Key 71 Video+Key Output 2 Video/Audio connections 43 **VITC 100 VTR 99** VTR connections 45 VTR Device Control Presets 100 VTR Xchange 4 VTR Xchange software 120

# W

Workflow 17 Workflow General Notes 21 workflows 17

## Х

Xserve RAID 9

## Y

Y/C connection 14 Y/C output 73 Y/R-Y/B-Y 14 YPbPr 14 YUV 14 YUV-RGB Conversion 77

# Ζ

Zoom 14 Zoom Letterbox 67 Zoom Wide 67